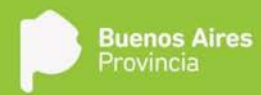

# ANEXO I INSTRUCTIVO NACIMIENTO REDIP

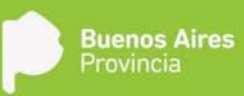

## ÍNDICE

| Uniformidad de criterios para el labrado o modificación de actas de nacimientos y carga de datos en el sistema ReDi |
|----------------------------------------------------------------------------------------------------|
| Introducción2                                                                                                    |
| Cuadro Conceptual de Inscripciones de Nacimiento3                                                                   |
| Inscripción de Nacimiento – Padres Casados6                                                                         |
| Inscripción de Nacimiento Padres no casados14                                                                       |
| Inscripción de Nacimiento por Disposición 22                                                                        |
| Inscripción Judicial de Nacimiento                                                                                  |
| Inscripción de Extraña Jurisdicción                                                                                 |
| Inscripción de Reconocimiento Administrativo                                                                        |
| Inscripción de Adopción                                                                                             |
| Inscripción de Cambio de Género                                                                                     |
| Procedimiento para Reconocimiento62                                                                                 |
| Procedimiento para Cambio de Genero65                                                                               |
| Procedimiento para inscripciones Judiciales y por Disposicion67                                                     |

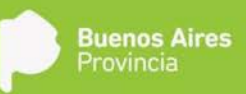

## Uniformidad de criterios para el labrado o modificación de actas de nacimientos y carga de datos en el sistema ReDiP

## Introducción

El sistema de Gestión Documental Electrónica Buenos Aires, conocido como GDEBA, es una plataforma que permite la gestión digital de todos los trámites de la administración central de la Provincia de Buenos Aires. Los objetivos que persigue la implementación son despapelizar el procedimiento administrativo, eficientizar la gestión administrativa y facilitar la generación electrónica, registro y archivo de la documentación.

La administración general de GDEBA y su ejecución está a cargo de la Dirección Provincial de Modernización Administrativa, perteneciente a la Subsecretaría para la Modernización del Estado de la Jefatura de Gabinete de Ministros de la Provincia de Buenos Aires.

La plataforma GDEBA, con cada uno de los módulos que la compone, garantiza la rapidez, inviolabilidad y acceso a la información para cada trámite del Gobierno Provincial. De esta manera, propicia el acercamiento del estado al vecino, con mecanismos que agilizan, transparentan y resguardan cada trámite en pos de una gestión pública eficiente.

El siguiente documento es un instructivo para realizar las inscripciones de los nacimientos en el Sistema ReDiP. El objetivo es uniformar los criterios en el labrado de las actas de nacimiento, y servir de guía para realizar su correcta inscripción en el Sistema ReDiP.

Asimismo, se incorporan los trámites de adopciones, reconocimientos y cambio de género.

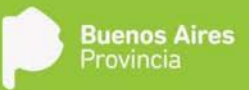

## Cuadro Conceptual de Inscripciones de Nacimiento

A continuación se enmarca la interpretación de normativas de registración e identificación en el Sistema Registral ReDiP.

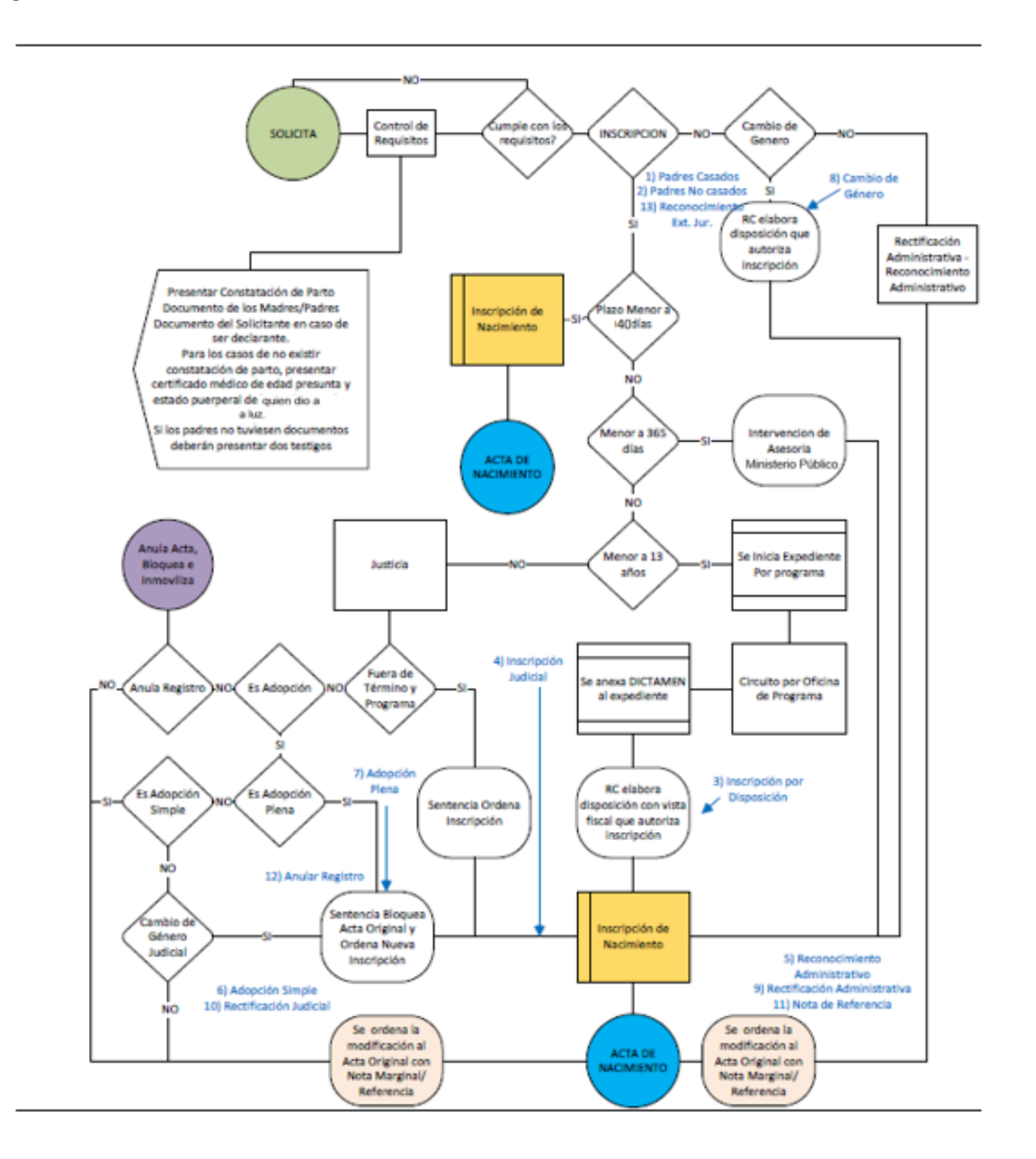

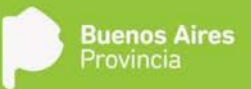

## Cuadro de Inscripciones

Las condiciones determinan los componentes, solapas, documentos requeridos en cada inscripción. Por lo tanto las combinaciones posibles de las mismas, cambian los requisitos de cada una de las inscripciones según el caso.

| 1       | 2 2           | Subtipo                                         | Condiciones Iniciales                            | Descripción de Condición                                                                                                    |  |
|---------|---------------|-------------------------------------------------|--------------------------------------------------|----------------------------------------------------------------------------------------------------|--|
|         | 2 2           | Padres Casados                                  | Entre 0-40                                       | Inscripción dentro de plazo Legal                                                                                                    |  |
|         |               |                                                 | Entre 41-365                                     | Inscripción con intervención del<br>Ministerio Público                                                                                                    |  |
|         |               |                                                 | Con constatación de Parto                        | Determina la documentación base<br>requerida para proceder a la inscripción y<br>la solicitud de testigos                                                                                                    |  |
|         |               |                                                 | Quien dio a luz presenta<br>docur41nto           | Se ingresa documento o se presentan<br>testigos                                                                                                    |  |
|         |               |                                                 | Madre/Padre 2 presenta<br>documento              | Se ingresa documento o se presentan<br>testigos                                                                                                    |  |
|         |               |                                                 | Es parto múltiple                                | Solicita datos del parto múltiple y número<br>de inscripción para insertar leyenda en el<br>acta.                                                                                                    |  |
|         | 2             |                                                 | THRA                                             | Solicita consentimiento libre e informado<br>obligatorio                                                                                                    |  |
|         |               | Padres No<br>Casados                            | Entre 0-40                                       | Inscripción dentro de plazo Legal                                                                                                    |  |
|         |               |                                                 | Entre 41-365                                     | Inscripción con intervención del<br>Ministerio Público                                                                                                    |  |
| attvo   | Inscripciones |                                                 | Con constatación de Parto                        | Determina la documentación base<br>requerida para proceder a la inscripción y<br>la solicitud de testigos                                                                                                    |  |
| ministr |               |                                                 | Ambos Padres presentes                           | Determina la viabilidad de la inscripción<br>con acuerdo de apellidos.                                                                                                    |  |
| PA      |               |                                                 | Quien dio a luz presenta<br>documento            | Se ingresa documento o se presentan<br>testigos                                                                                                    |  |
|         |               |                                                 | Madre/Padre 2 presenta<br>documento              | Se ingresa documento o se presentan<br>testigos                                                                                                    |  |
|         |               |                                                 | Es parto múltiple                                | Solicita datos del parto múltiple y número<br>de inscripción para insertar leyenda en el<br>acta.                                                                                                    |  |
|         |               |                                                 | THRA                                             | Solicita consentimiento libre e informado<br>obligatorio                                                                                                    |  |
|         |               | Inscripción de<br>Nacimiento por<br>Disposición | Vincula registro antecesor                       | SI o NO. Siendo que si es NO<br>obligatoriamente solicita Lugar de<br>Nacimiento                                                                                                    |  |
|         |               |                                                 | Es menor de 14 años al<br>momento de inscripción | Siempre que la condicion vincula registro<br>antecesor es NO, la presente condición<br>valida que para SI obligatoriamente al<br>inscripto se le asigna numero de<br>documento, mientras que si es NO el<br>inscripto no podrá contar con DNI. |  |
|         | Trámites      | Reconocimiento<br>Administrativo                | Por instrumento                                  | Solicita datos del instrumento y el<br>documento en la solapa documentos<br>requeridos                                                                                                    |  |

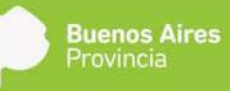

|            |               |                                           | Reconocido Mayor/Madre<br>Presente<br>Hay presentación de<br>documento | Permite la edición del apellido<br>Para el caso de alguno<br>(Reconociente/Reconocido<br>Mayor/Madre) no presente documento<br>se solicitan testigos que acrediten<br>identidad                                                                |
|------------|---------------|-------------------------------------------|------------------------------------------------------------------------|----------------------------------------------------------------------------------------------------|
|            |               | Reconocimiento<br>Extraña<br>Jurisdicción |                                                                        |                                                                                                    |
|            |               | Cambio de<br>Género                       |                                                                        | Para los casos que el solicitante cuente<br>con un DNI otorgado menor a<br>10,0000,0000 se le otorgará nuevo<br>número de DNI                                                                                                    |
|            |               | Nota de<br>Referencia                     |                                                                        |                                                                                                    |
|            |               | Inscripción<br>Judicial<br>Nacimiento     | Vincula registro antecesor                                             | SI o NO. Siendo que si es NO<br>obligatoriamente solicita Lugar de<br>Nacimiento                                                                                                    |
| Judiciales | Inscripciones |                                           | Es menor de 14 años al<br>momento de inscripción                       | Siempre que la condición vincula registro<br>antecesor es NO, la presente condición<br>valida que para SI obligatoriamente al<br>inscripto se le asigna número de<br>documento, mientras que si es NO el<br>inscripto no podrá contar con DNI. |

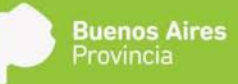

## Inscripción de Nacimiento – Padres Casados

Son las inscripciones de nacimientos solicitadas por ambos padres, por uno de ellos o por algún declarante, donde se acredite que es hijo de padres casados con su correspondiente partida actualizada. Los plazos de inscripción se enmarcan en los períodos entre los 0-40 días y entre los 41-365 días transcurridos desde el día del parto.

| (C) (i) redip.cap.gdeba   | gba.gob.ar/redip- | web/                 |                      |                                                                                                    | C Q Buscar                             |               |        | 合自      | +   | ń ( | 2 2 | = |
|---------------------------|-------------------|----------------------|----------------------|----------------------------------------------------------------------------------------------------|----------------------------------------|---------------|--------|---------|-----|-----|-----|---|
| 🖨 Escritorio Único -GDE-  | 🔅 ReDiP HML       | A REDIP CAPA         |                      |                                                                                                    |                                        |               |        |         |     |     |     | - |
| Ô                         | 🛃 Salir           | 🏫 ir a Escri         | torio                | 🛓 caparedip caparedip                                                                                                    | - version 18-18-3 - build 410 -<br>RCE |               |        |         |     |     |     |   |
| S Butter individual       | Buzón grupal      | h Bucón supervisados | 🛄 Iniciar registro 👻 | Bigitalización de Registros + Administración +                                                                                                    | 🗑 Búsqueda Avanzada 👻                  |               | Buscar |         |     | Q,  |     |   |
| Buzón individual de tarea | 19                |                      | Certificado >        | 1                                                                                                    |                                        |               |        |         |     |     |     |   |
| Tarea                     |                   | Fecha Modificación   | Nacimiento *         | Padres Casados                                                                                                    |                                        | Referencia    |        | Accione |     |     |     |   |
| Iniciar registro          |                   | 2017-11-08 21:22:45  | Defuncio             | Padres No Casados                                                                                                    |                                        | No disponible |        | ▷ Ejecu | tár |     |     |   |
| know registro             |                   | 2017-11-08 21 18:07  | Deluna               | Inscripción de Hacimiento por Disposición<br>Inscripción Judicial Nacimiento<br>Nacimiento de Estaña, Jusisdicción<br>Reconocimiento Astraña Jurisdicción<br>Adopción<br>Camelo de Género<br>Redificación Administrativo<br>Redificación Judicial<br>Nota de Referencia<br>Validación Registro Dipital |                                        | No disponible |        | D Elecu | tar |     |     |   |

Las condiciones iniciales de inscripción son:

- a. **0-40 días**, en donde:
  - i. SI: No se requieren documentación adicional.
  - ii. NO: La condición inicial 41-365 se corrige automáticamente a SI
- b. **41-365 días**, en donde:
  - i. SI: Se solicitará obligatoriamente el documento de intervención del Ministerio Público.
  - ii. NO: La condición inicial 0-40 se corrige automáticamente a SI.

#### c. Con constatación de parto, en donde:

- i. SI: Es condición predeterminada para este subtipo. Se solicita constatación de parto en documentos requeridos.
- NO: Se solicita certificado médico de edad presunta, certificado médico de estado puerperal de quien dio a luz y al menos dos testigos que acrediten binomio de quien dio a luz y su hijo. Si el procedimiento se acompaña de Disposición del RPP se debe cancelar las condiciones iniciales e iniciar inscripción en Subtipo Inscripción por disposición.

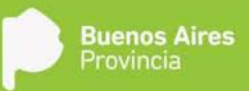

#### d. Quien dio a luz presenta documento, en donde:

- i. SI: Solicita como documento obligatorio el documento acreditativo de identidad.
- ii. NO: Solicitará como documento obligatorio el documento de dos testigos que acredite la identidad del Madre/Padre 1.

#### e. Madre/Padre 2 presenta documento, en donde:

- i. SI: Como documento obligatorio solicita el Documento que acredite identidad.
- ii. NO: Solicitará como documento obligatorio el documento de dos testigos que acredite identidad del Madre/Padre 2.

#### f. Es Parto múltiple, en donde:

- i. SI: Solicita los datos del parto múltiple e introduce leyenda correspondiente en el campo observaciones del acta.
- ii. NO: No se requiere información adicional.
- g. THRA, en donde:
  - i. SI: Se solicita como documento obligatorio el consentimiento previo, informado y libre de los miembros que se sometieron a dicha técnica y el certificado de la institución de fertilización.
  - ii. NO: No se requieren documentación adicional.

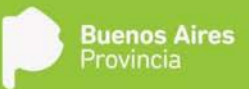

| Construction (Construction)     Construction (Construction)     Construction (Construction)     Construction (Construction)     Construction (Construction)     Construction (Construction)     Construction     Construction                                                                                                    | kathan<br>1 Third Hapter - d<br>Tan Read<br>Naganath<br>Cathroide            | Condenses<br>Condenses<br>Condenses<br>Condenses<br>Condenses<br>Condenses<br>Condenses<br>Condenses                                                                                                    | C 9, 6<br>create to 1 to 1 source<br>and<br>> V Notace to Avance for<br>Seleccase and appoint<br># 31 0 App | erer Province                                                      |          |
|----------------------------------------------------------------------------------------------------|------------------------------------------------------------------------------|----------------------------------------------------------------------------------------------------|----------------------------------------------------------------------------------------------------|--------------------------------------------------------------------|----------|
| Increases Disco - CDE                                                                                                    | santann<br>Diffester migister + di<br>Tean trapact<br>Defension<br>Defension | Conditiones<br>Conditiones<br>Conditiones<br>Conditiones<br>Conditiones<br>Conditiones<br>Conditiones<br>Conditiones                                                                                                    | renews 11 11.5 source<br>mail<br>> V Network Network<br>Selectorie ana optific<br># p1 0 Ap                 | e Distancia<br>Belevencia<br>Sys Supportes                         | n. Q.(1) |
| State     Super-State     Super-State                                                                                                    | Lastere<br>Director registre + di<br>The Report<br>Determine                 | Cadevida cujarella<br>Calificación de República - Administración<br>Conditiones<br>Centropole de la Consticula<br>Entre 0-10 días                                                                                                    | Seleccise ana opcide                                                                                        | <ul> <li>But Series</li> <li>But Series</li> <li>Series</li> </ul> | te. Q    |
| And Frederic States process of Percise States and Annual States and Annual States<br>Annual States and Annual States and Annual States and Annual States and Annual States and Annual States and Annual States and Annual States and Annual States and Annual States and Annual States and Annual States and Annual States and A                                                                                                    | n Ten Republic - y<br>Ten Republic<br>Determine                              | Conditiones<br>Conditiones<br>Descripción de la Condición<br>Entre 0-40 días                                                                                                    | Selecciose ana opción                                                                                       | Referencia                                                         | e. Q.    |
| n indektion to torono<br>a Facilia Modificación<br>in registro<br>dirigidas<br>dirigidas<br>dirigi | Tex Reput<br>Texterior                                                       | Condiciones Descripción de la Condición Entre 0-10 días                                                                                                    | Selecciose una opción                                                                                       | Beferencia<br>No Esponsia                                          | Accument |
| Frenka Hoodinassion     regulata     2017: 11-50:1730:18     arregulata     2017: 11-50:21:31:27                                                                                                    | Tax Reput<br>Successful<br>Defensive                                         | Descripción de la Condición<br>Entre 0-40 días                                                                                                    | Seleccluse ana opcile                                                                                       | Referencja<br>No disponite                                         | Accimen  |
| e registris 2017 H. G. D'S 2018<br>e registris 2017 H. GL 21 (1927                                                                                                    | Defender                                                                     | Entre 0.40 dias                                                                                                    | • si 0 NO                                                                                                   | No disponite                                                       |          |
| ringuna (2017-01-01-01-02)                                                                                                    |                                                                              | and the second second se |                                                                                                    |                                                                    |          |
|                                                                                                    |                                                                              | Entre 41-365 dias                                                                                                    | O SI ® NO                                                                                                   | No. disponitie                                                     | P Debia  |
|                                                                                                    |                                                                              | Con constatación de parto                                                                                                    | O si e NO                                                                                                   |                                                                    |          |
|                                                                                                    |                                                                              | Arribos Padres Presentes                                                                                                    | 0 s * NO                                                                                                    |                                                                    |          |
|                                                                                                    |                                                                              | Quien dis à luc presente documents                                                                                                    | O SI # NO                                                                                                   |                                                                    |          |
|                                                                                                    |                                                                              | Madre/Padre 2 presenta documento                                                                                                    | 0 si e no                                                                                                   |                                                                    |          |
|                                                                                                    |                                                                              | Ex Parts Woltpla                                                                                                    | 0 si e no                                                                                                   |                                                                    |          |
|                                                                                                    |                                                                              | THEA                                                                                                    | O si 🕷 NO                                                                                                   |                                                                    |          |
|                                                                                                    |                                                                              | 🖋 Acaptar 🕌                                                                                                    | Canonier                                                                                                    |                                                                    |          |
|                                                                                                    |                                                                              |                                                                                                    |                                                                                                    |                                                                    |          |

Al ingresar las condiciones iniciales, se abrirá la ventana para iniciar la carga de información. La primera solapa a completar es la de **Datos del Nacido**:

| Contrario Unico-GOE      A RADP Hall.     Rep Cating unico-GOE     Rep Cating Unico-GOE     Rep Cating Unico-GOE                                                                                                    | PA<br>Repistro Digital de las Persona<br>Tipo/Nacimiento - Padres Casa<br>Datos del Nacido Oxine A<br>Decumento etorgado:<br>Beso:<br>CUIL:<br>Prenombres otorgados:<br>Apelidos:<br>Fecha de nacimiento:<br>Hora de nacimiento: | s<br>Idos Número ReDP:<br>Ist Factorisets Data de Quero<br>Patrimer:<br>Patrimer:                                                                                                    | Estadotnicado<br>n dio a hic Danos titude d <sup>a</sup> a de gi<br>Ca Agregar neces<br>Segundo:<br>Segundo: | Conditions And Squarte<br>Studiatics Conditions Preventes Preventes<br>Studiatics Tercorc | all saw<br>saw<br>D Epecter<br>D Epecter        |             |
|----------------------------------------------------------------------------------------------------|----------------------------------------------------------------------------------------------------|----------------------------------------------------------------------------------------------------|----------------------------------------------------------------------------------------------------|-------------------------------------------------------------------------------------------|-------------------------------------------------|-------------|
| Reconstruction Concerts of Pacific Print (1) Pacific Print (1) Pac                                                                                                    | Replato Digital de las Persona<br>Tipo/facimiento - Padres Casa<br>Datos del Nacido Conto a<br>Decumento etorgado:<br>Sexo<br>CUIL:<br>Prenombres otorgados:<br>Apelidos:<br>Fecha de nacimiento:<br>Hora de nacimiento:         | s<br>hoos Número ReDP:<br>ter Factomente. Datas de Cuero<br>Potres:<br>Potres:<br>Potres:                                                                                                    | Estadorniciado<br>I de a hiz Danos HadredPade 2 E<br>Aprejar necito:<br>Segundo:<br>Segundo:                 | Coccarar Conditions And Expense<br>attachated Occumentas Requestase Prestear<br>Tercore   | Rear.<br>Access<br>D Episode<br>D Episode       | <u>[</u> 4] |
| Estationaria de Racionaria de Racionaria de                                                                                                    | Decomento - Padres Casa<br>Datos del Nacido Conto a<br>Decomento etorgado:<br>Sexo<br>CUIL:<br>Prenombres otorgados:<br>Apelidos:<br>Fecha de nacimiento:<br>Hora de nacimiento:                                                 | olos Número ReDP:<br>tel facemente<br>tel facemente<br>te | Estadoniciado<br>I de a hiz Danos Hadreiñado 2 E<br>Aprejar necito:<br>Segundo:<br>Segundo:                  | Conditions And Expense<br>attachatica Occumentos Regionados Privaticar<br>Tercorc         | ecar.<br>Accision<br>D. Epicolar<br>D. Epicolar | <u>9</u>    |
| nandon incluid value of these a characteristic of the of the office of the office office office offi                                                                                                    | Datos del Nación Obtos d<br>Decumento otorgado:<br>Seao:<br>CUIL:<br>Prenombres otorgados:<br>Apelitiós:<br>Fecha de nacimiento:<br>Hora de nacimiento:                                                                          | Primer:                                                                                                    | Se a luz   Optios Madre Padre 2   E<br>Aprepar nacios<br>Segundo                                             | atadistica Occumentos Reguendos (Finalizar )                                              | Accident<br>D: Ejecolal<br>D: Ejecolal          |             |
| nanon montani parkana<br>Tercha More<br>anictal registrio<br>2017:11-04<br>Rictal registrio<br>2017:11-14<br>Rictal registrio<br>2017:11-14<br>Rictal Registrio<br>Rictal Registrio                                                                                                    | Documento otorgado:<br>Sexo:<br>CUIL:<br>Prenombres otorgados:<br>Apelidos:<br>Fecha de nacimiento:<br>Hora de nacimiento:                                                                                                    | v<br>Primer<br>Primer                                                                                                    | Aprejar naciób<br>Segundo:                                                                                   | Tercer                                                                                    | Acciones<br>D= Ejecutar<br>D= Ejecutar          |             |
| nical registro<br>1017-11-0<br>102017-11-0<br>102017-10<br>102017-10<br>102 | Documento etorgado:<br>Sexo:<br>CUIL:<br>Prenombres otorgados:<br>Apelitidos:<br>Fecha de nacimiento:<br>Hora de nacimiento:                                                                                                    | Primer:                                                                                                    | Agregar nacob<br>Segundo:                                                                                    | Tercar                                                                                    | D: Ejecutar<br>D: Ejecutar                      |             |
| nictal regiono 2017:11:04                                                                                                    | Sexo:<br>CUIL:<br>Prenombres otorgados:<br>Apelidos:<br>Fecha de nacimiento:<br>Hora de nacimiento:                                                                                                    | Primer:                                                                                                    | Agregar nacido<br>Segundo:                                                                                   | Tercer                                                                                    | D' Ejecotar                                     |             |
|                                                                                                    | CUIL:<br>Prenombres otorgados:<br>Apellidos:<br>Fecha de nacimiento:<br>Hora de nacimienta:                                                                                                    | Primer.                                                                                                    | Segundo                                                                                                    | Tercer:                                                                                   |                                                 |             |
|                                                                                                    | Prenombres otorgados:<br>Apelidos:<br>Fecha de nacimiento:<br>Hora de nacimiente:                                                                                                    | Primer<br>Primer                                                                                                    | Segundo:                                                                                                    | Tercer                                                                                    |                                                 |             |
|                                                                                                    | Apellidos:<br>Fecha de nacimiento:<br>Hora de nacimiento:                                                                                                    | Primer                                                                                                    | Secundo                                                                                                    |                                                                                           |                                                 |             |
| ,                                                                                                    | Fecha de nacimiento.<br>Hora de nacimiento:                                                                                                    |                                                                                                    | organoa                                                                                                    | Tercer                                                                                    |                                                 |             |
|                                                                                                    | Hora de nacimiento:                                                                                                    | 1                                                                                                    |                                                                                                    |                                                                                           |                                                 |             |
|                                                                                                    |                                                                                                    | 0                                                                                                    |                                                                                                    |                                                                                           |                                                 |             |
| ,                                                                                                    | Peso al nacer:                                                                                                    | Gramos                                                                                                    |                                                                                                    |                                                                                           |                                                 |             |
|                                                                                                    | Edad gestacional:                                                                                                    | 11 : Semanas                                                                                                    |                                                                                                    |                                                                                           |                                                 |             |
|                                                                                                    | Domicilio del nacido                                                                                                    |                                                                                                    | Cargar Domone                                                                                                |                                                                                           |                                                 |             |
|                                                                                                    | Vscunado:                                                                                                    |                                                                                                    |                                                                                                    |                                                                                           |                                                 |             |
|                                                                                                    |                                                                                                    |                                                                                                    |                                                                                                    |                                                                                           |                                                 |             |

Para comenzar hay que presionar el botón **Agregar nacido**, donde se ingresará el documento otorgado y el sexo.

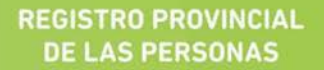

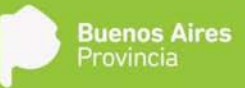

| 🔅 Sistema ReDiP 🛛 🗙 🕂                    |          |                               |                |                  |                                       |                                                                                                    |              | - 0 - X                               |
|------------------------------------------|----------|-------------------------------|----------------|------------------|---------------------------------------|----------------------------------------------------------------------------------------------------|--------------|---------------------------------------|
| ( i redip.cap.gdeba.gba.gob.ar/redip-wel | 67       |                               |                |                  | CQS                                   | lusedr                                                                                                    | 合 自 🖡 🍵      |                                       |
| 💮 Escritorio Único -GDE 🌖 ReDIP HML      | B ReDiP  | CAPA                          |                |                  |                                       |                                                                                                    |              |                                       |
|                                          |          | Registro Digital de las Perso | nas            |                  |                                       |                                                                                                    |              | i i i i i i i i i i i i i i i i i i i |
|                                          |          | Tinotlarimiano - Padras Co    | Numarn Reftip  | Estadoriniciado  | 6 0                                   | + + aj                                                                                                    |              |                                       |
| Statement Attances                       | A Burle  | nportaorineno - radies Ci     | Hando Mar.     | Laurenterio      | Descartar Condicion                   | es Ania Siguiente Salr                                                                                                    | ecar. Q      |                                       |
| Bittón individual de táreas              | -        | Datos del Nacido Dato         |                |                  |                                       |                                                                                                    |              |                                       |
| Tarea                                    | echa Mor | Documento storendo            |                |                  |                                       |                                                                                                    | Acciones     |                                       |
| Inicial registro 20                      | 017-11-0 | Deute liefen untgeste.        |                | (Paramana)       |                                       |                                                                                                    | D-Ejecutar   |                                       |
| Inicial registro 20                      | 017-11-0 |                               | · · · · ·      | ing which upon   |                                       |                                                                                                    | D- Ejecotar  |                                       |
|                                          |          | CUIL                          |                |                  |                                       |                                                                                                    |              |                                       |
|                                          |          | Prenombres olorgados:         | Pomer.         | Segundo:         | Teroer                                |                                                                                                    |              |                                       |
|                                          |          | Apelidos:                     | Primer         | Segundo          | Tercer:                               |                                                                                                    |              |                                       |
|                                          |          | Fecha de nacimiento:          | Agregar nacido |                  |                                       | _                                                                                                    |              |                                       |
|                                          |          | Hora de nacimiento:           | Documento      |                  |                                       |                                                                                                    |              |                                       |
|                                          |          | Peso al nacer.                | olorgado.      |                  |                                       |                                                                                                    |              |                                       |
|                                          |          | Edad gestacional:             | Sexo:          | •                |                                       |                                                                                                    |              |                                       |
|                                          |          | Domicilio del nacido          |                | 💞 Aceptar 🔮 Sale |                                       |                                                                                                    |              |                                       |
|                                          |          | Vacunado:                     |                |                  |                                       |                                                                                                    |              |                                       |
|                                          |          |                               |                |                  |                                       |                                                                                                    |              |                                       |
|                                          |          |                               |                |                  |                                       |                                                                                                    |              |                                       |
|                                          |          |                               |                |                  |                                       |                                                                                                    |              |                                       |
|                                          |          |                               |                |                  |                                       |                                                                                                    |              |                                       |
|                                          |          |                               |                |                  |                                       |                                                                                                    |              |                                       |
|                                          |          |                               |                |                  |                                       |                                                                                                    |              |                                       |
|                                          |          |                               |                |                  |                                       |                                                                                                    |              |                                       |
|                                          |          |                               |                |                  |                                       |                                                                                                    |              | 4                                     |
| 🕤 🙆 🙆 📉                                  | D        | S 0 S                         |                | A CONTRACTOR     | 1 1 1 1 1 1 1 1 1 1 1 1 1 1 1 1 1 1 1 | State of the local division of the local division of the local div | ES - P- 10 4 | 06:07 p.m.                            |

Una vez que estén completos todos los campos, se pasa a la siguiente solapa haciendo click en Siguiente.

| (i) 🗸 redin can mieta aba aob. | ar/redip-web/ |                            |                     |                                  | ß                             | C Q Buscor                                                                                                    | ☆ 白 ♣ ★ 四 6 |
|--------------------------------|---------------|----------------------------|---------------------|----------------------------------|-------------------------------|----------------------------------------------------------------------------------------------------|-------------|
| Escritorio Unico -GDE di ReDR  | HMI A ROD     | CARA                       |                     |                                  |                               |                                                                                                    |             |
|                                | THE STREET    | Registro Digital de las Pe | rsonas              |                                  |                               |                                                                                                    |             |
| () A 100                       |               | TipotNacimiento - Padres   | s Casados Núm       | ero ReDIP:                       | Estadodniciar registro        | 🛈 🔶 🔶 🖏                                                                                                    |             |
| Particular Station in          | the stream    | Deltas del tiorido   D     | atos del Nacimiento |                                  |                               |                                                                                                    |             |
| Aitón indvidual de tareas      |               | - Datos Lugar Nacimie      | nto:                |                                  | Datos del Declarante          | The second second second second second second second second second second second second second second second se |             |
| Taroa                          | Fecha Mod     | Fecha registro:            | 13/11/201 度         |                                  | Declarante:                   | Assocar a Registrar Persona                                                                                     | Acciones    |
| inicial registro               |               | Establecimiente            |                     | Concession and the second second | Tino documento                |                                                                                                    | P. Ejecutar |
|                                |               | Edideve university.        |                     | Carpar Establisticities          | Tipo decomento.               |                                                                                                    | D' Eprentar |
|                                |               | Domidilo:                  |                     | Carpar Denetle                   | Documento                     |                                                                                                    | D' Ejsoutar |
|                                |               | Delegación                 |                     |                                  | Prenombres:                   |                                                                                                    |             |
|                                |               | Lugar de nacimiento        |                     |                                  | Apellidos:                    |                                                                                                    |             |
|                                |               | Datos Médico               |                     | Datos de la Constatación         | de Parto                      |                                                                                                    |             |
|                                |               | Profesión                  |                     | Número de                        | Número de                     | - Fecha de                                                                                                    |             |
|                                |               | Tipo de matrícula          |                     | Benincip de                      | Outea.                        | enesion,                                                                                                    |             |
|                                |               | Matricula:                 |                     | expedición BUEN                  | os ARES • expedición:         |                                                                                                    |             |
|                                |               | Nombre del médico:         |                     | Contidad Nacidae en Por          | to Milliola                   |                                                                                                    | 1           |
|                                |               | Apellido del médico:       |                     | Cantidad de Nacidos:             | Cantidad de Nacidos<br>Vivos: | Número de Nacido a<br>Inscribir:                                                                                |             |
|                                |               | - Datos Filiación Matrin   | nonial              |                                  |                               |                                                                                                    |             |
|                                |               | Acreditada con:            |                     | •                                | Acta:                         |                                                                                                    |             |
|                                |               | Tomo:                      |                     |                                  | Folio:                        |                                                                                                    |             |
|                                |               | Año:                       |                     |                                  | Delegación:                   |                                                                                                    |             |
|                                |               | Adaraciones                |                     |                                  |                               |                                                                                                    |             |
|                                |               |                            |                     |                                  |                               |                                                                                                    |             |
|                                |               |                            |                     |                                  |                               |                                                                                                    |             |
|                                |               |                            |                     |                                  |                               |                                                                                                    |             |

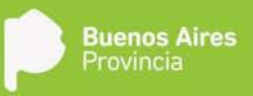

En esta solapa, **Datos del Nacimiento**, seguimos completando la información que se solicita y la presente en la constatación de parto (si en condiciones iniciales fue seleccionado SI en "Con constatación de Parto). En **"Datos del Declarante"** sólo se puede completar el campo "declarante" seleccionando de la lista desplegable alguna de las opciones. Los otros campos no podrán ser completados.

| O Constanti de la constanti de la constan | Sistema ReDiP × +                                                                                                    |            |                           |            |       |             |                |              |                        |         |               |           |             |      |    |          |   |     |     |
|----------------------------------------------------------------------------------------------------|----------------------------------------------------------------------------------------------------|------------|---------------------------|------------|-------|-------------|----------------|--------------|------------------------|---------|---------------|-----------|-------------|------|----|----------|---|-----|-----|
| Exciticulo Unico - COC               Registive Unico - OC              Registive Unico - OC                                                                                                    | 🜒 🛈 💋 redip.cap.gdeba.gba.gob.ar/redip                                                                                                    | p-web/     |                           |            |       |             |                |              |                        | - G     | CQ            | Buscor.   |             |      | z  | 7 🛍      | + | ÷ 1 | 0 7 |
| Registro Dopting of La Personal     Text Statistics     Text Statistics <t< th=""><th>Escritorio Único -GDE 🖣 ReDiP HML</th><th>A ReDiP (</th><th>CAPA</th><th></th><th></th><th></th><th></th><th></th><th></th><th></th><th></th><th></th><th></th><th></th><th></th><th></th><th></th><th></th><th></th></t<>                                                                                                    | Escritorio Único -GDE 🖣 ReDiP HML                                                                                                    | A ReDiP (  | CAPA                      |            |       |             |                |              |                        |         |               |           |             |      |    |          |   |     |     |
| Image: Image:                           |                                                                                                    |            | Registro Digital de las I | Personas   |       |             |                |              |                        |         |               |           |             |      |    |          |   |     |     |
| Backer banker         Ables         Description         Description <thdescrin< th="">         Descrin         Descri</thdescrin<>                                                                                                    | No. Sale                                                                                                    |            | Tipo:Nacimiento - Pad     | es Casados | s Núr | mero ReDiP: |                | 1            | Estadodniciar registro | 6       | 0             | -         | è l         | Sale |    |          |   |     |     |
| Code of effection         Outer of effection         Outer of effection         Account           Base              •             •                                                                                                    | Design in the second second se | A Durie    |                           |            |       |             |                |              |                        | Desc    | intar Condice | ines Aura | Signerite . |      |    |          |   | Q   |     |
| Produ       Texa Mode       Producementation       Additional       Additional         Codiminantial       Codiminantial       Codiminani                                                                                                    | ición individual de tareas                                                                                                    |            | Datos del fástico         |            |       | Datos de Q  | Quien dio a lu | II Dat       |                        |         |               |           |             |      |    |          |   |     |     |
| code regulation       2017-11-12       Gene: <ul> <li>Code regulation</li> <li>Code regulation</li> <li>Code regrere regulation</li> <li>Code regula</li></ul>                                                                                                    | rea fi                                                                                                    | ischa Mod  | Tipo documento:           |            |       | -           |                |              |                        |         |               |           |             |      | Ac | ciones   |   |     |     |
| Book magendo         SOUTINATION         Documentation         Imagendo         Documentation         Documentation <td>mar registro 🛛 🖓</td> <td>017-11-13</td> <td>Sexo</td> <td></td> <td>1.5</td> <td>•</td> <td></td> <td></td> <td></td> <td></td> <td></td> <td></td> <td></td> <td></td> <td>Þ</td> <td>Ejecular</td> <td></td> <td></td> <td></td>                                                                                                    | mar registro 🛛 🖓                                                                                                    | 017-11-13  | Sexo                      |            | 1.5   | •           |                |              |                        |         |               |           |             |      | Þ  | Ejecular |   |     |     |
| CART Space 2015-163 CAR: Presontines: Prime: Begundo: Tercer Aceildos: Prime: Begundo: Tercer Nacionadidat  Fecta Nacionadidat  Adaractories: B CART CART CART CART CART CART CART CART CART                                                                                                    | piar registro 2                                                                                                    | 2017-01-10 | Documento:                |            |       | 10          | 🛱 Asociar o R  | legistrar Pe | raona                  |         |               |           |             |      |    | Ejecutar |   |     |     |
| Percontres: Prime: Begunde: Tercer:   Apellidos: Prime: Begunde: Tercer:   Nationalisad:                                                                                                    | sai registro 2                                                                                                    | 1017-11-08 | CUL                       |            |       |             |                |              |                        |         |               |           |             |      | Þ  | Ejecular |   |     |     |
| Ageildos Prime: Sogundo: Tercor:   Nacionalidad •   Pecha Nacimento: m   Edd. •   Teléhoo: •   e-mai: •   Domicilio: •   Adiasciense:                                                                                                    |                                                                                                    |            | Prenombres.               | Primer     |       |             | Se             | gundo:       |                        | Tercer  |               |           |             |      |    |          |   |     |     |
| Nacionalidad • • • • • • • • • • • • • • • • • •                                                                                                    |                                                                                                    |            | Apellidos:                | Primer     |       |             | So             | gundo        |                        | Tercer. |               |           |             |      |    |          |   |     |     |
| Pecho Nacimiento:   Tolétono:   e-mat:   Domitaite                                                                                                    |                                                                                                    |            | Nacionalidad              |            |       | -           |                |              |                        |         |               |           |             |      |    |          |   |     |     |
| Index:                                                                                                    |                                                                                                    |            | Fecha Nacimiento.         |            | 10    | Ed          | dad.           |              |                        |         |               |           |             |      |    |          |   |     |     |
| e-nai:<br>Domicile<br>Adarsiones:                                                                                                    |                                                                                                    |            | Teléfono:                 |            |       |             |                |              |                        |         |               |           |             |      |    |          |   |     |     |
| Adarationes:                                                                                                    |                                                                                                    |            | e-mait                    |            |       |             |                |              |                        |         |               |           |             |      |    |          |   |     |     |
|                                                                                                    |                                                                                                    |            | Domicilia:                |            |       |             |                |              |                        |         |               |           |             |      |    |          |   |     |     |
|                                                                                                    |                                                                                                    |            |                           |            |       |             |                |              |                        |         |               |           |             | _    |    |          |   |     |     |
| Adaradones:                                                                                                    |                                                                                                    |            |                           |            |       |             |                |              |                        |         |               |           |             |      |    |          |   |     |     |
|                                                                                                    |                                                                                                    |            | Adlaraciones:             |            |       |             |                |              |                        |         |               |           |             |      |    |          |   |     |     |
|                                                                                                    |                                                                                                    | _          |                           |            |       |             |                |              |                        |         |               |           |             |      |    |          |   |     |     |
|                                                                                                    |                                                                                                    |            |                           |            |       |             |                |              |                        |         |               |           |             |      |    |          |   |     |     |
|                                                                                                    |                                                                                                    |            |                           |            |       |             |                |              |                        |         |               |           |             |      |    |          |   |     |     |
|                                                                                                    |                                                                                                    |            |                           |            |       |             |                |              |                        |         |               |           |             |      |    |          |   |     |     |
| kriet .                                                                                                    |                                                                                                    |            |                           |            |       |             |                |              |                        |         |               |           |             |      |    |          |   |     |     |
|                                                                                                    | script;                                                                                                    |            |                           |            |       |             |                |              |                        |         |               |           |             |      |    |          |   |     |     |

En esta solapa se debe iniciar la carga haciendo click en **Asociar o Registrar Persona**, y luego completar la información restante. La próxima solapa es similar a esta pero se completa con los datos de Madre/Padre 2, ambas solapas son de carga obligatoria.

| Rejdo Digital de la Pesona     Todisciniento - Public Cossolos     Todisciniento - Public Cossolos     Seconaria:     Conv del Tracto     Conv del Tracto     Todosciniento - Public Cossolos     Seconaria:     Conv del Tracto     Todosciniento - Public Cossolos     Seconaria:     Conv del Tracto   Conv del Tracto <th>2 Sale       Replation block do las Personal         Texter de resultation de restance       Data de las Personal         Texter de resultation de restance       Data de las Personal         Texter de resultation de restance       Data de las Personal         Texter de resultation de restance       Data de las Personal         Texter de resultation de restance       Data de las Personal         Texter de resultation de restance       Data de las Personal         Texter de resultation de restance       Data de las Personal         Texter de resultation de restance       Data de las Personal         Texter de resultation de restance       Detes Mademénde restance         Texter de resultation de restance       Detes Mademénde restance         Texter de resultation de restance       Texter de resultation         Data de las Personal       Detes Mademénde restance         Data de las Personal       Detes Mademénde restance         Data de las Personal       Detes Mademénde restance         Data de las Personal       Detes Mademénde restance         Presonal       Personal         Presonal       Replaites         Presonal       Replaites         Presonal       Replaites         Presonal       Replaites         Presonal       Replaites      <t< th=""><th>Escritorio Unico -GDE 🖣 F</th><th>REDIP HIML 🚯 REDIP C</th><th>APA</th><th></th><th></th><th></th><th></th><th></th><th></th><th></th><th></th><th></th><th></th><th></th></t<></th> | 2 Sale       Replation block do las Personal         Texter de resultation de restance       Data de las Personal         Texter de resultation de restance       Data de las Personal         Texter de resultation de restance       Data de las Personal         Texter de resultation de restance       Data de las Personal         Texter de resultation de restance       Data de las Personal         Texter de resultation de restance       Data de las Personal         Texter de resultation de restance       Data de las Personal         Texter de resultation de restance       Data de las Personal         Texter de resultation de restance       Detes Mademénde restance         Texter de resultation de restance       Detes Mademénde restance         Texter de resultation de restance       Texter de resultation         Data de las Personal       Detes Mademénde restance         Data de las Personal       Detes Mademénde restance         Data de las Personal       Detes Mademénde restance         Data de las Personal       Detes Mademénde restance         Presonal       Personal         Presonal       Replaites         Presonal       Replaites         Presonal       Replaites         Presonal       Replaites         Presonal       Replaites <t< th=""><th>Escritorio Unico -GDE 🖣 F</th><th>REDIP HIML 🚯 REDIP C</th><th>APA</th><th></th><th></th><th></th><th></th><th></th><th></th><th></th><th></th><th></th><th></th><th></th></t<>                                                                                                    | Escritorio Unico -GDE 🖣 F | REDIP HIML 🚯 REDIP C | APA                       |            |      |           |                    |                         |               |                                              |        |              |            |  |
|----------------------------------------------------------------------------------------------------|----------------------------------------------------------------------------------------------------|---------------------------|----------------------|---------------------------|------------|------|-----------|--------------------|-------------------------|---------------|----------------------------------------------|--------|--------------|------------|--|
|                                                                                                    | Address     Topolacinineto - Pades Casados     Manero Bedil?        Sector     Contro del Hasio        Contro del Hasio     Contro del Hasio      Contro del Hasio        Contro del Hasio        Contro del Hasio        Contro del Hasio        Contro del Hasio           Contro del Hasio            Contro del Hasio           Contro del Hasio           Contro del Hasio                                                                                                    | ð.                        |                      | Registro Digital de las P | ersonas    |      |           |                    |                         |               |                                              |        |              |            |  |
| Al fields   Al fields   Data difficatives   Data difficatives   Difficatives   Prenotatives   Prenotatives   Prenotatives   Prenotatives   Prenotatives   Difficatives   Difficatives   Difficatives   Difficatives   Difficatives   Difficatives   Difficatives   Difficatives   Difficatives   Difficatives   Difficatives   Difficatives   Difficatives   Difficatives   Difficatives                                                                                                    | Bit Individued of tarrees     Bit Michaeles     Bit Michaeles <t< th=""><th>()<br/>()</th><th>ti.</th><th>TipotNacimiento • Padr</th><th>es Casados</th><th>Núme</th><th>ro ReDIP:</th><th></th><th>Estadociniciar registro</th><th>Descartar</th><th>0 🐗 🏟 🛃<br/>Condiciones Atràs Siguiente Salir</th><th></th><th></th><th>0</th><th></th></t<>                                                                                                    | ()<br>()                  | ti.                  | TipotNacimiento • Padr    | es Casados | Núme | ro ReDIP: |                    | Estadociniciar registro | Descartar     | 0 🐗 🏟 🛃<br>Condiciones Atràs Siguiente Salir |        |              | 0          |  |
| In induction of binds:     In fact all for     If fact all for     If fact                                                                                                    | In results       Tipe documents       Intervention       Intervention       Interventin       Interventin       I                                                                                                    |                           | o Juba Monton        |                           |            |      |           | io alto Da         | tos Madre/Padre 2       |               |                                              |        |              | <u>u</u> g |  |
| Add Interview     Add registry     Star registry     Star registry     St                                                                                                    | Cal Text No   air regatio 2017/1715   Serie     Dommetto:     Dommetto:     CUL:     Protontines:     Protontines:                                                                                                    | son individual de tareas  |                      | Tino documento            |            |      |           |                    |                         |               |                                              |        |              |            |  |
| ar registion columento   ar registion columento   ar registion columento   columento columento   columento <t< td=""><td>ar regard col (col (col )   ar regard col (col )   ar regard col (col )   ar regard col (col )   ar regard col (col )   ar regard col (col )   ar regard col (col )   ar regard col (col )   col (col ) col (col )   col (col ) col (col )   <t< td=""><td>24</td><td>Techa like</td><td>npo documento.</td><td></td><td></td><td></td><td></td><td></td><td></td><td></td><td>Acces</td><td>65<br/>1. day</td><td></td><td></td></t<></td></t<>                                                                                                    | ar regard col (col (col )   ar regard col (col )   ar regard col (col )   ar regard col (col )   ar regard col (col )   ar regard col (col )   ar regard col (col )   ar regard col (col )   col (col ) col (col )   col (col ) col (col ) <t< td=""><td>24</td><td>Techa like</td><td>npo documento.</td><td></td><td></td><td></td><td></td><td></td><td></td><td></td><td>Acces</td><td>65<br/>1. day</td><td></td><td></td></t<>                                                                                                    | 24                        | Techa like           | npo documento.            |            |      |           |                    |                         |               |                                              | Acces  | 65<br>1. day |            |  |
| Access Register Pensoa     CUIL:     Protombritis:     Protombritis:     Prime:     Segundo:     Texe:     Apellidos:     Prime:     Segundo:     Texe:     Apellidos:     Prime:     Segundo:     Texe:     Nacionalization     Prime:     Segundo:     Texe:     Nacionalization     Prime:     Segundo:     Texe:     Prime:     Segundo:     Texe:     Prime:     Segundo:     Texe:     Prime:     Segundo:     Texe:     Prime:     Segundo:     Texe:     Prime:     Segundo:     Texe:     Prime:     Segundo:     Texe:     Prime:     Segundo:     Prime:     Prime:     Segundo:     Prime:     Prime:     Prime:     Prime:     Prima:     Prima:                                                                                                    | Accord Register Pensola     CUL:     Pationstress     Pationstress     Pationst                                                                                                    |                           | 2017-0112            | Seto                      |            |      | -         |                    |                         |               |                                              | to sin |              |            |  |
| CUI:     Prenombres     Apelidos     Apelidos     Piner.     Segundo     Tercer.     Abitadomesto     Fetcha Nacomesto     Fetcha Nacomesto                                                                                                    | CM:     Prenomines     Apelidos     Apelidos     Naconastar     Febra Macmente:     Image: Image: Imag                                                                                                    |                           | 2017/11-08           | Documento:                |            |      | LQ Aso    | ciar o Registrar P | ersona                  |               |                                              | Dies   |              |            |  |
| Pinnetros Pinnet   Apelidos. Pinnet.   Apelidos. Pinnet.   Seganda. Tercet.   Nacionalidad -   Fecha Nacimenta: Edid.   Teléforo -   e-mail: -   Densidio   Adaraciones                                                                                                    | Prinners Prinner   Apelidos Prinner   Apelidos Prinner   Peta Nacimenta:     B Edd   Teléfoor   e-mait                                                                                                    |                           |                      | CUIL:                     |            |      |           |                    |                         |               |                                              |        |              |            |  |
| Apelidos Prime: Segundo Terce:                                                                                                    | Apelidos Prime: Segundo   Nacionalidat                                                                                                    |                           |                      | Prenombres:               | Primer     |      |           | Segundo:           |                         | Tercer        |                                              |        |              |            |  |
| Naconatidat                                                                                                    | Naconalization  Fecto Naconalization  Fecto |                           |                      | Apellidos.                | Primer.    |      |           | Segundo.           |                         | Tercer.       |                                              |        |              |            |  |
| Fetha Natamenta:     Telébos     e-mait        Densello     Adaradones:                                                                                                    | Fetha Nationerstic     Edit     Telefox     Interfox     Interfox                                                                                                    |                           |                      | Nacionalidad              |            | 3    |           |                    |                         |               |                                              |        |              |            |  |
| Telétos: e-mai: Doniello: Adaradones.                                                                                                    | Telétoc     e-mat:   Domicilio     Adaradones:     Adaradones:                                                                                                    |                           |                      | Fecha Nacimiento:         |            | Ē.   | Edad      |                    |                         |               |                                              |        |              |            |  |
| e-mait<br>Demicilio                                                                                                    | e-ttal:<br>Demidie:<br>Adardones:                                                                                                    |                           |                      | Teléfono:                 |            |      |           |                    |                         |               |                                              |        |              |            |  |
| Dereicito:                                                                                                    | Denside Curprises                                                                                                    |                           |                      | e-mait.                   |            |      |           |                    |                         |               |                                              |        |              |            |  |
| Adaradones.                                                                                                    | Adarationes.                                                                                                    |                           |                      | Domicilia:                |            |      |           |                    |                         | 🖉 Cargar Deri | oto                                          |        |              |            |  |
|                                                                                                    |                                                                                                    |                           |                      | Adaraciones.              |            |      |           |                    |                         |               |                                              | -      |              |            |  |

En caso de haber indicado en las condiciones inciales que Quien dio a luz y/o Madre/Padre 2 no presentan documento o que NO se presento constatacion de parto, a continuación encontraremos la sopala **Datos Testigo**, que deberá completarse con los datos de dos testigos.

Para esto se debe hacer click en **Asociar o Registrar persona** y una vez que se completen los datos confirmarlos haciendo click en **Guardar Testigo.** 

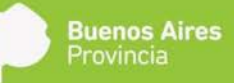

| Més visitados 🖷 Primeros pasos 🔅 Cé | PA Escritorio Único 💩 Real As<br>Registro Digital de la | cademia Españ.   |                    |                    |                          | 90%                                                                                                    | C Q Buscor           |                                                                                                    | Ŷ □ +        | <b>n</b> 🔍 |
|-------------------------------------|---------------------------------------------------------|------------------|--------------------|--------------------|--------------------------|----------------------------------------------------------------------------------------------------|----------------------|----------------------------------------------------------------------------------------------------|--------------|------------|
| a tar                               | Registro Digital de la                                  |                  | . Direction Nacion | al de              |                          |                                                                                                    |                      |                                                                                                    |              |            |
| 8 to:                               |                                                         | a Personas       |                    |                    |                          |                                                                                                    |                      | 1                                                                                                    |              |            |
| ett certes brabes ett c             | Tipo:Nacimiento -                                       | - Padres Casa    | dos Número ReDIP:  |                    | Estadomiciado            | Descartar Consisiones Asá                                                                                                    | Siguiente Sala       | Duncar                                                                                                    | 19           |            |
| ün sidhistual de tarmes             | Danse der flacabo                                       | ] Dietos del Nor |                    | acto )   Datio     |                          | Datos Testigo Dicimentos i                                                                                                    | equinosta   775452ar |                                                                                                    |              |            |
| 1 1 (44 F R                         | Datos Testigo                                           |                  |                    |                    |                          |                                                                                                    |                      |                                                                                                    |              | 111-100    |
| ea                                  | Tipo Documento                                          | 6 10             | Documento:         |                    | CUL                      |                                                                                                    |                      | 10                                                                                                    | Acciones     |            |
| er registre                         | Sex0:                                                   |                  |                    |                    |                          |                                                                                                    |                      | 775                                                                                                    | D- Elecular  | _          |
| ar registru                         | IB17-08-29-10 Prenombres                                | Primer           |                    | Segundo            |                          | Tercer                                                                                                    |                      | 77                                                                                                    | D. Epimiai   |            |
| har registra                        | Apelidos                                                | Primer           |                    | Segundo            |                          | Tercer                                                                                                    |                      |                                                                                                    | D Epocate    |            |
| ar registra                         | DOT-06-20 10 Domicile:                                  |                  |                    |                    |                          | Cargar Dominsta Motivo                                                                                                    | 83                   | 5                                                                                                    | D Ejecutar   |            |
| riegistii                           | 017.06.28 10                                            |                  |                    |                    |                          |                                                                                                    |                      | in the second second se | (5) Recutar  |            |
| r registro 1                        | Aclaración:                                             |                  |                    |                    |                          |                                                                                                    |                      | -                                                                                                    | D tjecutar   |            |
| ir repetro                          | 117.06.20.10                                            |                  |                    |                    |                          | and the second second se |                      | 54                                                                                                    | D Recuter    |            |
| r regultrit.                        | 017-06-28 18                                            |                  | IQ Aaoo            | Jar o Registrar Pe | ersona 🔄 Guardar Testigo | by Limpiar                                                                                                    |                      | 25                                                                                                    | Dr. Ejenster |            |
| ir registra                         | Lista Testigo                                           |                  |                    |                    | 1                        |                                                                                                    |                      | 145                                                                                                    | D Decite     |            |
| ir risplatro                        | Intracas is Nombres                                     |                  | Tipo Doc           | N* Doc             | CUIL                     | Domicilio                                                                                                    | Acciones             | 121                                                                                                    | D. Eposter   |            |

Luego, haciendo click en **Siguiente** pasamos a la solapa **Documentos Requeridos.** Ésta presenta un listado de documentos, de carga obligatoria u optativa, de acuerdo a las condiciones indicadas al inicio del registro.

| 🔅 Sistema ReDiP             | × +                         |                                                                   |                                             |                                   | - 0 -                |
|-----------------------------|-----------------------------|-------------------------------------------------------------------|---------------------------------------------|-----------------------------------|----------------------|
| 🕞 🛈 🗯 redip.cap.gde         | eba.gba.gob.ar/redip-web/   |                                                                   | <u>ی</u>                                    | C Q Buscar                        | 4 b + A 🛡 🖗 i        |
| Escritorio Unico -GDE       | 🗄 ReDiP HML 🍈 ReDiP         | CAPA                                                              |                                             |                                   |                      |
|                             |                             | Registro Digital de las Personas                                  |                                             |                                   |                      |
| 0                           | 🚯 Sale                      | TipotNacimiento - Padres Casados Número ReDiP:                    | Estadodniciar registro                      | Condiciones Atràs Siguiente Salir |                      |
|                             | AL Ductin grupped AL Ductin |                                                                   |                                             |                                   | Q                    |
| dución individual de tareas | 15                          | Datos del Nacion   Datos del Nacimiento   Datus de Cuien dio a la | In Datos MadracPadra 2   Estadistica   Doci | imentos Requeridos Financia       |                      |
| Tarea                       | Fecha Mod                   | Documento                                                         | Obligatorio Nro. Documento GEDO             | Acciones                          | Acciones             |
| mour registro               | 2017-11-11                  | Acta Matrimonio                                                   | à.                                          | 0 1 B ×                           | D Epicular           |
|                             |                             | Certificado                                                       |                                             | 2 / G ×                           | D- Epicotac          |
| Iniciar regiatro            | 2017-11-0                   | Comunicación art.583                                              |                                             | 2 0 G ×                           | D- Ejecutar          |
|                             |                             | Consentimiento Previo Informado y Libre                           | A                                           | 0 0 L ×                           |                      |
|                             |                             | Constatación de Parto                                             | 4                                           | 6 P 6 ×                           |                      |
|                             |                             | Documento Adicional                                               |                                             | 🗟 / 🖻 🗙                           |                      |
|                             |                             | Documento Madre/Padre 2                                           | <u>A</u>                                    | 🗟 & 🖻 🗙                           |                      |
|                             |                             | Documento de quien dio a luz                                      | 4                                           | 🔒 / 🖪 🗙                           |                      |
|                             |                             | Observaciones:                                                    |                                             |                                   |                      |
|                             |                             | Oficial Público.                                                  |                                             |                                   |                      |
|                             |                             |                                                                   |                                             |                                   |                      |
|                             |                             |                                                                   |                                             |                                   |                      |
|                             |                             |                                                                   |                                             |                                   |                      |
| 🔊 🤗 📔                       | 1 D 🕴                       | 🧿 💋 🔤 💽 🐨                                                         |                                             | COMP. C. LAND                     | ES - 🏴 🗊 🔶 12:20 p.m |

Habiendo finalizado la vinculación de los documentos, hay un espacio destinado a realizar observaciones que el oficial público crea pertinentes, las mismas figuraran al pie del acta.

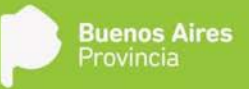

Se introduce el nombre del oficial público y se continúa a la solapa **Finalizar**, en donde se corroborarán los datos cargados.

El botón **Imprimir acta borrador**, permite imprimir un acta boceto sin asignar datos topográficos a la misma para su posterior revisión y en caso de identificar algún error permitir su corrección.

El acta final se obtiene presionando el botón **Imprimir para digitalizar documento**, acción que asigna el número de tomo y acta, una vez asignados al acta los datos topográficos, no se podrán realizar correcciones a los datos de la misma a no ser que sea por medio de una Rectificación.

Se imprimen los ejemplares del acta, los cuales se firman ológrafamente por los intervinientes y el Oficial público y se sellan.

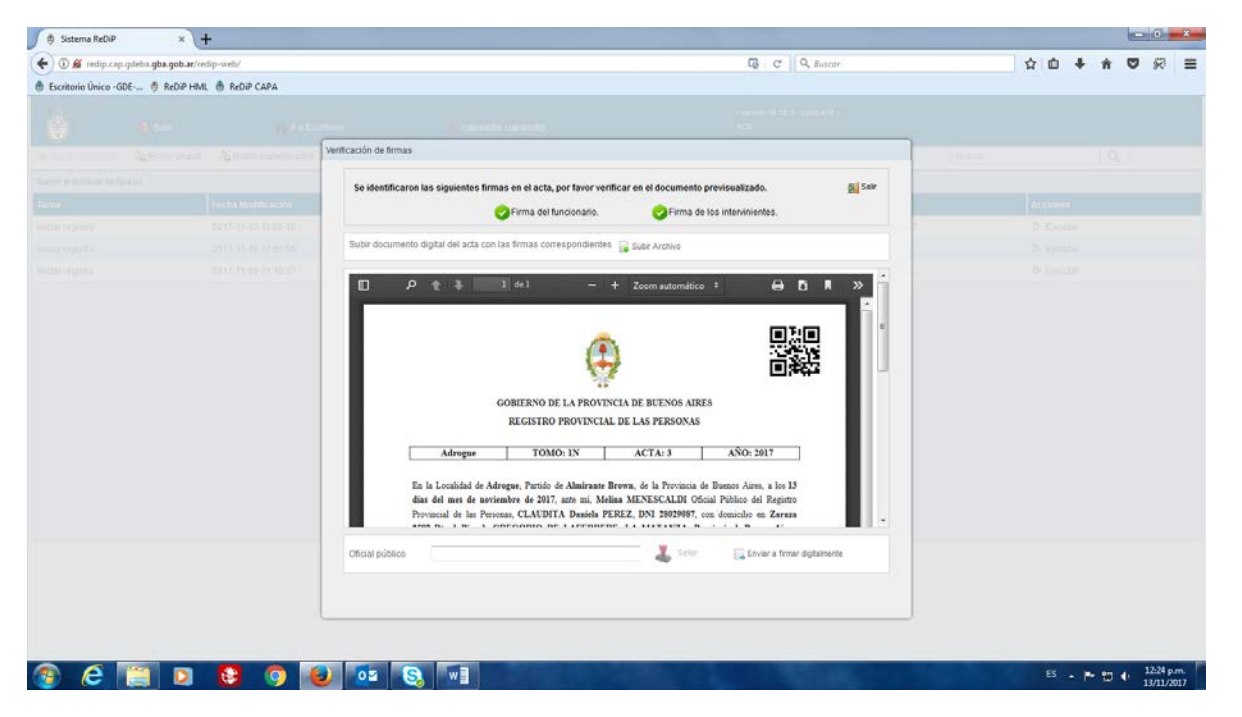

Luego se escanea el acta debidamente firmada y sellada, y se carga al sistema mediante la opción **Subir Archivo.** Se indica el usuario del Oficial Público y se hace click en **Enviar a firmar digitalmente**, para que éste la firme con Token desde GEDO.

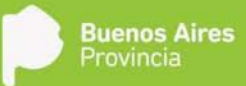

## Inscripción de Nacimiento Padres no casados

Son aquellas inscripciones de nacimientos que no acreditan filiación matrimonial con partida o libreta de matrimonio. Este subtipo también permite la inscripción de nacimientos de oficio vencido el plazo legal establecido al efecto y conforme la Disposición N ° 6424/17. Pueden ser solicitadas por ambos padres, por alguno de ellos o por quien este legitimado a solicitar la inscripción. Los plazos de inscripción de las mismas se pueden enmarcan en los 0-40 días y los 41-365 días transcurridos desde el día del parto.

| Sistema ReDiP          | × +                   |                       |                      |                                                                                                    |                                        |               |        |             |        |   | - 0 | ×     |
|------------------------|-----------------------|-----------------------|----------------------|----------------------------------------------------------------------------------------------------|----------------------------------------|---------------|--------|-------------|--------|---|-----|-------|
| () redip.cap.gde       | eba.gba.gob.ar/redip- | web/                  |                      |                                                                                                    | C Q Buscor                             |               |        | ☆ d         | •      | ÷ |     | =     |
| Escritorio Único -GE   | DE 🖑 ReDiP HML        | 🖨 ReDiP CAPA          |                      |                                                                                                    |                                        |               |        | analogo con | S - 35 |   |     | TUNO2 |
| Ô                      | e Salr                | 📻 ir a Estr           | ntorio               | 🚢 caparedip caparedip                                                                                                    | - version 18 15 3 - build 410 -<br>RCE |               |        |             |        |   |     |       |
| 🖕 Əkadın İndhirdisəl   | a Buzón grupal        | ha Buzón supervisados | 🛄 Iniciar registro 👻 | 🚵 Digitalización de Registros 🗸 🛛 Administración 🖌                                                                                                    | 💎 Búsqueda Avanzada 🗸                  |               | Buscar |             |        | Q |     |       |
| luzón indivídual de ta | reas                  |                       | Certificado >        |                                                                                                    |                                        |               |        |             |        |   |     |       |
| area                   |                       | Fecha Modificación    | Nacimiento +         | Padres Casados                                                                                                    |                                        | Referencia    |        | Acck        | 895    |   |     |       |
| niciar registro        |                       | 2017-11-10 17:50:55   | Nacimie              | Padres No Casados                                                                                                    |                                        | No disponible |        | Þe          | ecular |   |     |       |
| inicitar registro      |                       | 2017-11-08 21 18 57   | Defunci              | Inscripción de Nacimento por Disposición<br>Inscripción Judicial Nacimiento<br>Nacimiento de Estinaña Jusis dicción<br>Reconocimiento Administrativo<br>Reconocimiento Estraña Jusis dicción<br>Adopción<br>Cambio de Género<br>Rectificación Administrativa<br>Rectificación Judicial<br>Nota de Referencia<br>Validesción Renoto Dicital |                                        | No disponible |        | D €j        | ecutar |   |     |       |

Al Iniciar registro, el sistema solicita que se indiquen las condiciones iniciales para determinar la carga de datos.

| 10 -                             |                      |                    |                   |                                            | and the second second se                                                                                                    | The second second second second second second second second second second second second second second second s |               | _   |       |   |
|----------------------------------|----------------------|--------------------|-------------------|--------------------------------------------|----------------------------------------------------------------------------------------------------|----------------------------------------------------------------------------------------------------|---------------|-----|-------|---|
| <ul> <li>O septration</li> </ul> | htin gba gob artinda | p-with/            |                   |                                            | C (                                                                                                    | A disease                                                                                                    | ☆ <b>白</b> ♣  | * 0 | 8     |   |
| Escritorio Único -C              | 206 († ReDPHN        | AL 🗍 MICHP CARA    |                   |                                            |                                                                                                    |                                                                                                    |               | _   |       |   |
|                                  |                      |                    |                   |                                            |                                                                                                    |                                                                                                    |               |     |       |   |
|                                  | A Dates prices       | Anterestering - De | an regime a light | Dighterede de Registral « Administration » | V Diemets Series                                                                                                    | dire (Par                                                                                                    |               | 9   |       |   |
| units individual bit t           | areai.               |                    |                   | Conditiones                                |                                                                                                    |                                                                                                    |               |     |       |   |
| area i                           |                      | Fecha Woddicaculu  | Tipe Reporter     | Descripción de la Condición                | Selecciose ana opción                                                                                                    | Beberencia                                                                                                    | Accimes.      |     |       |   |
| the repute                       |                      |                    | harmonia          | Entre 0-40 dias                            | # si 0 NO                                                                                                    | No Expositio                                                                                                   | D Qente       |     |       |   |
| nia regata                       |                      |                    |                   | Entre 41-365 dias                          | O SI ® NO                                                                                                    | No. disposition                                                                                                | D Epolar      |     |       |   |
|                                  |                      |                    |                   | Con constatación de perto                  | 0 si e no                                                                                                    |                                                                                                    |               |     |       |   |
|                                  |                      |                    |                   | Andes Padres Presentes                     | 0 5 8 10                                                                                                    |                                                                                                    |               |     |       |   |
|                                  |                      |                    |                   | Quien dis a lus presenta documenta         | 0 11 # NO.                                                                                                    |                                                                                                    |               |     |       |   |
|                                  |                      |                    |                   | MadmiPadre 2 presenta documento            | 0 51 0 10                                                                                                    |                                                                                                    |               |     |       |   |
|                                  |                      |                    |                   | Es Parto Mültpie                           | 0 9 8 10                                                                                                    |                                                                                                    |               |     |       |   |
|                                  |                      |                    |                   | THRA                                       | 0 5 * 10                                                                                                    |                                                                                                    |               |     |       |   |
|                                  |                      |                    |                   | 💞 Acepter 💥 Caro                           | ~                                                                                                    |                                                                                                    |               |     |       |   |
|                                  |                      |                    |                   |                                            |                                                                                                    |                                                                                                    |               |     |       |   |
|                                  |                      |                    |                   |                                            |                                                                                                    |                                                                                                    |               |     |       |   |
|                                  |                      |                    |                   |                                            |                                                                                                    |                                                                                                    |               |     |       |   |
|                                  |                      |                    |                   |                                            |                                                                                                    |                                                                                                    |               |     |       |   |
|                                  |                      |                    |                   |                                            |                                                                                                    |                                                                                                    |               |     |       |   |
| liciet:                          |                      |                    |                   |                                            |                                                                                                    |                                                                                                    |               |     |       |   |
| A A                              | 11                   |                    | 03 9              | 1                                          | State of the local division of the local division of the local div | other Distances in the second                                                                                  | 65 . <b>P</b> | -   | 08.36 | ł |

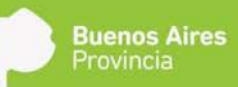

Las condiciones iniciales de inscripción son:

- a. **0-40 días**, en donde:
  - iii. SI: No se requieren documentación adicional.
  - iv. NO: La condición inicial 41-365 se corrige automáticamente a SI
- b. **41-365 días**, en donde:
  - v. SI: Se solicitará obligatoriamente el documento de intervención del Ministerio Público. Salvo que se trate de una inscripción de oficio.
  - vi. NO: La condición inicial 0-40 se corrige automáticamente a SI.

#### c. Con constatación de parto, en donde:

- vii. SI: Es condición predeterminada para este subtipo. Se solicita constatación de parto en documentos requeridos.
- viii. NO: Se solicita certificado médico de edad presunta, certificado médico de estado puerperal de quien dio a luz y al menos dos testigos que acrediten binomio de quien dio a luz y su hijo. Si el procedimiento se acompaña de Disposición del RPP se debe cancelar las condiciones iniciales e iniciar inscripción en Subtipo Inscripción por disposición.

#### d. Ambos padres presentes, en donde:

- i. SI: No se requieren documentación adicional. Se labra la inscripción de doble filiación.
- ii. NO: Si la que se presenta es quien dio a luz, se labrará la inscripción según constatación de parto o documentación que acredite el binomio entre quien dio a luz y su hijo, se solicitará confección del formulario del art. 583 CCC., pudiéndose ingresar la inscripción de doble filiación con la inserción de la firma en la constatación de parto. Si se presentase otra persona que no fuera quien dio a luz, la inscripción se labrará con filiación según constatación de parto y la filiación paterna conforme artículo 570 del CCC.

#### e. Quien dio a luz presenta documento, en donde:

- ix. SI: Solicita como documento obligatorio el documento de identidad.
- x. NO: Solicitará como documento obligatorio el documento de dos testigo que acredite la identidad del Madre/Padre 1.

#### f. Madre/Padre 2 presenta documento, en donde:

- xi. SI: Como documento obligatorio solicita el Documento que acredite identidad.
- xii. NO: Solicitará como documento obligatorio el documento de dos testigo que acredite identidad del Madre/Padre 2.

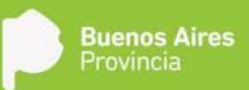

- g. Es **Parto múltiple**, en donde:
  - xiii. SI: Solicita los datos del parto múltiple haciéndose constar en el campo observaciones que de ese mismo parto nacieron otras criaturas con indicación de sexo del otro/s nacidos y el número de matrícula asignada a cada uno de ellos.
  - xiv. NO: No se requiere información adicional.
- h. **THRA**, en donde:
  - xv. SI: Se solicita como documento obligatorio el consentimiento previo, informado y libre de los miembros que se sometieron a dicha técnica y el certificado de la institución de fertilización.
  - xvi. NO: No se requieren documentación adicional.

Seleccionadas las condiciones iniciales, el sistema despliega la siguiente ventana donde se completan los datos del recién nacido.

| Registo Digital de las Personas     Personalité de las Personas     Personalité de las Personas     Personalité de las Personas     Personalité de las Personas     Personalité de las Personas     Personalité de las Personas     Personalité de las Personas     Personalité de las Personas     Personalité de las Personas     Personalité de las Personas     Personalité de las Personas     Personalité de las Personas     Personalité de las Personas     Personalité de las Personas        Personalité de las Personas        Personalité de las Personas           Personalité de las Personas </th <th>Escritorio Único -GDE</th> <th>🖲 ReDiP HML 🍈 ReDiP</th> <th>CAPA</th> <th></th> <th></th> <th></th> <th></th> <th></th> <th></th> <th></th>                                                                                                    | Escritorio Único -GDE   | 🖲 ReDiP HML 🍈 ReDiP   | CAPA                            |           |               |                 |                       |               |              |  |
|----------------------------------------------------------------------------------------------------|-------------------------|-----------------------|---------------------------------|-----------|---------------|-----------------|-----------------------|---------------|--------------|--|
|                                                                                                    | ·A                      |                       | Registro Digital de las Persona | 15        |               |                 |                       |               |              |  |
| Read registry     Read registry     Read regis                                                                                                    |                         | Bali                  | Tipo:Nacimiento - Padres No (   | Casados I | Número ReDIP: | Estadochiciado  | Descenter Condiciones |               |              |  |
| SA       Frecha torde       Datase del Nación del Accimientes       Datase de constructes Starses de constructes Starses Starses Sta                                                           | A                       | Buzdin grupski 🦓 Buzd |                                 |           |               |                 | Descarda extractioned | sca           |              |  |
| And matching       2017:110         See: <ul> <li> <li> <ul> <li> <li> <ul> <li> <ul> <li> <li> <ul> <li> <ul> <li> <li> <ul> <li> <li> <ul> <li> <li> <ul> <li> <li> <ul> <li> <li> <ul> <li> <li> <ul> <li> <ul> <li> <li> <ul> <li> <li> <ul> <li> <li> <ul> <li> <li> <ul> <li> <li> <li> <li> </li></li></li></li></ul> </li> <li> <ul>       &lt;</ul></li></li></ul></li></li></ul></li></li></ul></li></li></ul></li></ul></li></li></ul></li></li></ul></li></li></ul></li></li></ul></li></li></ul></li></li></ul></li></ul></li></li></ul></li></ul></li></li></ul></li></li></ul>                                                                                                    | de individual de tareas |                       | Datos del Nacido Datos          |           |               |                 |                       | los Finalizar |              |  |
| dar regisho 2017.1%   bai regisho 2017.1%   CUL: Precombres olorgados:   Precombres olorgados: Prime:   Segundo: Tercer:   Apelidos: Prime:   Segundo: Tercer:   Peso al nacer: Gramos   Edia de pasticionati Segunation   Domicilio del nacióo Curser Donues:   Vacunado: *                                                                                                    | an)                     | Fecha Mo              | Documento otorgado              |           |               |                 |                       |               | Acciones     |  |
| at registion       2017.51%         of UL:       Preconditives of organdos:         Preconditives of organdos:       Prime:         Agelididos:       Prime:         Agelididos:       Prime:         Segundo:       Tercer:         Agelididos:       Prime:         Pesso al macer:       Gramos         Edido gestacional:       Segundo:         Domolilo del rapido       Carger Donose         Visunado:       •                                                                                                    | ar registro             | 2017-11-1             | Sexo:                           |           | *             | Agreger nacido  |                       |               | D- Ejeisitar |  |
| Presonances     Primer     Segundo     Tercar       Agellidos:     Primer     Segundo     Tercar       Fecha de nacimiento:     Image: Image: Im                                                                                                    |                         |                       | CUIL                            |           |               |                 |                       |               | D: Ejecotar  |  |
| Vention     Primer     Segundo       Fecha de nacimiente:     Image: Segundo     Tercar       Hora de nacimiente:     Image: Segundo     Tercar       Peso al nacer:     Image: Image: Image: Segundo     Image: Image: Im                                                                                                    |                         |                       | Prenombres oforoados            | Primer    |               | Securito        | Terrer                |               |              |  |
| Vacuum     Vacuum     Vacuum       Fedna de nacimiento:     Imiliaria       Hora de nacimiento:     Imiliaria       Peso al nacer:     Imiliaria       Edda gestacionat:     Imiliaria       Domicilio del nacido     Imiliaria       Vacuumado:     Imiliaria                                                                                                    |                         |                       | Apalidos                        | Primer    |               | Segundo         | Terrer                |               |              |  |
| Vota Se Recimienta:     Image: Comparison of Comparison of C                           |                         |                       | Earba da pagimianto             |           | -             | organia.        |                       |               |              |  |
| Peso al nacer: Gramos<br>Ecolar gestacionat : Semanas<br>Domicilio del nación<br>Vacunado: •                                                                                                    |                         |                       | Hora de nacimiento              |           | 0             |                 |                       |               |              |  |
| Edad gestacionat: Edad gestacionat: Edad gestaciona: Edad gestacionat: Edad gestacionat: Edad gestacio |                         |                       | Peso al nacer:                  |           | Gramos        |                 |                       |               |              |  |
| Domicilio del racido Vecunado:                                                                                                    |                         |                       | Edad gestacional:               | 1 2       | Semanas       |                 |                       |               |              |  |
| Vacunado: •                                                                                                    |                         |                       | Domicilio del nacido            |           |               | Carger Dorectes |                       |               |              |  |
|                                                                                                    |                         |                       | Vacunado:                       |           |               |                 |                       |               |              |  |
|                                                                                                    |                         |                       |                                 |           |               |                 |                       |               |              |  |
|                                                                                                    |                         |                       |                                 |           |               |                 |                       |               |              |  |
|                                                                                                    |                         |                       |                                 |           |               |                 |                       |               |              |  |
|                                                                                                    |                         |                       |                                 |           |               |                 |                       |               |              |  |
|                                                                                                    |                         |                       |                                 |           |               |                 |                       |               |              |  |
|                                                                                                    |                         |                       |                                 |           |               |                 |                       |               |              |  |
|                                                                                                    |                         |                       |                                 |           |               |                 |                       |               |              |  |

Para comenzar hay que presionar el botón **Agregar nacido**, donde se ingresará el documento otorgado y el sexo.

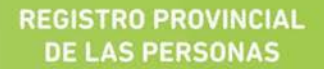

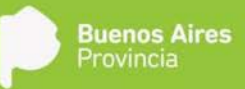

|                                                                                                    | 🔅 Sistema ReDiP 🛛 🗙 🕂                   |            |                              |                        |                                                                                                    |                     |                        | - 0 -               |
|----------------------------------------------------------------------------------------------------|-----------------------------------------|------------|------------------------------|------------------------|----------------------------------------------------------------------------------------------------|---------------------|------------------------|---------------------|
|                                                                                                    | ( indip.cap.gdeba.gba.gob.ar/redip-web/ |            |                              |                        |                                                                                                    | CQS                 | lusedr                 | 1 1 1 + A V 8       |
|                                                                                                    | 🗄 Escritorio Único -GDE 🖣 ReDiP HML 🍈   | ReDiP CAPA | <u>,</u>                     |                        |                                                                                                    |                     |                        |                     |
|                                                                                                    |                                         | Reg        | gistro Digital de las Person | 125                    |                                                                                                    |                     |                        |                     |
|                                                                                                    |                                         | In         | whisrimiants - Parkes No     | Casados Númaro RafilD  | Estadoriniciado                                                                                                    | 6                   | + + 4                  |                     |
| Date includival de transf<br>Pres regeles 2017 515<br>Des de Macido Outra de l'Acomento Dels de Outra de s luc<br>Des de Macido Outra de l'Acomento Dels de Outra de s luc<br>Des de Macido Outra de l'Acomento Dels de Outra de s luc<br>Des de Macido Outra de l'Acomento Dels de Outra de la Comento Alegoritado Parlez I<br>Des de Macido Outra de l'Acomento Dels de Outra de la Comento Alegoritado Parlez I<br>Des de Macido Outra de l'Acomento Dels de Outra de la Comento Alegoritado Parlez I<br>Des de Macido Outra de l'Acomento Dels de Outra de la Comento Alegoritado Parlez I<br>Des de Macido Outra de l'Acomento Dels de Outra de la Comento Alegoritado I<br>Des de Macido Outra de l'Acomento Dels de Outra de la Comento Alegoritado I<br>Des de Macido Outra de l'Acomento Dels de Outra de la Comento Alegoritado I<br>Des de Macido Outra de l'Acomento Dels de Outra de la Comento Alegoritado I<br>Des de Macido Outra de l'Acomento Dels de Outra de la Comento Alegoritado I<br>Des de Macido Outra de la Comento I<br>Des de Macido Outra de la Comento I<br>Des de Macido Outra de la Comento I<br>Des de Macido Outra de la Comento I<br>Des de Macido Outra de la Comento I<br>Des de Macido I<br>Des de Macido Outra de la Comento I<br>Des de Macido Outra de la Comento I<br>Des de Macido I<br>Des de Macido Outra de la Comento I<br>Des de Macido Outra de la Comento I<br>Des de Macido Outra de la Comen                                                                                                    | Gimment Attended A                      | Burtie     |                              | Casados Hamilto Nacar. | Laurenting                                                                                                    | Descartar Condicion | es Ahia Siguiente Salr | ecar. Q             |
| FaceA   biolar regishe   20171-10   mical regishe   20171-10   CH:   Presentites obrigations   Pinnet:   Segundo:   Tercet:   Redia de nacimienti:   Outcomento:   Segundo:   Tercet:   Redia de nacimienti:   Outcomento:   Segundo:   Tercet:   Redia de nacimienti:   Outcomento:   Segundo:   Tercet:   Redia de nacimienti:   Outcomento:   Segundo:   Tercet:   Redia de nacimienti:   Outcomento:   Segundo:   Tercet:   Segundo:   Tercet:   Segundo:   Segundo:   Tercet:   Segundo:   Segundo:   Segundo:   Segundo:   Segundo: <t< td=""><td>Riccón individual de tareas</td><td>0</td><td>Datos del Nacido Datos</td><td></td><td></td><td></td><td></td><td></td></t<>                                                                                                    | Riccón individual de tareas             | 0          | Datos del Nacido Datos       |                        |                                                                                                    |                     |                        |                     |
| bodar regalabo     bodar regalabo     bodar regal                                                                                                    | Tarea Fec                               | a Mot      | Documento otoroado:          |                        |                                                                                                    |                     |                        | Access              |
| worked register     worked register     worked registe                                                                                                    | Iniciar registro 201                    | 911-10     | Contraction of the galaxy.   |                        | (Tarana)                                                                                                    |                     |                        | D' Ejecutar         |
|                                                                                                    | Inicial registeo 201                    | 155-00     | Setu.                        |                        | (CC) with the second                                                                                                    |                     |                        | D- Ejecutar         |
| Presentares dologados: Prime: Segundo: Terse:<br>A pelidos: Prime: Segundo: Terse:<br>Fecha de nacimiento:<br>Peso al nacer:<br>Eded gestacionat:<br>Donicito del nacio:<br>Vacanado:<br>Vacanado:<br>Vacan |                                         |            | CUIL                         |                        |                                                                                                    |                     |                        |                     |
| A pelidós: Pintr     A pelidós:     Pintr     A pelidós:     A pelidós:                                                                                                    |                                         |            | Prenombres olorgados:        | Primer                 | Segundo:                                                                                                    | Tercer              |                        |                     |
|                                                                                                    |                                         |            | Apelidos                     | Primer                 | Segundo                                                                                                    | Tercer              |                        |                     |
|                                                                                                    |                                         |            | Fecha de nacimiento:         | Agregar nacido         |                                                                                                    |                     | _                      |                     |
|                                                                                                    |                                         |            | Hora de nacimiento:          | Documento              |                                                                                                    |                     |                        |                     |
|                                                                                                    |                                         |            | Peso al nacer:               | olorgado               |                                                                                                    |                     |                        |                     |
|                                                                                                    |                                         |            | Edad gestacional:            | Sexo:                  |                                                                                                    |                     |                        |                     |
|                                                                                                    |                                         |            | Domicilio del nacido         |                        | 💞 Aceptar 🛛 🔠 Sale                                                                                                    |                     |                        |                     |
|                                                                                                    |                                         |            | Vacunado:                    |                        |                                                                                                    |                     |                        |                     |
|                                                                                                    |                                         |            |                              |                        |                                                                                                    |                     |                        |                     |
|                                                                                                    |                                         |            |                              |                        |                                                                                                    |                     |                        |                     |
|                                                                                                    |                                         |            |                              |                        |                                                                                                    |                     |                        |                     |
|                                                                                                    |                                         |            |                              |                        |                                                                                                    |                     |                        |                     |
|                                                                                                    |                                         |            |                              |                        |                                                                                                    |                     |                        |                     |
|                                                                                                    |                                         |            |                              |                        |                                                                                                    |                     |                        |                     |
|                                                                                                    |                                         |            |                              |                        |                                                                                                    |                     |                        |                     |
| 😰 🤌 🚰 🛐 🚱 🧑 💋 OZ 🛇 WE                                                                                                    |                                         |            |                              |                        |                                                                                                    |                     |                        |                     |
|                                                                                                    | 🙊 🖉 🛅 🗖 🚺                               | 3 6        | 5 6 67                       |                        | State of the state of the state | Contraction of the  |                        | E5 - 🖛 📩 🕼 08:42 ar |

Una vez que estén completos todos los campos se pasa a la siguiente solapa haciendo click en Siguiente.

| 🔅 Sistema ReDiP             | × \+                |                                     |                                     |                            |                                   |                       |
|-----------------------------|---------------------|-------------------------------------|-------------------------------------|----------------------------|-----------------------------------|-----------------------|
| 🗲 🛈 redip.cap.gdeba.gba     | a.gob.ar/redip-web/ |                                     |                                     |                            | C Q Buscor                        |                       |
| Escritorio Único -GDE       | 🗇 ReDiP HML 🍈 ReDiP | CAPA                                |                                     |                            |                                   |                       |
|                             |                     | Registro Digital de las Personas    |                                     |                            |                                   |                       |
|                             |                     | Tipo:Nacimiento - Padres No Casados | Número ReDIP: Est                   | tadeciniciado              | 0 💠 🔶 🛤                           |                       |
| Section A                   | Bizon anus 🛛 🐴 Buzo |                                     |                                     | Descartar                  | Condiciones Atrès Siguiente Salir | scar. Q               |
| Dictón individual de tareas |                     | Datos del Nación Datos del Nacimie  | into Dates de Quien do a luz. Dotes |                            |                                   |                       |
| Tareas                      | Fecha Mo            | Datos Lugar Nacimiento:             |                                     | Datos del Declarante       |                                   | Acciones              |
| Iniciar registro            | 2017-11-1           | Fecha registro: 13/11/201           | 茜:                                  | Declarante:                | • Asociar le Registrar Persona    | D- Ejecutar           |
| inicial registro            |                     | Establecimiento:                    | Cargar Establecimiento              | Tipo documento:            | *                                 | D- Ejecutar           |
|                             |                     | Domicilio:                          | Cargar Domole                       | Documento:                 |                                   |                       |
|                             |                     | Delegación: Delogación Geografia    | Chaine ·                            | Prenombre                  |                                   |                       |
|                             |                     | Lugar de nacimiento:                |                                     | Apellidos:                 |                                   |                       |
|                             |                     | Datos Médico                        | Datos de la Constatación de l       | Parto                      |                                   |                       |
|                             |                     | Profesión                           | Numero de     constatación de parto | Número de<br>otrea:        | Fecha de misión:                  |                       |
|                             |                     | Tipo de matrícula                   | Provincia de                        | Ciudad de                  |                                   |                       |
|                             |                     | Matricula:                          | expedición.                         | ARRES • expedición         |                                   |                       |
|                             |                     | Nombre del médico:                  | Cantidad Nacidos en Parto M         | últiple                    |                                   |                       |
|                             |                     | Apellido del médico:                | Cantidad de<br>Nacidos              | Cantidad de Nacidos Vivos. | Número de Nacido a                |                       |
|                             |                     | Adaraciones                         |                                     |                            |                                   |                       |
|                             |                     |                                     |                                     |                            |                                   |                       |
|                             |                     |                                     |                                     |                            |                                   |                       |
|                             |                     |                                     |                                     |                            |                                   |                       |
|                             |                     |                                     |                                     |                            |                                   |                       |
|                             |                     |                                     |                                     |                            |                                   |                       |
|                             |                     |                                     |                                     |                            |                                   |                       |
|                             |                     |                                     |                                     |                            |                                   |                       |
| 😰 (2 📋                      |                     | S 2 S                               | w                                   |                            |                                   | ES - 🏴 🗊 🕴 13/11/2017 |

En esta solapa, **Datos del Nacimiento**, seguimos completando la información que se solicita y la presente en la constatación de parto (si en condiciones iniciales fue seleccionado SI en "Con constatación de Parto). En **"Datos del Declarante"** sólo se puede completar el campo "declarante" seleccionando de la lista desplegable alguna de las opciones. Los otros campos no podrán ser completados.

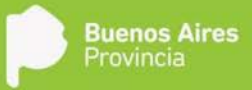

En caso que en declarante se seleccione "De Oficio" el sistema solo requerirá, los datos del nacimiento, de la madre y en la pestaña "Documentos Requeridos" solo la constancia de parto será obligatoria. Haciendo click en **Siguiente** se continúa en la Solapa **Datos de Quien dio a luz**.

| 🅤 🍵 Sistema ReDiP           | × \+                  |                           |                    |                |                    |                 |           |                         |            |   |             |      |   | 0 X                    |
|-----------------------------|-----------------------|---------------------------|--------------------|----------------|--------------------|-----------------|-----------|-------------------------|------------|---|-------------|------|---|------------------------|
| 🗲 🛈 redip.cap.gdeba.gb      | a.gob.ar/redip-web/   |                           |                    |                |                    |                 |           | C Q Buscor              |            | 5 |             | + +  | Ø | \$P =                  |
| 🕀 Escritorio Único -GDE     | 🗄 ReDiP HML 🕚 ReDiP   | САРА                      |                    |                |                    |                 |           |                         |            |   |             |      |   |                        |
|                             |                       | Registro Digital de las F | Personas           |                |                    |                 |           |                         |            |   |             |      |   |                        |
|                             |                       | Tipo:Nacimiento - Padr    | res No Casados Núm | ero ReDiP:     |                    | Estadociniciado | 20        | 0 🔶 🌳                   | a)         |   |             |      |   |                        |
| 6 Ar                        | Buzón anuzeli 🍂 Buzón |                           |                    |                |                    |                 | Descartar | r Condiciones Atras Sig | Jente Salr |   |             |      |   |                        |
| Riccin individual de tareas |                       | Datos del tracido         |                    | Datos de Quien | dio a luz 🛛 🔿      |                 |           |                         | 54 J       |   |             |      |   |                        |
|                             | Fecha Mor             | Tipo documento:           |                    | <b>*</b> ]     |                    |                 |           |                         |            |   |             |      |   |                        |
| Iniciar registro            | 2017-11-10            | Seat                      |                    |                |                    |                 |           |                         |            |   | D. Ejecutor |      |   |                        |
| inicial registro            | 2017-51-0             | Documento:                |                    | Asc            | ciar o Registrar P | ersona          |           |                         |            |   | D-Ejecotai  |      |   |                        |
|                             |                       | CUIL                      |                    |                |                    |                 |           |                         |            |   |             |      |   |                        |
|                             |                       | Prenombres                | Primer             |                | Segundo:           |                 | Tercer.   |                         |            |   |             |      |   |                        |
|                             |                       | Apellidos:                | Primec             |                | Segundo:           |                 | Tercer.   |                         |            |   |             |      |   |                        |
|                             |                       | Nacionalidad              |                    |                |                    |                 |           |                         |            |   |             |      |   |                        |
|                             |                       | Fecha Nacimiento:         | ( m)               | Edad           |                    |                 |           |                         |            |   |             |      |   |                        |
|                             |                       | Teléfono:                 |                    |                |                    |                 |           |                         |            |   |             |      |   |                        |
|                             |                       | e-mail.                   |                    |                |                    |                 |           |                         |            |   |             |      |   |                        |
|                             |                       | Domicilio:                |                    |                |                    |                 |           |                         |            |   |             |      |   |                        |
|                             |                       |                           |                    |                |                    |                 |           |                         |            |   |             |      |   |                        |
|                             |                       |                           |                    |                |                    |                 |           |                         |            |   |             |      |   |                        |
|                             |                       | Aclaraciones:             |                    |                |                    |                 |           |                         |            |   |             |      |   |                        |
|                             |                       |                           |                    |                |                    |                 |           |                         |            |   |             |      |   |                        |
|                             |                       |                           |                    |                |                    |                 |           |                         |            |   |             |      |   |                        |
|                             |                       |                           |                    |                |                    |                 |           |                         |            |   |             |      |   |                        |
|                             |                       |                           |                    |                |                    |                 |           |                         |            |   |             |      |   |                        |
|                             |                       |                           |                    |                |                    |                 |           |                         |            |   |             |      |   |                        |
| avascript;                  |                       |                           |                    | _              |                    |                 |           |                         |            | _ |             |      |   |                        |
| 🐵 🤅 🚞                       |                       | 🧿 赵 🛛                     | 02 💽 w             |                |                    |                 |           |                         |            |   |             | P 10 | 0 | 8.48 a.m.<br>1/11/2017 |

En esta solapa se debe iniciar la carga haciendo click en **Asociar o Registrar Persona**, y luego completar la información restante, se presiona en el botón "siguiente"

La próxima solapa **"Datos de Madre/Padre 2"** es similar a la anterior, se completa con los datos de Madre/Padre 2. En caso de que al momento de la inscripción este presente únicamente Madre/Padre 2, la criatura solo podrá ser inscripta con el apellido de la madre.

| Excritorio Unico -GDE    |                        | CAPA                        |            |           |           |                    |                       |           |             |             |           |        |        |       |   |  |
|--------------------------|------------------------|-----------------------------|------------|-----------|-----------|--------------------|-----------------------|-----------|-------------|-------------|-----------|--------|--------|-------|---|--|
| ~                        |                        | Registro Digital de las F   | Personas   |           |           |                    |                       |           |             | _           |           |        |        |       |   |  |
|                          |                        | Tipotlacimiento - Pade      | es No Casa | dos Núme  | no ReDiP  |                    | Estadolociar registro | 100       | 0           |             | 2         |        |        |       |   |  |
|                          | ade propert - 24 Darde | inpost a contentio - P a co | es no casa | doa maine | TO HADAY. |                    | Camposition registro  | Descartar | Condicienes | Atrás Sigui | inte Salr | a car. |        |       | a |  |
| les individual de tareas |                        | Diates del Pascada          |            |           |           | the alter De       | tos Madre/Padre 2     |           |             |             |           |        |        |       |   |  |
| a -                      | Fecha Mod              | Tipo documento:             |            |           |           |                    |                       |           |             |             |           |        | Accion | e5    |   |  |
|                          | 2017-11-1              | Sexo                        |            |           |           |                    |                       |           |             |             |           |        |        | owar. |   |  |
| er reigkoltin            | 2017-11-10             | Documento:                  |            |           | C Asc     | ciar o Registrar I | Versiona.             |           |             |             |           |        | D-110  | uta   |   |  |
| ar registro              | 2017-11-0              | CUIL:                       |            |           |           |                    |                       |           |             |             |           |        | > 12+  | outar |   |  |
|                          |                        | Prenombres                  | Pamer      |           |           | Segundo:           |                       | Tercer:   |             |             |           |        |        |       |   |  |
|                          |                        | Apellidos                   | Primer     |           |           | Segundo:           |                       | Tercer:   |             |             |           |        |        |       |   |  |
|                          |                        | Nacionalidad                |            | 14        |           |                    |                       |           |             |             |           |        |        |       |   |  |
|                          |                        | Fecha Nacimiento:           |            | m         | Edad      |                    |                       |           |             |             |           |        |        |       |   |  |
|                          |                        | Teléfono:                   |            |           |           |                    |                       |           |             |             |           |        |        |       |   |  |
|                          |                        | e-mail.                     |            |           |           |                    |                       |           |             |             |           |        |        |       |   |  |
|                          |                        | Domicilio:                  |            |           |           |                    |                       | Carpart   |             |             |           |        |        |       |   |  |
|                          |                        |                             |            |           |           |                    |                       |           |             |             |           |        |        |       |   |  |
|                          |                        |                             |            |           |           |                    |                       |           |             |             |           |        |        |       |   |  |
|                          |                        | Aclaraciones:               |            |           |           |                    |                       |           |             |             |           |        |        |       |   |  |
|                          |                        |                             |            |           |           |                    |                       |           |             |             |           |        |        |       |   |  |
|                          |                        |                             |            |           |           |                    |                       |           |             |             |           |        |        |       |   |  |
|                          |                        |                             |            |           |           |                    |                       |           |             |             |           |        |        |       |   |  |
|                          |                        |                             |            |           |           |                    |                       |           |             |             |           |        |        |       |   |  |
|                          |                        |                             |            |           |           |                    |                       |           |             |             |           |        |        |       |   |  |

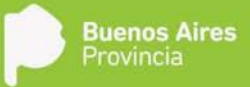

En caso de haber indicado en las condiciones inciales que Quien dio a luz y/o Madre/Padre 2 no presentan documento o que NO se presento constatacion de parto, a continuación encontraremos la sopala **Datos Testigo**, que deberá completarse con los datos de al menos dos testigos.

| Oredja czp geteta giba gaba zmiestja-wetki     Escritorio Unico-GOE-w 9 ReDP HAL 9 ReDP CAPA     Oredja czp geteta giba gaba zmiestja-wetki     Escritorio Unico-GOE-w 9 ReDP HAL 9 ReDP CAPA     Oredja czp geteta giba gaba zmiestja-wetki     Torece     Torecee     Torece     Torece     Torece     Torece     Torece     Torece     Torece     Torece     Torece     Torece     Torece     Torece     Torecee     Torecee     Torecee     Torecee     Torecee     Torecee     Toreceee     Toreceeeeeeeeeeeeeeeeeeeeeeeeeeeeeeeeeee                                                                                                    | PA<br>Registro Digital de las I<br>Tepotisacmiento - Paci<br>Datos Testigo<br>Teo Occumento<br>Seno<br>Prenombres:<br>Apelidos:<br>Domicilio:                                                                                                    | Personas<br>tres No Casad<br>do Dotes o<br>Primer<br>Primer                                                                                                    | os Número R<br>el Hacinvente ( )<br>Documente: | eCIP:<br>Calos de Duien de a l             | Estadochiciado            | C Q, Bus<br>Descatur<br>Estadolics<br>Datos Testigo | dir<br>Abss Bqueets Bak<br>Documentes Requisited            | Accidents                              | * •          | 8 = |
|----------------------------------------------------------------------------------------------------|----------------------------------------------------------------------------------------------------|----------------------------------------------------------------------------------------------------|------------------------------------------------|--------------------------------------------|---------------------------|-----------------------------------------------------|-------------------------------------------------------------|----------------------------------------|--------------|-----|
| Escherie Unico -GEE      ReDP HAU.     RepP     Escherie Unico -GEE     RepP     Escherie Unico -GEE     Escherie Unico -GEE     RepP     Escherie Unico -GEE     RepP     Escherie Unico -GEE     RepP     Escherie Unico -GEE     RepP     Escherie Unico -GEE     RepP     Escherie Unico -GEE     RepP     Escherie Unico -GEE     RepP     Escherie Unico -GEE     Escherie Unico -GEE     RepP     Escherie Unico -GEE     RepP     Escherie Unico -GEE     Escherie Unico -GEE     Escherie Unico -GE                                                                                                    | PA<br>Repisto Digital de las la<br>Inpotisacimiento - Pado<br>Otos Testigo<br>Taco Documento<br>Sexo<br>Prenombres:<br>Apelidos:<br>Dominito                                                                                                    | Personas<br>tres No Casad<br>de Oates o<br>Primer<br>Primer                                                                                                    | os Número R<br>el Hacimante (<br>Documento     | eOIP:<br>Datos de Dunen die a l<br>Begunde | Estadociniciado           | Descartar Candidanes                                | • Commentes Requireded               Entrementes Requireded | Acciones<br>D- Ejecular<br>D- Ejecular | <u> </u>     |     |
| Control Control Contro Control Control Control Control Control Control Control Control Co                                                                                                    | epistro Digital de las la<br>Tipotlacimiento - Pad<br>Datos Testigo<br>Tipo Documento<br>Sexo:<br>Prenombres:<br>Apelidos:<br>Domicito:                                                                                                    | Personas<br>tes No Casad<br>51 Ootes 5<br>-<br>Primer<br>Primer                                                                                                    | os Número R<br>et Hacetsente (<br>Documento:   | edup:<br>Datos de Duisen de a l            | Estadotniciado            | Descatar Condiciones                                | Asia Squieve Star<br>Documentos Republicato 3               | Accines<br>D-Ejectur                   | <u> </u>     |     |
| Balar     Benter methodsat its tenses     Carea     Facult     Carea     Facult     Carea     Facult     Facult                                                                                                    | Dates Certain     Dates Certain     Dates C | des No Casad<br>de Ontre o<br>Primer<br>Primer                                                                                                    | os Número R<br>et hischnento (<br>Documento:   | Setore:<br>Datos de Duiren die a l         | Estadeciniciado           | Descartar Condicienes                               | Ans guens Sar cor.                                          | Acciones<br>D-Ejesstar                 | <u>  Q  </u> |     |
| رون الاستان المناسبين المركز المركز الم<br>مركز المركز المركز المركز المركز المركز المركز المركز المركز المركز المركز المركز المركز المركز المركز الم<br>مركز المركز المركز المركز المركز المركز المركز المركز المركز المركز المركز المركز المركز المركز المركز المركز المركز المركز المركز المركز المركز المركز المركز المركز المركز المركز المركز المركز<br>مركز المركز المركز المركز المركز المركز المركز المركز المركز المركز المركز المركز المركز المركز المركز المركز المركز المركز المركز المركز المركز المركز المركز المركز المركز المركز المركز المركز المركز المركز المركز المركز المركز المركز المركز المركز المركز المركز المركز المركز المركز المركز المركز<br>مركز المركز المركز المركز المركز المركز المركز المركز المركز المركز المركز المركز المركز المركز المركز المركز المركز المركز المركز المركز المركز المركز المركز المركز المركز المركز المراح المركز المركز المركز المركز المركز المركز المر                                                                                                    | Datos del Hacid     Datos Testigo     Tipo Documento     Sexo:     Prenombres:     Apelidos:     Domicitio                                                                                                    | 55 Oatus o<br>+<br>Ptimer<br>Ptimer                                                                                                    | et flucitisento   1<br>Documento:<br>+         | Catos de Duise de a l                      | ia: Donto Modra Padra 7   | Descartar Condicienes                               | Atris Squante Sale                                          | Account<br>D Ejecuter                  | <u> </u> 9   |     |
| Rocfin individual de tareas<br>Tarea: registro 2017-11-1<br>Incoarregistro 2017-11-1<br>Rocarregistro 2017-11-0<br>Rocarregistro 2017-11-0<br>Rocarregistro | Datos del Hacid     Datos del Hacid     Tipo Documento     Sexo     Prenombres:     Apeliidos:     Domicito:                                                                                                    | on one of other of other of other of other of other other ot | of Hachmanto                                   | Datos de Cuinen die a l<br>Segundo         | ne   Data Madri Padri 2   | Estadiota Datos Testigo                             | Documentos Requendoo (                                      | Acciones<br>> Ejecutar                 |              |     |
| Tarea Fecha Mos Constraints (Constraints) (Constraints) (C                                                                                                    | Datos Testigo<br>Tipo Documento<br>Sexo<br>Prenombres:<br>Apellidos<br>Domicilio.                                                                                                    | +<br>Primer<br>Primer                                                                                                    | Documento:                                     | Segundo                                    | CUIL                      |                                                     |                                                             | Account<br>D Ejecutar                  |              |     |
| Initiar registro 2017-11-1 1<br>Iniciar registro 2017-11-1 6<br>Iniciar registro 2017-11-0 A<br>A                                                                                                    | Tipo Documento<br>Sexo<br>Prenombres:<br>Apellidos:<br>Domicilio:                                                                                                    | *<br>Primer<br>Primer                                                                                                    | Pocumento:                                     | Segundo                                    | CUIL                      |                                                     |                                                             | D Ejecutar                             |              | _   |
| Inical registro 2017-11-1 8<br>Inical registro 2017-11-0 A<br>A<br>D                                                                                                    | Sexa<br>Prenombres.<br>Apellidos:<br>Domicilio                                                                                                    | Primer<br>Primer                                                                                                    |                                                | Segundo                                    |                           |                                                     |                                                             | The second set                         |              |     |
| Vecarregisto 2017-11-01 P                                                                                                    | Prenombres:<br>Apellidos:<br>Domicilio:                                                                                                    | Primer<br>Primer                                                                                                    |                                                | Segundo                                    |                           |                                                     |                                                             |                                        |              |     |
| A.                                                                                                    | Apellidos<br>Domicilio                                                                                                    | Primer                                                                                                    |                                                |                                            |                           | Tercer                                              |                                                             | D Ejecutar                             |              |     |
| D                                                                                                    | Domicilio.                                                                                                    |                                                                                                    |                                                | Segundo                                    |                           | Tercer                                              |                                                             |                                        |              |     |
|                                                                                                    |                                                                                                    |                                                                                                    |                                                |                                            |                           | Carger Danicile Motor                               | n 😫                                                         |                                        |              |     |
|                                                                                                    |                                                                                                    |                                                                                                    |                                                |                                            |                           |                                                     |                                                             |                                        |              |     |
| ^                                                                                                    | Adaración:                                                                                                    |                                                                                                    |                                                |                                            |                           |                                                     |                                                             |                                        |              |     |
|                                                                                                    |                                                                                                    |                                                                                                    |                                                | Asociar e Registrar                        | Persona 🔄 Guardar Testigo | 🏷 Linplar                                           |                                                             |                                        |              |     |
|                                                                                                    | Lista Testigo                                                                                                    |                                                                                                    |                                                |                                            |                           |                                                     |                                                             |                                        |              |     |
|                                                                                                    | Nombres                                                                                                    |                                                                                                    | Tip                                            | o Doc Nº Doc                               | CUIL                      | Domicilio                                           | Acciones                                                    |                                        |              |     |
|                                                                                                    |                                                                                                    |                                                                                                    |                                                |                                            |                           |                                                     |                                                             |                                        |              |     |

Luego, haciendo click en **Siguiente** pasamos a la solapa **Documentos Requeridos** que presenta un listado de documentos, de carga obligatoria o no, de acuerdo a las condiciones indicadas al inicio del registro.

| Escritorio Unico -GDE 🧐    | REDIP HML (  REDIP | CAPA<br>Renistro Dinital de las Personas          |                               | 1                                         |             |
|----------------------------|--------------------|---------------------------------------------------|-------------------------------|-------------------------------------------|-------------|
| ý •·                       | atri               | Tipo:Nacimiento - Padres No Casados Námero ReDIP: | Estadodniciar registro        | Darcarter Condicionas Atria Squiente Sala |             |
| and a second states        | din anuali 🦓 Buada |                                                   |                               | Cesceral enterence                        |             |
| ittón individual de tareas |                    | Datos del Nacimiento Datos de Oulert di           |                               | Documentos Reguendos Emanciar             |             |
| 2003.0                     | Fecha Mor          | Documento                                         | Obligatorio Nro. Documento GE | DO Acciones                               | Accients    |
| kciar registro             |                    | Certificado                                       |                               | . / G ×                                   | D Ejecutar  |
|                            |                    | Comunicación art.583                              |                               | 6 8 G ×                                   | Dx Epicotar |
| char registro              |                    | Consentimiento Previo Informado y Libre           | A                             | B P G X                                   | D> Ejecutar |
| cai tebizati               | 2017-11-0          | Constatación de Parto                             | A                             | 1 0 B ×                                   | > Ejectite  |
|                            |                    | Documento Adicional                               |                               | 🕞 // 🖳 🗙                                  |             |
|                            |                    | Documento MadreiPadre 2                           | <b>A</b>                      | 🔒 P 🖻 🗙                                   |             |
|                            |                    | Documento de quien dio a luz                      | 4                             | 🕞 / 🖻 🗙                                   |             |
|                            |                    | Documento del Padre                               |                               | 🗟 P 🖻 🗙                                   |             |
|                            |                    |                                                   |                               |                                           |             |
|                            |                    | Observaciones:                                    |                               |                                           |             |
|                            |                    | Oficial Públice                                   |                               | ang)<br>Til                               |             |
|                            |                    |                                                   |                               |                                           |             |
|                            |                    |                                                   |                               |                                           |             |
|                            |                    | h                                                 |                               |                                           |             |
|                            |                    |                                                   |                               |                                           |             |

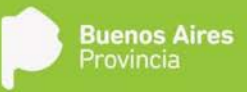

Habiendo finalizado la vinculación de los documentos, se continúa a la solapa **Finalizar**, en donde se corroborarán los datos cargados.

| 🔅 Sistema ReDiP                     | × \+              |                                                                                                    |                                               |               |
|-------------------------------------|-------------------|----------------------------------------------------------------------------------------------------|-----------------------------------------------|---------------|
| 🕞 🖲 💋 redip.cap.gdeba.gba.go        | b.ar/redip-web/   |                                                                                                    | C Q Buscar                                    | ☆ û ↓ A ♥ @ = |
| Escritorio Único -GDE \vartheta ReD | SP HML 💮 REDIP CA | PA                                                                                                    |                                               |               |
|                                     | F                 | egistro Digital de las Personas                                                                                              |                                               |               |
|                                     |                   | ipotNacimiento - Padres No Casados Número ReDiP: Estadodniciar re                                                            | aistro 📴 🚳 🚸 🛍                                |               |
| Ducin Indented Station of           | propial 🖓 Duccia  | •                                                                                                    | Descartar Condiciones Atràs Sociente Salar    | scar. Q       |
| ución individual de tareas          |                   | Cotos del Nacion 🗍 Datos del Nacimiento 📋 Datos de Cuiel do a luz 🗍 Datos MadesPadre                                         | 2 Estadistica Documentos Requesidos Finalizar |               |
|                                     | Fecha Mod         | Por favor verifique la información que se registrará en el acta.                                                             |                                               | Acciones      |
| nctar regiatero                     | 2017-11-12        | D 2 2 3 1 del - + Zoom                                                                                                    | automático ÷ 😝 🖪 🛚 »                          | D Ejecutar    |
|                                     | 2017-11-1         |                                                                                                    | 2                                             | D-Ejecutar    |
| victar registro                     | 2017-11-10        |                                                                                                    | A                                             | Dr. Ejecutar  |
| sictar registru                     | 2017-11-00        |                                                                                                    |                                               | D- Ejecutal   |
|                                     |                   | REGISTRO PROVINCIAL DE LAS P<br>Adolfo Genzales TOMO: ACTA<br>Chaves TOMO: Device Chaves Devices de Léade.<br>Unumén rentere | Canadiar Charles As In Destinoire As          |               |
|                                     |                   |                                                                                                    |                                               |               |
|                                     |                   | au Imprimir acta borrador 👘 Imprimir para digitalizar documento                                                              |                                               |               |
|                                     |                   |                                                                                                    |                                               |               |
|                                     |                   |                                                                                                    |                                               |               |
|                                     |                   |                                                                                                    |                                               |               |
|                                     |                   |                                                                                                    |                                               |               |
|                                     |                   |                                                                                                    |                                               |               |
|                                     |                   |                                                                                                    |                                               |               |
|                                     | _                 |                                                                                                    | · · · · · · · · · · · · · · · · · · ·         | 11-18 am      |

Se introduce el nombre del oficial público y se continúa a la solapa **Finalizar**, en donde se corroborarán los datos cargados.

El botón **Imprimir acta borrador**, permite imprimir un acta boceto sin asignar datos topográficos a la misma para su posterior revisión y en caso de identificar algún error permitir su corrección.

El acta final se obtiene presionando el botón **Imprimir para digitalizar documento**, acción que asigna el número de tomo y acta, una vez asignados al acta los datos topográficos, no se podrán realizar correcciones a los datos de la misma a no ser que sea por medio de una Rectificación.

Se imprimen los ejemplares del acta, los cuales se firman ológrafamente y se sellan.

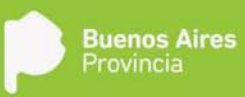

| 🔅 Sistema ReDiP       | × +                      |                                                                                                    | - 0 - *              |
|-----------------------|--------------------------|----------------------------------------------------------------------------------------------------|----------------------|
| 🗲 🛈 💋 redip.cap.gdeba | .gba.gob.ar/redip-web/   | 🗔 C 🛛 Q Buscar                                                                                                    | 소 🌢 🕈 🗢 🕫 🚍          |
| Escritorio Único -GDE | 🗄 ReDIP HML 🍈 ReDIP CAPA |                                                                                                    |                      |
|                       |                          | toni ganatale can nde ar                                                                                                    |                      |
|                       | nin più Africa animali   | Verificación de firmas                                                                                                    | Jackson I Q          |
|                       |                          | Se identificaron las siguientes firmas en el acta, por favor verificar en el documento previsualizado.                                                                                                    | ar                   |
|                       |                          | Firma del funcionario.                                                                                                    | Attained             |
|                       |                          |                                                                                                    | D Reute              |
|                       |                          | Subir documento digital del acta con las tirmas correspondientes 🔓 Subir Archivo                                                                                                    | b De aperna          |
|                       |                          | □ 0 1 1 de1 - + Zeem automátice : A D I >>                                                                                                    |                      |
|                       |                          | GOBIERNO DE LA PROVINCIA DE BUENOS AIRES<br>REGISTRO PROVINCIAL DE LAS PERSONAS                                                                                                    |                      |
|                       |                          | Adolfo Gonzales TOMO: 1N ACTA: 2 AÑO: 2017<br>Chaves                                                                                                    |                      |
|                       |                          | En la Localidad de Adelfo Genzales Chaves, Partido de Adelfo Genzales Chaves, de la Provincia de<br>Bussos Aires, a los 13 días del mes de avrivanhes de 3017, ante mi, Marina DE LOS VIENTOS Oficial<br>Público del Registro Provincial de las Perromas, SOLICITANTE ester remores, DNI 1144033, con |                      |
|                       |                          | Oficial público                                                                                                    |                      |
|                       |                          |                                                                                                    | -2                   |
|                       |                          |                                                                                                    |                      |
|                       |                          |                                                                                                    |                      |
|                       |                          |                                                                                                    |                      |
| 🔊 ၉ 🚞                 | I D 😫 🗿 📧                |                                                                                                    | ES - 🕨 🗂 🕴 11-21 am. |

Luego se escanea el acta debidamente firmada y sellada, y se carga al sistema mediante la opción Subir Archivo. Se indica el usuario del Oficial Público y se hace click en **Enviar a firmar digitalmente**, para que éste la firme con Token desde GEDO.

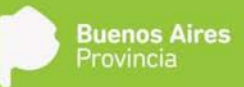

ES + P 10 01:15 p.m. 13/11/2017

## Inscripción de Nacimiento por Disposición

Son aquellas inscripciones solicitadas fuera del término administrativo y se encuentren enmarcadas en el Programa de Identidad de la Niñez con disposición de inscripción del Registro Provincial de las Personas. También contempla aquellas inscripciones que no cuenten con constatación de parto y se haya iniciado expediente para la revisión de la documentación base por parte del RPP, en donde la orden de inscripción sale a través de disposición, y en los casos en que sea procedente reinscripción de acta.

| <ul> <li>O redpi can gelena gila gala gala artini</li> <li>Excentino Único -GDE</li> <li>Bacolo molectura</li> <li>Bacolo molectura</li> <li>Bacolo molectura</li> <li>Bacolo molectura</li> <li>Bacolo molectura</li> <li>Bacolo molectura</li> </ul> | rdip web/<br>HML   8 REDIP CAPA<br>R  17 a Escr<br>pal 2 Butón supervisados | torio              | sparedip caparedip                                                                                                    | C Q Bu                         | ear           | ☆ 値      | +   | ń | Ø | 12 ≤ |
|----------------------------------------------------------------------------------------------------|-----------------------------------------------------------------------------|--------------------|----------------------------------------------------------------------------------------------------|--------------------------------|---------------|----------|-----|---|---|------|
| <ul> <li>Escretonio Unico -GDE (\$) RebP</li> <li>Salar</li> <li>Buzzo indekasal</li> <li>Buzzo indekasal</li> <li>Buzzo indekasal</li> <li>Tarea</li> </ul>                                                                                           | HML 💮 ReDiP CAPA                                                            | torio              | 🗶 caparedip caparedip                                                                                                    | - version 18, 15, 3 - build, 4 | 10 -          |          |     |   |   | _    |
| Bucco individual de tareas Tarea                                                                                                    | n ir a Escri<br>pal 🐴 Buzón supervisados                                    | torio              | a caparedip caparedip                                                                                                    |                                |               |          |     |   |   |      |
| <ul> <li>Bucco individual de tareas</li> <li>Tarea</li> </ul>                                                                                                    | pal 🔉 者 Buzón supervesados                                                  |                    |                                                                                                    |                                |               |          |     |   |   |      |
| Buzón individual de tareas<br>Toreo                                                                                                    |                                                                             | Iniciar registro 👻 | Digitalización de Registros 🖌 Administració                                                                                                    | lo + 🖓 Búsqueda Avanzada +     | Buscar        | -        |     | Q |   |      |
| Tarea                                                                                                    |                                                                             | Certificado +      |                                                                                                    |                                |               |          |     |   |   |      |
|                                                                                                    | Fecha Modificación                                                          | Nacimiento +       | Partres Casados                                                                                                    |                                | Referencia    | Acciones | ļ.  |   |   |      |
| thiciar registro                                                                                                    | 2017-11-13 12:45:03                                                         | Nacimier           | Padres No Casados                                                                                                    | liento por Disposición         | DNI: 35788421 | D Ejecu  | tar |   |   |      |
| Iniciar registro                                                                                                    | 2017-11-13 11:06:45                                                         | Nacimier           | Inscripción de Nacimiento por Disposición                                                                                                    |                                | DNI 57575757  | D Ejecu  | tar |   |   |      |
| iniciar registro                                                                                                    | 2017-11-08 21:18:07                                                         | Defunció           | Inscripción Judicial Nacimiento                                                                                                    |                                | No disponible | Þ Ejecu  | tar |   |   |      |
|                                                                                                    |                                                                             |                    | Reconocimiento Administrativo<br>Reconocimiento Extraña Jurisdicción<br>Adopción<br>Cambio de Genero<br>Rectificacion Administrativa<br>Rectificacion Judicial<br>Nota de Referencia<br>Validación Registro Digital |                                |               |          |     |   |   |      |

## 

Al Iniciar registro el sistema solicita que se indiquen las condiciones iniciales para determinar la carga de datos.

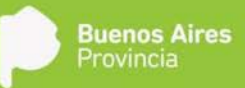

| 🖉 Sistema ReDiP        | × +                   |                      |               |                                               |                       |                 |             | le=        | 6        | x           |
|------------------------|-----------------------|----------------------|---------------|-----------------------------------------------|-----------------------|-----------------|-------------|------------|----------|-------------|
| ( Certain Capital      | eba.gba.gob.ar/redip- | web/                 |               |                                               | C                     | Q Buscor        | ☆ 自 ♣       | <b>†</b> 🛡 | 8        | =           |
| 🖨 Escritorio Único -GU | DE 🧿 ReDip HML        |                      |               |                                               |                       |                 |             |            |          |             |
|                        |                       |                      |               |                                               |                       |                 |             |            |          |             |
|                        | Burden general        | A Buzin supervisados | arregatione 🗃 | Deptatización de Registras + Administración + | V Bürdinete ein       | imada e Balcot. |             | Q.         |          |             |
| Butón inderidual de la | 1910                  |                      |               | Condiciones                                   |                       |                 |             |            |          |             |
| Tores                  |                       | Fecha Modificaciós   | Tipo Registro | Descripción de la Condición                   | Seleccione una opción | Referencia      | Acciones    |            |          |             |
| inicial registro       |                       | 2017-11-13 12:45:03  | Hadministo    | Vincuta registro antecesor                    | O SI O NO             | DNR. 35788421   | ▷ Ejecolar  |            |          |             |
| mittar rediàtta        |                       |                      | Nacimente.    | Es menor de 14 años al momento de inscripción | O SI ® NO             | DP41.52525252   | D: Epicotae |            |          |             |
| iniciar registro       |                       | 2017-11-00-2110-07   | Defunción     |                                               |                       | tio disponidia  | D- Elecutor |            |          |             |
|                        |                       |                      |               |                                               |                       |                 |             |            |          |             |
| avascript;             |                       |                      |               |                                               |                       |                 |             |            |          |             |
| 🍘 🥭 🛛                  | (1)                   | 😢 📀 🕑 🚺              | 14 S.         |                                               |                       |                 | es 🔺 🏴      | 10 e       | 01:16 p. | .m.<br>1017 |

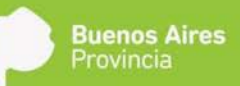

Las condiciones iniciales de inscripción son:

- a. Vincula registro antecesor, en donde:
  - i. SI: En la Carga General solicitará los datos del acta antecesora, la cual marginará.
  - NO: No se requieren documentación adicional. Esta condición indica que es una nueva inscripción por lo que el componente Lugar de Nacimiento será Obligatorio.
- b. Es menor de 14 años al momento de inscripción, en donde:
  - III. SI: Si en la condición anterior de vincula registro antecesor se seleccionó NO, esta condición obliga que el inscripto sea con DNI asignado, no permitiendo la inscripción de una persona sin DNI.

 NO: Si en la condición anterior de vincula registro antecesor se seleccionó NO, esta condición obliga que al inscripto no pueda asignarse DNI, no permitiendo la inscripción de una persona con DNI.

Seleccionadas las condiciones, el sistema despliega la siguiente ventana de Carga General:

|                    |                           | Registro Digital de las Personas       |                 |                |                       |                       |             |            |
|--------------------|---------------------------|----------------------------------------|-----------------|----------------|-----------------------|-----------------------|-------------|------------|
| 1 (c)              |                           | Tipo:Nacimiento - Inscripción de Nacim | iento           |                | <b>N</b> 0            | 4 <b>4</b> 4          |             |            |
|                    | 👘 🖓 Bathn grup al 🦓 Bazim | por Disposición                        | Número ReDiP:   | Estadodniciado | Descartar Condiciones | Atras Siguiente Salir | CH4         | 9          |
| Buzón individual d | e tareiro                 | Carga General Datas Padras             |                 |                |                       |                       |             |            |
| 3.8.1              | 751 b. b.                 | PERSONNEL                              |                 |                |                       |                       |             | [1+30/301] |
| Tarea              | Fecha Mod                 | Comenido del Acta                      | Datos que comp  | ietan er Acta  | UG                    | gatorio Acción        | Acciones    |            |
| Inicial registro   | 2017-08-25                | Delegación:                            | Zarate          |                |                       | 4 EZ A                | D- Ejecutar |            |
| iniciar registro   |                           | Nacido:                                |                 |                |                       | V BX                  | D= Ejecutar |            |
| triciar regretro   | 2017-08-25                | Hora de Nacimiento:                    |                 |                |                       | ₽×                    | > Epecular  |            |
| trecian registro : |                           | Lugar de Nacimiento:                   |                 |                |                       | 🔺 😳 🗶                 | D. Ejecutar |            |
| Iniciar regtabo    | 2017-00-25                | A requerimiento de:                    |                 |                |                       | 🔁 🗙                   | D: Ejecutar |            |
| Iniciat registro   | 2017-08-24                | Expedida por:                          |                 |                |                       | 📴 🗙                   | D Ejecutar  |            |
| Iniciar registro   | 2017-08-24                | Declarante:                            |                 |                |                       | 57 × 53               | D Ejecutar  |            |
| iniciar registro   | 2017-08-24                | Datos del Médico:                      |                 |                |                       | 🔁 🗙                   | D Ejecutar  |            |
| Iniciar registro   | 2017-08-24                | Constatación de Parto:                 |                 |                |                       | 52 ×                  | D Ejecutar  |            |
| Iniciar registro   | -2017-08-24               | Fecha registro:                        | 25 de agosto de | 2017           |                       |                       | ≥ Ejecutar  |            |
|                    |                           | R ( 1 /2 ) R                           |                 |                |                       | [1-10/12]             |             |            |
|                    |                           |                                        |                 |                |                       |                       |             |            |
|                    |                           |                                        |                 |                |                       |                       |             |            |
|                    |                           |                                        |                 |                |                       |                       |             |            |
|                    |                           |                                        |                 |                |                       |                       |             |            |
|                    |                           |                                        |                 |                |                       |                       |             |            |
|                    |                           |                                        |                 |                |                       |                       |             |            |
|                    |                           |                                        |                 |                |                       |                       |             |            |
|                    |                           |                                        |                 |                |                       |                       |             |            |

A continuación, haciendo click en **Siguiente**, pasamos a la solapa **Datos Padres**, para cargar la información disponible. A través del botón **Asociar o Registrar Persona** ingresamos los datos de cada uno de los padres, y al término presionamos **Guardar Padre**. Así con el o los padres.

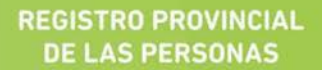

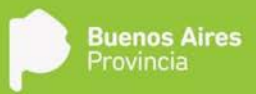

| <u>A.</u>                                                                                                    |                                       | Registro Digital de las Personas                        |                                  |                                       |                       |                      | 1                        |
|----------------------------------------------------------------------------------------------------|---------------------------------------|---------------------------------------------------------|----------------------------------|---------------------------------------|-----------------------|----------------------|--------------------------|
| 🕹 Buzin Indiraua 🛛                                                                                                    | 🛊 Salır<br>🖹 Buzên grupal — 🐴 Buzên s | Tipotlacimiento - Inscripción de Nad<br>por Disposición | <sup>entento</sup> Número ReDiP: | Estadosiniciado                       | Descartar Condictores | Atrès Squiente Salir |                          |
| Buzón individual de tareas                                                                                                    | 5                                     | Corga Georet Bates Padres                               | Decumentos Requestêns            | i Transalesia ; Finalazi              |                       |                      |                          |
|                                                                                                    | F (8)                                 | -Datos Padre                                            | · · · ·                          |                                       |                       |                      | 1.6 6.107/67             |
| Tarea                                                                                                    | Fecha Modil                           | Tipo Documento: 🔹 -                                     | Documents:                       | CUIL                                  |                       |                      | Acciones                 |
| ininian applications                                                                                                    | alist histo                           | () () () () () () () () () () () () () (                | *                                |                                       |                       |                      | Tellinolo-               |
| thisian registrics                                                                                                    | 80,17,03,25                           | Prenombres: Primer                                      | ~                                | Seginda.                              | Teroty                |                      | Dr. Epostmate            |
| INERIGIES CONTRACTOR                                                                                                    | 801/2018                              | Apellidote Printer                                      |                                  | 'Ségende                              | Tercer                |                      | jargestere.              |
| fristas fegilitro -                                                                                                    | 301770525                             | Demicilie:                                              |                                  |                                       | Corges Dervato Habe   | 8                    | 4≥ <sup>+</sup> Ejéčílar |
| NUELONSIE/                                                                                                    | 國際運動                                  |                                                         |                                  |                                       |                       |                      | 12 10 10 10              |
| inicial tephilito                                                                                                    | 的花面的                                  | Attanatilier:                                           |                                  |                                       |                       | .8                   | 1> is greater            |
| <b>MARKAGE</b>                                                                                                    | 编书的编辑                                 |                                                         | E have                           | Inc. Bachters Bernard . 1.1 Beaute Be | in the test           |                      | it: Weather              |
| Interacregister.                                                                                                    | inera della                           |                                                         | 10 orang                         | an o nažioni finavna - 🕅 ovinan raj   | ne Arnikel            |                      | D Becular                |
| ที่ได้มีการสุดไปไหน                                                                                                    | <i>Addidition</i>                     | - Lista Padres                                          |                                  |                                       |                       |                      | 1 Deditoration           |
| InistaPregistra?                                                                                                    | 2017+065224                           | Nombres                                                 | Tipo Doc                         | Nº Doc CUIL                           | Domicilio             | Acciones             | fl≥*Eje elitali.         |
|                                                                                                    |                                       | RABLO EDUARDOMARINO                                     | 1010                             | 88888997                              | ARADIO                | Editar & Elitvina A  |                          |
|                                                                                                    |                                       | MARIANO COMEZ.                                          | 12F1                             | 84545454                              | ARAND -               | Edital - Elimina -   |                          |
|                                                                                                    |                                       |                                                         |                                  |                                       |                       |                      |                          |
|                                                                                                    |                                       |                                                         |                                  |                                       |                       |                      |                          |
|                                                                                                    |                                       |                                                         |                                  |                                       |                       |                      |                          |
|                                                                                                    |                                       |                                                         |                                  |                                       |                       |                      |                          |
|                                                                                                    |                                       |                                                         |                                  |                                       |                       |                      |                          |
|                                                                                                    |                                       |                                                         |                                  |                                       |                       |                      |                          |
| and the second second se |                                       |                                                         |                                  |                                       |                       |                      | !:                       |

Finalizada la carga de datos correspondientes en esta solapa, haciendo click en **Siguiente** pasamos a **Documentos Requeridos** que presenta un listado de documentos en donde se debe subir la documentación presentada para realizar la inscripción. Es obligatoria la importación del documento Disposición.

| A                       |                       | Registro Digital de las Personas                                                                                                    |                                       |                                             |              |
|-------------------------|-----------------------|----------------------------------------------------------------------------------------------------|---------------------------------------|---------------------------------------------|--------------|
| S Deservation           | A Ducht gruppel A Duc | TipotNacimiento - Inscripción de Nacimiento Número ReDIP:                                                                                                    | Estadodniciado                        | Descartar Condiciones Atrás Siguiente Salir | Q.           |
| Buzón Individual de tan | eas.                  | Carpa General   Datus Pastres   Datus Testos   Document                                                                                                    | os Requeridos - Transcripcilie - Fina | Uting                                       |              |
| 4 4 1 28                | 8 (K)                 | Provide and the second second s |                                       |                                             | [1-10/76]    |
| Tarna                   | FochaM                | dir                                                                                                    | Obligatorio Nro. GDEBA                | Accorders                                   | Acciones     |
| mistar registro         | 2017-08-              | 20 Acta Nacimiento de Extrana Junisdicción                                                                                                    |                                       | . C Q X                                     | (> Ejecutar  |
| tructar regultro        |                       | Cennesdo<br>29                                                                                                    |                                       |                                             | D- Ejecutar  |
| iniciar registro        | 2017 08               | Certificado Médico Edad Presunta y Sexo<br>20                                                                                                    |                                       | 6 8 Q X                                     | D* Ejecuta   |
| iniciar registro        |                       | Certificado Médico Estado Puerperal<br>29                                                                                                    |                                       | B P G X                                     |              |
| Iniciar registre        |                       | Comunicación art.583                                                                                                    |                                       | . ₽ lū, ×                                   | D-Fieldar    |
| inici ar enclutro       |                       | Constancia de Epicrisis                                                                                                    |                                       | 🕞 🖉 🔍 🗙                                     | - ha Electra |
| and the second ter      |                       | Constatación de Parto                                                                                                    |                                       | 🕞 Ø 🖾 🗙                                     | No Elizada   |
|                         |                       | DDJJ Nacimiento Fuera Termino                                                                                                    |                                       | 🕞 / 🖪 🗙                                     |              |
| maciar registriti       |                       | Disposición                                                                                                    | 4                                     | 🗟 d 🖻 🛪                                     | i's slotten  |
| inicar registro         |                       | 29 Documento (envlo) MRECIC                                                                                                    |                                       | 🔒 / 🔍 🗙                                     |              |
| iniclar registro        |                       | 27 H. C. 1. /2                                                                                                    |                                       | [1-10/20]                                   | D- #jecutar  |
|                         |                       | Observationes                                                                                                    |                                       |                                             |              |

Habiendo finalizado la vinculación de los documentos, en donde el único obligatorio es la<br/>disposición, se continúa a la solapa **Transcripción** donde se cargarán los datos de la disposición<br/>que ordena a la delegación la inscripción del nacimiento. El texto cargado en el recuadro<br/>TranscripciónTranscripciónconstaráenelacta.

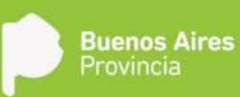

|                                                     |                 | Registro Digital de las Personas                                                                                                    | 1           |
|-----------------------------------------------------|-----------------|----------------------------------------------------------------------------------------------------|-------------|
| - Station and Anna                                  | Theodology They | i Ibeditaciniento inscripción de Nacimiento Ibeinetro (BeDIP: Estadobriciedo Oreconter Conference Ante Societa Sar                                                                                                    | <u>eta</u>  |
| Bazón individual de tar                             | 8339            | Cariga General   Carlos Padras   Decumentos Requeridos   Transcripción   Finalizar                                                                                                    |             |
| 2 2 1 B 300                                         | 1.0.0           | - Dialos proglos                                                                                                    | ្តាលេខាត្រូ |
| Tarea                                               | Fecha Mo        | Actor Canter Cante | Acciones    |
| AND REPORTED AND AND AND AND AND AND AND AND AND AN | 1000700         | Fecha de Regalio 2508/2017 🔅 Nº Disposición 🕇 Faché de Disposición (2408/2017 🔅                                                                                                    | 2 78033     |
| lintoopjedas                                        | 6893344         | il Plmado gos Directoria de la Directória del Registro Provincial de Jas Pers                                                                                                    | B Tipestar  |
| AND DESCRIPTION                                     | 800356          | - Transcripción                                                                                                    | 0.319695    |
| 100001000100                                        | 1229-220        | transcripcion de la disposicion art.d                                                                                                    | R REDAR     |
| haceanananan                                        | 10127-03        |                                                                                                    | ि स्टाइट्स  |
| situba engentera                                    | Seld(Bib)       |                                                                                                    | B-Elgenster |
| laneterstelle                                       | 88835558        | 5                                                                                                    | 0.338688    |
| 14580795876                                         | 10726034        | (e)                                                                                                    | P Editor    |
| NOBELE AND A                                        | Marging M       |                                                                                                    | 6 200020    |
| libituspectes                                       | (MPA)AA         | a                                                                                                    | B Ugenstie  |
|                                                     |                 |                                                                                                    |             |
|                                                     |                 |                                                                                                    |             |
|                                                     |                 |                                                                                                    |             |
|                                                     |                 |                                                                                                    |             |
|                                                     |                 |                                                                                                    |             |
|                                                     |                 |                                                                                                    |             |
|                                                     |                 |                                                                                                    |             |
|                                                     |                 |                                                                                                    |             |
|                                                     |                 |                                                                                                    |             |

Por último, se encuentra la solapa **Finalizar** donde se previsualiza el acta.

|                        |                       | Registro Digital de las Personas                                                                     |             |
|------------------------|-----------------------|----------------------------------------------------------------------------------------------------|-------------|
| a bala sectors.        | A Busin graph A Busin | Tepozlacimiento - Inscripción de Nacimiento Neimero ReGNP: Estadociniciado Conducense Aria Sair Sair | - Q         |
| Buzón individual de la | 19.33                 | Carqu General   Outus Paches   Occurriedius Enquatidats   Tianscriptófer   Finalizar                 |             |
| 1 1 1 15               | 1 (17) (8)            | Por favor verifique la información que se registrará en el acta.                                     | (1-10/3     |
| Tarea                  | Fecha Mode            | D A t l 1 de 1 - + Zoom automático : 🖨 B N »                                                         | Acciones    |
| niciar registro        | 2017-08-25            |                                                                                                    | D- Ejecutar |
| niciar registra        |                       |                                                                                                    | D- Epocatar |
| iniciar registra       |                       |                                                                                                    | D Eperadar  |
| hidar régistre         |                       |                                                                                                    | D Ejecutor  |
| nicrar registro        | 2017-08-25            | GOBIERNO DE LA PROVINCIA DE BUENOS AIRES                                                             | D- Ejecutar |
| niciar registra        |                       | REGISTRO PROVINCIAL DE LAS PERSONAS                                                                  | D- Ejecutar |
| iniciar registro       | 2017-08-24            | Nacimientus                                                                                          | Di Ejecular |
| niciarregistro         |                       | 7                                                                                                    | D> Ejecutor |
| nicur reguiro          | 2017-00-24            | ZAPRE TOMO: NUMERO: AND 2017                                                                         | D Gjørstur  |
| iniciar regestre       |                       | · · · · · · · ·                                                                                      | D- Ejucida  |
|                        |                       | Usuario revisor                                                                                      |             |
|                        |                       | A Imperimir acta borrador 🛁 Imperimir bara digitalizar documento                                     |             |
|                        |                       |                                                                                                    |             |
|                        |                       |                                                                                                    |             |
|                        |                       |                                                                                                    |             |
|                        |                       |                                                                                                    |             |

El botón **Imprimir acta borrador**, permite imprimir un acta boceto sin asignar datos topográficos a la misma para su posterior revisión y en caso de identificar algún error permitir su corrección.

El acta final se obtiene presionando el botón **Imprimir para digitalizar documento**, acción que asigna el número de tomo y acta, una vez asignados al acta los datos topográficos, no se podrán realizar correcciones a los datos de la misma a no ser que sea por medio de una Rectificación.

Se imprimen los ejemplares del acta, los cuales se firman ológrafamente y se sellan.

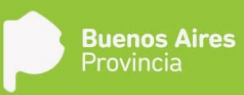

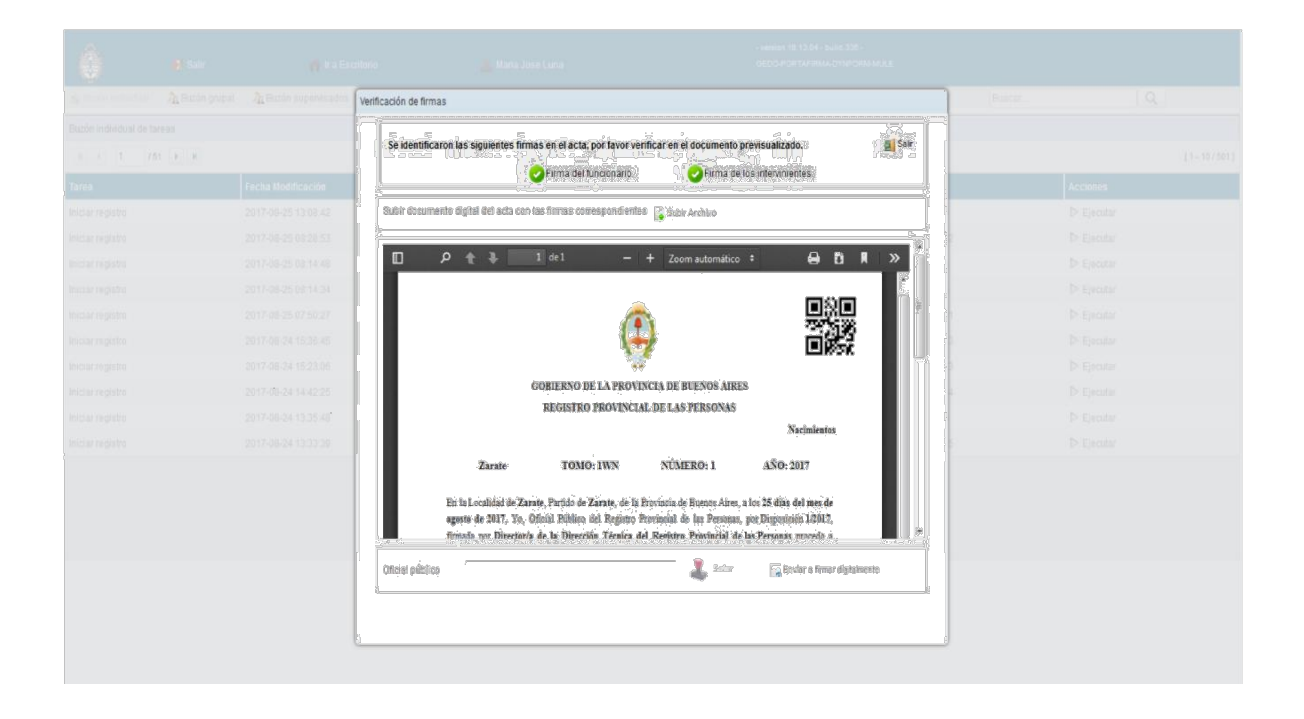

Luego se escanea el acta debidamente firmada y sellada, y se carga al sistema mediante la opción Subir Archivo. Se indica el usuario del Oficial Público y se hace click en **Enviar a firmar digitalmente**, para que éste la firme con Token desde GEDO.

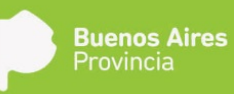

## Inscripción Judicial de Nacimiento

Son aquellas inscripciones solicitadas fuera del término administrativo o aquellas que hayan registrado disposición interna negativa para la inclusión al Programa de Identidad de la Niñez. Este subtipo también contempla inscripciones supletorias de nacimientos por adopción plena o una inscripción de Sentencia Extranjera de Adopción. Las inscripciones supletorias son todas aquellas que surgen de oficios judiciales provenientes de juicios filiatorios donde se reinscribe el nacimiento. Las adopciones con sentencia en el extranjero deben protocolizarse, apostillarse y tener su respectivo testimonio del consulado para proceder mediante juez competente a la inscripción filiatoria.

| 🌖 🔅 Sistema ReDiP      | ×X                   | (GT-172) Campus Nacimien | × Personas   881     | VA Francés × +                                                                                                    |                                       |               |         |                     |      |   | - | 0 | × |
|------------------------|----------------------|--------------------------|----------------------|----------------------------------------------------------------------------------------------------|---------------------------------------|---------------|---------|---------------------|------|---|---|---|---|
| ( edip.cap.gde         | ba.gba.gob.ar/redip- | web/                     |                      |                                                                                                    | C Q Buscar                            |               |         | 合曲                  | +    | ÷ | • | 8 | ≡ |
| 💮 Escritorio Único -G  | DE 🖲 ReDIP HIML      | 🖨 REDIP CAPA             |                      |                                                                                                    |                                       |               |         | and a second second |      |   |   |   |   |
| Ô                      | 🖲 Salir              | 🎢 ir a Escr              | torio                | 🛓 caparedip caparedip                                                                                                    | - venion 18.15.3 - build 410 -<br>RCE |               |         |                     |      |   |   |   |   |
| 👙 Əkadın İndhediyaf    | a Busón grupal       | ha Buzón supervisados    | 🛄 Iniciar registro 👻 | 🚵 Digitalización de Registros 👻 Administració                                                                                                    | ón 🖌 🛛 🖞 Búsqueda Avanzada 🗸          |               | Buscar. |                     |      | Q | J |   |   |
| Buzón individual de ta | reas                 |                          | Certificado >        |                                                                                                    |                                       |               |         |                     |      |   |   |   |   |
| Tarea                  |                      | Fecha Modificación       | Nacimiento +         | Padres Casados                                                                                                    |                                       | Referencia    |         | Accione             | 16   |   |   |   |   |
| Iniciar registro       |                      | 2017-11-13 13:31:24      | Nacimie              | Padres No Casados                                                                                                    | Nacimiento                            | No disponible |         | D Ejec              | utar |   |   |   |   |
| Iniciar registro       |                      | 2017-11-13 12:45:03      | Nacimie              | Inscripción de Nacimiento por Disposición                                                                                                    | miento por Disposición                | DNE 35788421  |         | D Ejec              | utar |   |   |   |   |
| Iniciar registro       |                      | 2017-11-13 11:06:45      | Nacimie              | Inscripción Judicial Nacimiento                                                                                                    | 8                                     | DNI: 57575757 |         | D Ejec              | utar |   |   |   |   |
| Iniciar registro       |                      | 2017-11-08 21:18:07      | Defuncii             | Nacimiento de Edraña Jurisdicción                                                                                                    |                                       | No disponible |         | ⊳ Ejec              | utar |   |   |   |   |
|                        |                      |                          |                      | Reconocimiente Extraña Jurisdicción<br>Adopción<br>Cambio de Género<br>Redificación Administrativa<br>Redificación Administrativa<br>Nota de Referencia<br>Validación Registro Digital |                                       |               |         |                     |      |   |   |   |   |
|                        |                      |                          |                      | Validación Registro Digital                                                                                                    |                                       |               |         |                     |      |   |   |   |   |

## juuerept:

ES - 🏞 🗊 🕘 01:44 p.m.

Al Iniciar registro el sistema solicita que se indiquen las condiciones iniciales para determinar la carga de datos.

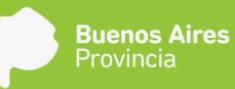

| Archivo Editar Ver                                          | Historial Marcadore                                                                                                    | is Herramientas Ayuda             |                        |                                                |                       |                 |             | - 0                                      | x                |
|-------------------------------------------------------------|----------------------------------------------------------------------------------------------------|-----------------------------------|------------------------|------------------------------------------------|-----------------------|-----------------|-------------|------------------------------------------|------------------|
| <ul> <li>Sistema ReDiP</li> <li>(i) redip.cap.od</li> </ul> | × 💽                                                                                                    | (GT-172) Campus Nacimient<br>web/ | 🛛 🗶 Personas   BBVA Fr | ancés × +                                      | C                     | Q. Buscar       |             |                                          | a =              |
| A Escritorio Único -G                                       | DE @ ReDiP HM                                                                                                    | L 🚔 ReDIP CAPA                    |                        |                                                |                       |                 |             |                                          |                  |
| ó                                                           | 😝 Sair                                                                                                    | W Rotor                           | torio                  | L caparedip caparedip                          | - master 18.19<br>NGL | 3 - tuild 410 - |             |                                          |                  |
| S Part In success                                           | AL Duzin grupsi                                                                                                    | Ja Duzón protervia adaz           | Inicial registry +     | Digitalización de Registrar + Administración + | T Disqueax A          | untada - Durcar | 1.9         | ST.                                      |                  |
| Buzlin individual de la                                     | ueas:                                                                                                    |                                   |                        | Condiciones                                    |                       |                 |             |                                          |                  |
| Tarea                                                       |                                                                                                    | Fecha Modificación                | Tipo Registro          | Descripción de la Condición                    | Seleccione una opción | Referencia      | Acciones    |                                          |                  |
| Iniciar registro                                            |                                                                                                    | 2017/11/13 13:31:24               | Nacimiento             | Unexta raciatro anlacas or                     | D CI B NO             | tio disponible  | D Ejecutar  |                                          |                  |
| iniciar registre                                            |                                                                                                    | 2017-11-13.12.45.03               | Nacimianto             |                                                |                       | DN#: 35709421   | D Ejocitte  |                                          |                  |
| Iniciar registro                                            |                                                                                                    | 2017-11-13 11:06:45               | Nacimiento             | Es menor de 14 años al momento de inscripcion  | O SI ₩ NO             | DNR.57575757    | D Elecuter  |                                          |                  |
| Inicial registro                                            |                                                                                                    |                                   | Defunción              | 🛹 Aceptar 😹 Cano                               | slar                  | No disponible   | (> E3koutar |                                          |                  |
|                                                             |                                                                                                    |                                   |                        |                                                |                       |                 |             |                                          |                  |
|                                                             |                                                                                                    |                                   |                        |                                                |                       |                 |             |                                          |                  |
| avascript;                                                  | Image: Image: | 8 9 8                             | 02 🔇                   | <mark>ک</mark> w]                              |                       |                 | ES • P• 10  | <ul> <li>01-42</li> <li>13/11</li> </ul> | 5 p.m.<br>1/2017 |

#### Las condiciones iniciales de inscripción son:

- a. Vincula registro antecesor, en donde:
  - i. SI: En la Carga General solicitará los datos del acta antecesora, la cual marginará.
  - ii. NO: No se requieren documentación adicional. Esta condición indica que es una nueva inscripción por lo que el componente Lugar de Nacimiento será Obligatorio.

#### b. Es menor de 14 años al momento de inscripción, en donde:

- III. SI: Si en la condición anterior de vincula registro antecesor se seleccionó NO, esta condición obliga que el inscripto sea con DNI asignado, no permitiendo la inscripción de una persona sin DNI.
- IV. NO: Si en la condición anterior "se vincula registro antecesor" se seleccionó NO, esta condición obliga que al inscripto no pueda asignarse DNI, no permitiendo la inscripción de una persona con DNI

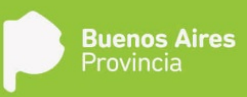

| () () redip.cap.gdeba.gba             | ugob.ar/redip-web/               |                                                     |                              | C Q Buscar                                                                                                    | ☆ 自 ♣ ★ ♥ Ø :        |
|---------------------------------------|----------------------------------|-----------------------------------------------------|------------------------------|----------------------------------------------------------------------------------------------------|----------------------|
| B Escritorio Único -GDE (             | 🗄 ReDiP HML 🍈 ReDiP              | САРА                                                |                              |                                                                                                    |                      |
|                                       |                                  | Registro Digital de las Personas                    |                              |                                                                                                    |                      |
| 1 1 1 1 1 1 1 1 1 1 1 1 1 1 1 1 1 1 1 | Salar<br>Isalah propinsi 🛝 Pesah | TipoNacimiento - Inscripción Judicial<br>Nacimiento | Número ReDIP: Estadodniciado | Descartar Condiciones Alfreir Siguiente Salr                                                                                                    | ice IQ               |
| Sucon Individual de Bareas            |                                  | Carga General Dotte Pobles De                       |                              |                                                                                                    |                      |
| area)                                 | Fecha Mo                         | Contenido del Acta                                  | Datos que completan el Acta  | Obligatorio Acción                                                                                                    | Acciones             |
| ical (aguto                           |                                  | Delegación:                                         | Adolfo Gonzales Chaves       | 🛦 😳 🗙                                                                                                    | D Epicatar           |
| imai registro                         | 2017-11-1                        | Nacido                                              |                              | 4 😳 🗙                                                                                                    | D Specific           |
| licor registro                        |                                  | Hora de Nacimiento:                                 |                              | 🔁 🗙                                                                                                    | D Electrar           |
|                                       |                                  | Lugar de Nacimiento:                                |                              | 4 😳 X                                                                                                    |                      |
|                                       |                                  | A requerimiento de:                                 |                              | 52 ×                                                                                                    |                      |
|                                       |                                  | Expedida por:                                       |                              | 👳 🗙                                                                                                    |                      |
|                                       |                                  | Declarante:                                         |                              | 😨 🗙                                                                                                    |                      |
|                                       |                                  | Datos del Médico.                                   |                              | 🔁 🗙                                                                                                    |                      |
|                                       |                                  | Constatación de Pado                                |                              | 🕎 🗙                                                                                                    |                      |
|                                       |                                  | Fecha registro                                      | 13 de noviembre de 2017      |                                                                                                    |                      |
|                                       |                                  | 1814) 1 /2 <b>F</b>                                 |                              | [1-10/12]                                                                                                    |                      |
|                                       |                                  |                                                     |                              |                                                                                                    |                      |
|                                       |                                  |                                                     |                              |                                                                                                    |                      |
|                                       |                                  |                                                     |                              |                                                                                                    |                      |
|                                       |                                  |                                                     |                              |                                                                                                    |                      |
|                                       |                                  |                                                     |                              |                                                                                                    |                      |
|                                       |                                  |                                                     |                              |                                                                                                    |                      |
|                                       |                                  |                                                     |                              |                                                                                                    |                      |
| r (2 🛅                                |                                  | C 🕘 🔂 🕥                                             | <u>A</u> w                   | And the second second se | ES 🔺 🏴 🎦 🌒 01:52 p.m |

Seleccionadas la condición, el sistema despliega la siguiente ventana de Carga General:

A continuación, haciendo click en **Siguiente**, pasamos a la solapa **Datos Padres**, para cargar la información disponible. A través del botón **Asociar o Registrar Persona** ingresamos los datos de cada uno de los padres, y al término presionamos **Guardar Padre**. Así con el o los padres. Este subtipo contempla la inscripción sin filiación por lo que se puede avanzar sin cargar ningún padre.

| 🌀 🖞 Sistema ReDiP           | × 😵 (6T-172) 0          | Campus Nacimien 🗙       | Personas        | BBVA Francés 🛪 🕂 | 13               |                                                                                                    |                    |                          |        |                   | - 0 - X      |
|-----------------------------|-------------------------|-------------------------|-----------------|------------------|------------------|----------------------------------------------------------------------------------------------------|--------------------|--------------------------|--------|-------------------|--------------|
| ( ) redip.cap.gdeba.gba.g   | gob.ar/redip-web/       |                         |                 |                  |                  |                                                                                                    | CQ                 | Buscar                   | 合 自    | + +               | <b>∞</b> ⊗ ≡ |
| 🚯 Esentorio Único -GDE 🏮    | ) ReDiP HML 🍈 ReDiP     | сара                    |                 |                  |                  |                                                                                                    |                    |                          |        |                   |              |
|                             |                         | Registro Digital de las | Personas        |                  |                  |                                                                                                    |                    |                          |        |                   |              |
|                             |                         | Tipo:Nacimiento - Ins   | cripción Judici | al Número ReDiP: |                  | Estadodniciado                                                                                                    | 8 0                | * * *                    |        |                   |              |
| As-                         | anije groupot – 🎘 Baude | Nacimiento              |                 |                  |                  |                                                                                                    | Descartar Condicio | nes Atras Siguiente Salr | aca:   | 1.9               | [            |
| Biszón Individual de laveau |                         | Caroo General 1         | Datos Padres    |                  |                  |                                                                                                    |                    |                          |        |                   |              |
| Tores                       | Fecha Mod               | Datos Padre             |                 |                  |                  |                                                                                                    |                    |                          | Accion | 15                |              |
| Nicol Feglatio              | 2017-11-1               | Tipo Documento:         | •               | Documento:       |                  | CUIL                                                                                                    |                    |                          | D-Ejre | Geor!             |              |
| minal registra              | 2017-17-1               | Sexo                    |                 | *                |                  |                                                                                                    |                    |                          | D: Epi | 100               |              |
| inicor registro             | 2017-11-1               | Prenombres:             | Primer          |                  | Segundo          |                                                                                                    | Tercer             |                          | D East | utar-             |              |
| Inicial registro            | 2017-11-0               | Apellidos:              | Primer          |                  | Segundo          |                                                                                                    | Tercer             |                          | D Est  |                   |              |
|                             |                         | Domicilio               |                 |                  |                  |                                                                                                    | Carger Dornelli 🕴  | Aotivo 🛃                 |        |                   |              |
|                             |                         |                         |                 |                  |                  |                                                                                                    |                    |                          |        |                   |              |
|                             |                         | Aclaración:             |                 |                  |                  |                                                                                                    |                    |                          |        |                   |              |
|                             |                         |                         |                 | C Asc            | ciar o Registrar | Persona 🛛 🔄 Guardar Padre                                                                                                    | 🏷 Linplar          |                          |        |                   |              |
|                             |                         | Lista Padres            |                 |                  |                  |                                                                                                    |                    |                          |        |                   |              |
|                             |                         | Nombres                 |                 | Tipo Doc         | Nº Doc           | CUIL                                                                                                    | Domicilio          | Acciones                 |        |                   |              |
|                             |                         |                         |                 | 12270133         | 1000000          | 1222                                                                                                    | 11 Maser 152       | 100000000                |        |                   |              |
|                             |                         |                         |                 |                  |                  |                                                                                                    |                    |                          |        |                   |              |
|                             |                         |                         |                 |                  |                  |                                                                                                    |                    |                          |        |                   |              |
|                             |                         |                         |                 |                  |                  |                                                                                                    |                    |                          |        |                   |              |
|                             |                         |                         |                 |                  |                  |                                                                                                    |                    |                          |        |                   |              |
|                             |                         |                         |                 |                  |                  |                                                                                                    |                    |                          |        |                   |              |
|                             |                         |                         |                 |                  |                  |                                                                                                    |                    |                          |        |                   |              |
|                             |                         |                         |                 |                  |                  |                                                                                                    |                    |                          |        |                   |              |
|                             |                         |                         |                 |                  |                  |                                                                                                    |                    |                          |        |                   |              |
| javascript;                 |                         |                         | 5.              |                  |                  |                                                                                                    |                    |                          | ES     |                   | 01:54 p.m.   |
|                             |                         |                         |                 |                  | 1 days           | and the second second se |                    |                          | 9.00   | the second second | 13/11/2017   |

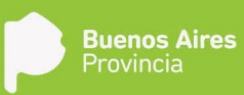

Finalizada la carga de datos en esta solapa, haciendo click en **Siguiente** pasamos a **Documentos Requeridos** esta presenta un listado de documentos a cargar, el oficio judicial es de carga obligatorio

| () () redip.cap.gdeba.aba.e | gob.ar/redip-web/   |                                                                    | C Q Buscar                                               | ☆ 白 ↓ ★ ♥ 위 =         |
|-----------------------------|---------------------|--------------------------------------------------------------------|----------------------------------------------------------|-----------------------|
| 🕈 Escritorio Único -GDE 🕅   | ReDiP HML @ ReDiP   | CAPA                                                               |                                                          |                       |
|                             |                     | Registro Digital de las Personas                                   |                                                          |                       |
| <b>(</b> ) •                | Satu                | Tipo:Nacimiento - Inscripción Judicial Número ReDIP:<br>Nacimiento | Estadochriciado Cescutar Condiciones Atria Siguente Sair |                       |
| Buttin individual de tareas | roundration stroome | Carga General   Datos Padres   Documentos Requeridos               |                                                          |                       |
| Tarea                       | Fecha Mor           | Documento                                                          | Obligatorio Nro. Documento GEDO Acciones                 | Acciones              |
| niciar registro             |                     | Acta Nacimiento de Extraña Jurisdicción                            | 🗟 // 🖪 🗙                                                 | D- Ejecutar           |
|                             |                     | Certificado                                                        | 🔓 P 🖪 🗙                                                  | D-Ejecutar            |
|                             |                     | Certificado Médico Edad Presunta y Sexo                            | 🔒 19 🖻 🗙                                                 | D Ejecutar            |
| nictar registen             |                     | Certificado Médico Estado Puerperal                                | 🔒 d 🖻 🗙                                                  | D Ejecuter            |
|                             |                     | Comunicación art.583                                               | 🔓 // 🖻 🔀                                                 |                       |
|                             |                     | Constancia de Epicrisia                                            | 🕞 // 🖪 🗙                                                 |                       |
|                             |                     | Constatación de Parto                                              | 🕞 / 🔍 🗙                                                  |                       |
|                             |                     | DDJJ Nacimiento Fuera Termino                                      | 🔒 🖉 🖻 🗙                                                  |                       |
|                             |                     | Disposición                                                        | 🕞 / 🖪 🗙                                                  |                       |
|                             |                     | Documento (envío) MRECIC                                           | 🗟 19 🖻 🗮 🗶                                               |                       |
|                             |                     | × + 1 /3 > >                                                       | (1-10/21)                                                |                       |
|                             |                     | Observaciones:                                                     |                                                          |                       |
|                             |                     |                                                                    |                                                          |                       |
| vascript;                   |                     |                                                                    |                                                          |                       |
| R 6 m                       |                     | 💿 🚯 🔯 💽 💌                                                          |                                                          | ES - 🏲 🔁 🔶 01:54 p.m. |

Habiendo finalizado la vinculación de los documentos, se continúa a la solapa **Transcripción**, en donde se cargarán los datos del oficio que solicita la inscripción del nacimiento. El texto cargado en el recuadro Transcripción constará en el acta.

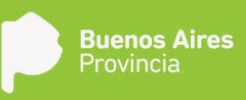

| Escritorio Único -GDE 🖑 Rel                                                                                     |                 |                                                                         | C Q Buscor                                  |             |
|----------------------------------------------------------------------------------------------------|-----------------|-------------------------------------------------------------------------|---------------------------------------------|-------------|
| Including the second second second second second second second second second second second second second second | Dip HML 💮 ReDip | ара                                                                     |                                             |             |
|                                                                                                    |                 | Registro Digital de las Personas                                        |                                             |             |
|                                                                                                    |                 | TipotNacimiento - Inscripción Judicial Número ReDIP: Estadociniciado    | 📴 🔶 🔶 🛤                                     |             |
| ini nini Atta                                                                                                   | anasi 🖓 Buzia   | Nacimiento                                                              | Descartar Condiciones Atras Siguiente Salir | ecar. Q     |
| rón individual de tareas                                                                                        |                 | Carga General Datos Padres Documentos Requindos Transcripción Finalizar |                                             |             |
| na j                                                                                                    | Fecha Mor       | Datos propios                                                           | - A                                         | Accisees    |
| dar registro                                                                                                    | 2017-11-1       | Fecha de Registro                                                       |                                             | D- Ejecstar |
| nai registro                                                                                                    |                 | Datos Planada                                                           |                                             | D-Ejecotar  |
| aar registro                                                                                                    |                 | Juzgado                                                                 |                                             | D Ejecutar  |
| dar registen                                                                                                    | 2017-13-0       | N* de Secretaria                                                        |                                             | D Ejecutar  |
|                                                                                                    |                 | Fecha Oficio 💼 Nombres Doctoria:                                        | Apellidos<br>Dodoria                        |             |
|                                                                                                    |                 | Nº Folio Datos de la causa                                              |                                             |             |
|                                                                                                    |                 | Transcripción                                                           |                                             |             |
|                                                                                                    |                 |                                                                         |                                             |             |
|                                                                                                    |                 |                                                                         |                                             |             |
|                                                                                                    |                 |                                                                         |                                             |             |
|                                                                                                    |                 |                                                                         |                                             |             |
|                                                                                                    |                 |                                                                         |                                             |             |
|                                                                                                    |                 |                                                                         | 1.11                                        |             |
|                                                                                                    |                 |                                                                         | -                                           |             |
|                                                                                                    |                 |                                                                         |                                             |             |
|                                                                                                    |                 |                                                                         |                                             |             |
|                                                                                                    |                 |                                                                         |                                             |             |
|                                                                                                    |                 |                                                                         |                                             |             |

Por último, se encuentra la solapa Finalizar donde se pre visualiza el acta.

El botón **Imprimir acta borrador**, permite imprimir un acta boceto sin asignar datos topográficos a la misma para su posterior revisión y en caso de identificar algún error permitir su corrección.

El acta final se obtiene presionando el botón **Imprimir para digitalizar documento**, acción que asigna el número de tomo y acta, una vez asignados al acta los datos topográficos, no se podrán realizar correcciones a los datos de la misma a no ser que sea por medio de una Rectificación.

Se imprimen los ejemplares del acta, los cuales se firman ológrafamente y se sellan.

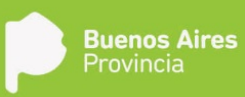

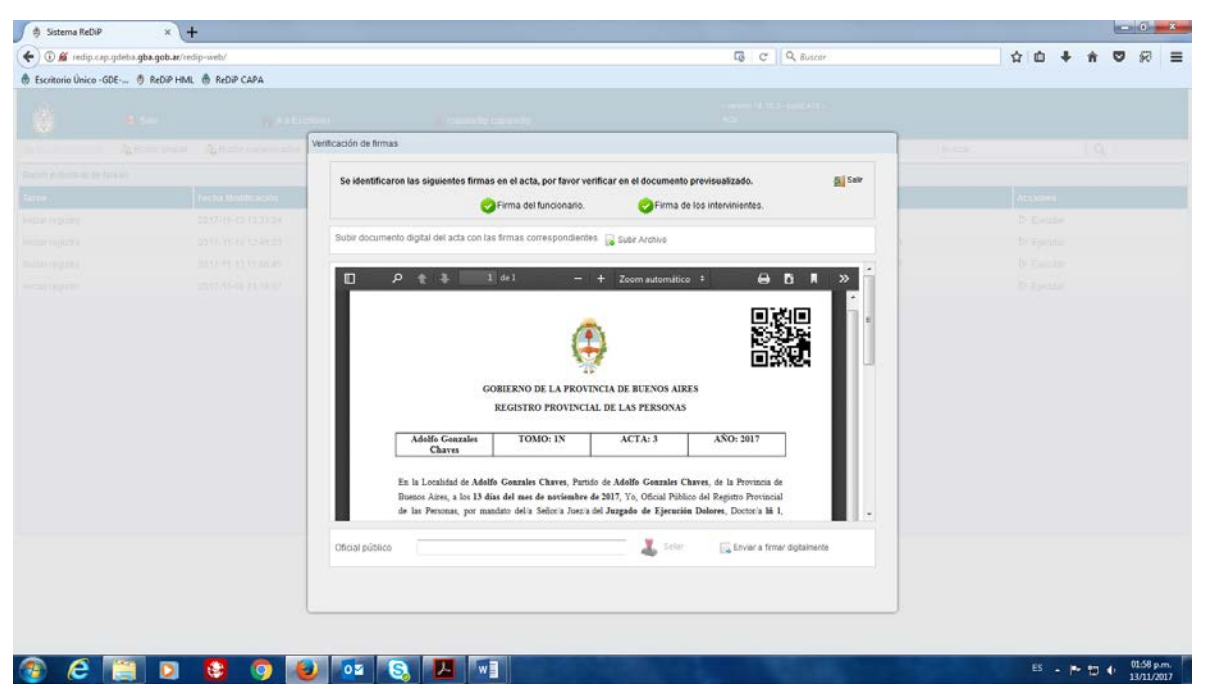

Luego se escanea el acta debidamente firmada y sellada, y se carga al sistema mediante la opción Subir Archivo. Se indica el usuario del Oficial Público y se hace click en **Enviar a firmar digitalmente**, para que éste la firme con Token desde GEDO.

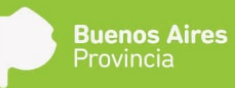

#### Inscripción de Extraña Jurisdicción

Son las inscripciones de actas que registren nacimientos ocurridos fuera de la jurisdicción de la Provincia de Buenos Aires. Asimismo se ingresan los reconocimientos y adopciones que afecten a actas de nacimientos labradas fuera de la Jurisdicción de la Provincia de Buenos Aires. Siempre y cuando se hayan modificado las actas del lugar de origen.

| 🌖 🔅 Sistema ReDiP      | × H                  |                      |                      |                                                                                                    |                                                            |                               |           |        |           |     | 0    | 0        | x    |
|------------------------|----------------------|----------------------|----------------------|----------------------------------------------------------------------------------------------------|------------------------------------------------------------|-------------------------------|-----------|--------|-----------|-----|------|----------|------|
| (+) 🐨 redip.hml.gd     | eba.gba.gob.ar/redip | web/                 |                      |                                                                                                    | C Q Busco                                                  |                               | *         | ŵ      | +         | ÷.  | 0    | 8        | =    |
| 🚯 Escritorio Único -Gl | DE 🔴 ReDIP HML       | 🖨 ReDIP CAPA         |                      |                                                                                                    |                                                            |                               | 10.572833 |        | 1992<br>1 | ~   | ~~~  | 23       |      |
| Ô                      | e Salf               | n ra Eso             | ntorio               | 🚨 Maria Jose Luna                                                                                                   | version 18.10.01 - build 445 -<br>GEDO-PORTAFIRMA-ONYFORM4 |                               |           |        |           |     |      |          |      |
| 😼 Buttin Induktival.   | a Buzón grupal       | A Buzón supervisados | 📑 Iniciar registro 🗸 | 🚵 Digitalización de Registros 🗸 🛛 Administración 🗸                                                                  | 💎 Búsqueda Avanzada 🖌                                      | Buscar.                       |           |        |           | I Q | J. – |          |      |
| Buzón individual de ta | ceas                 |                      | Certificado +        |                                                                                                    |                                                            |                               |           |        |           |     |      |          |      |
| N 4 1 /6               | 3                    |                      | Nacimiento *         | Dates Country                                                                                                    |                                                            |                               |           |        |           |     | 1    | 1 - 10 / | 626] |
| Tarea                  |                      | Feche Modificación   | Matrimonio >         | Padres No Casados                                                                                                   |                                                            | Referencia                    | Ac        | iones  | )         |     |      |          |      |
| Iniciar registro       |                      | 2017-11-17 14:58:47  | Matrimo              | Inscripción de Nacimiento por Disposición                                                                           |                                                            | DNI: 31135732 / No disponible | ⊳         | Ejecut | tar.      |     |      |          |      |
| Iniciar registro       |                      | 2017-11-17 14:12:38  | Nacimie              | Inscripción Judicial Nacimiento                                                                                     |                                                            | No disponible                 | ⊳         | Ejecut | lar:      |     |      |          |      |
| Iniciar registro       |                      | 2017-11-17 12:54:12  | Nacimie              | Nacimiento de Extrana Juris dicción                                                                                 |                                                            | DNI: 30275906                 | Þ         | Ejecut | tar.      |     |      |          |      |
| Iniciar registro       |                      | 2017-11-17 12:46:44  | Nacimie              | Unificación de Reconocimientos                                                                                      |                                                            | DNI: 55689523                 | ⊳         | E)ecut | ar.       |     |      |          |      |
| Iniciar registro       |                      | 2017-11-17 11:20:24  | Nacimie              | Reconocimiento Extraña Jurisdicción                                                                                 | lurisdicción                                               | DNI: 30276986                 | ⊳         | Ejecut | tar'      |     |      |          |      |
| Iniciar registro       |                      | 2017-11-17 09:50:45  | Defuncia             | Adopción                                                                                                    |                                                            | No disponible                 | ⊳         | Ejecut | lar       |     |      |          |      |
| Iniciar registro       |                      | 2017-11-17 08:56:23  | Matrimo              | Cambio de Género                                                                                                    |                                                            | DNI: 31135732 / No disponible | Þ         | Ejecut | tar       |     |      |          |      |
| Inicial registro       |                      | 2017-11-18 18:20:22  | Matrimo              | Rectificación Administrativa                                                                                        |                                                            | DNI: 31135732 / DNI: 27464202 | ⊳         | Ejecut | ar.       |     |      |          |      |
| Iniciar registro       |                      | 2017-11-16 14:51:33  | Certifica            | Redificación Administrativa para Diotalizaciones                                                                    | micilio                                                    | No disponible                 | ⊳         | Ejecut | tar-      |     |      |          |      |
| Iniciar registro       |                      | 2017-11-16 13:15:59  | Nacimie              | Redificación Judicial para Digitalizaciones<br>Nota de Referencia<br>Anutar Registro<br>Validación Registro Digital | por Disposición                                            | DN: No disponible             | ⊳         | Ejecul | tar       |     |      |          |      |

## JAAKAAA

ES - P 10 03:12 p.m. 17/11/2017

El primer paso de la inscripción es la solapa de Carga General en donde se completa con toda la información con la que se cuente.

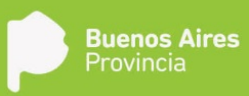

| () redip.hml.gdeba.gba    | gob.ac/redip-web/              |                                                                                     | C ] [ C Buscar                             |               |
|---------------------------|--------------------------------|-------------------------------------------------------------------------------------|--------------------------------------------|---------------|
| Escritorio Unico -GDE 9   | REDIP HIML 😁 REDIF             | Danishe Neithel da las Dansenas                                                     |                                            |               |
| Contractor Ab             | saler<br>con propial – An Ducc | Tipothacimiento - Nacimiento de Estraña Número ReDIP: Estadodnicia<br>Jurisdicación | do Descartar Condiciones 💏 Siguiente Salir | x. Q.         |
| uzle individual de bareas |                                | Carga General Documentus Requeitdos Finaliza                                        |                                            |               |
| 1 /63 +                   |                                |                                                                                     |                                            | 11-10/62      |
| rea                       | Fecha Mo                       | Contentado del Acta Dastos que Compesan en Acta                                     |                                            | Acciones      |
| ctar registro             | 2017-11-1                      | Hora de Nacimiento                                                                  |                                            | D Djecutar    |
| cuar registrik            |                                | Looka de Nacimento                                                                  |                                            | D- Epecatai   |
| sar registro              |                                | A manufacturation de la                                                             |                                            | D Epicular    |
| ан герізію                |                                | Arequentiento de                                                                    | ¥ 🗘                                        | D Ejecutar    |
| dar registro:             |                                | Expedids por                                                                        | ¥ 🗘                                        | D Ejecutar    |
| tiar registro             |                                | Hijo de                                                                             | ¥ .                                        | D Ejecular    |
| dai registro              |                                | Hijo de:                                                                            | 12 ×                                       | e Di Ejecular |
| dar regiano               |                                | Abuelo Paterno:                                                                     | 👳 🗙                                        | 12 D Ejecutar |
| iar registro              |                                | Abueta Paterna.                                                                     | 🔁 🗙                                        | D Epicular    |
| xar registra              |                                | Abuelo Materno.                                                                     | 🔁 🗙                                        | Dr. Epiculia  |
|                           |                                | (a) (c) 1 /2 (a) (k)                                                                | [1+10/20]                                  |               |
|                           |                                | Delighted Demonstrate Lagrand                                                       |                                            |               |
|                           |                                |                                                                                     |                                            |               |
|                           |                                |                                                                                     |                                            |               |
|                           |                                |                                                                                     |                                            |               |
|                           |                                |                                                                                     |                                            |               |
|                           |                                |                                                                                     |                                            |               |
|                           |                                |                                                                                     |                                            |               |

| 🕑 🐨 redip.hml.gdeba.gbs.              | gob.ar/redip-web/    |                                                         |                            |                 | C Q Buscar            |                | * 🗅 🕈               | ń 🛡 | 8          |
|---------------------------------------|----------------------|---------------------------------------------------------|----------------------------|-----------------|-----------------------|----------------|---------------------|-----|------------|
| Escritorio Único -GDE                 | ReDiP HML 💮 ReDiP    | САРА                                                    |                            |                 |                       |                | HIGH AND AND A DATE |     |            |
|                                       |                      | Registro Digital de las Personas                        |                            |                 |                       | _              |                     |     |            |
| A A A A A A A A A A A A A A A A A A A | an<br>an ann An Buri | Tipo:Nacimiento - Nacimiento de Extraño<br>Jurísdicción | <sup>a</sup> Número ReDIP: | Estadociniciado | Descartar Condiciones | Siguiente Sala | c l                 | Q   |            |
| cón individual de tareas              |                      | Carga General Documentes Regu                           |                            |                 |                       |                |                     |     |            |
| () (1) (1) (163 (¥))                  | RI                   | Contenido del Acta                                      | Datos que compl            | letan el Acta   | Obligatorio           | Acción         |                     |     | - 10 / 626 |
| 194                                   | Fecha Mo             | Abuela Materna:                                         | 1.4                        |                 |                       | 52 X           | Acciones            |     |            |
| cer régistife                         |                      | Traducido:                                              |                            |                 | 4                     | 🕎 🗙 👘          | D Ejecular          |     |            |
| ar registra                           |                      | Delegación                                              | Apevedo                    |                 | 4                     | 🖘 🗙            | D Ejecutar          |     |            |
| ar registro                           |                      | Nacido difunto:                                         |                            |                 |                       |                | D Electric          |     |            |
| ar regisibo                           |                      | Fecha registro                                          | 17 de noviembre            | de 2017         |                       | 2 ×            | D- Ejecutar         |     |            |
| mi vedinale                           |                      | Oficina de Registro                                     |                            |                 |                       | E ×            | D Ejecutia          |     |            |
|                                       |                      | Datos del Médico:                                       |                            |                 |                       | E X            | P Epecider          |     |            |
|                                       |                      | Transcripción libre                                     |                            |                 |                       | E X            | p Lactar            |     |            |
|                                       |                      | Observationes                                           |                            |                 |                       | E X            |                     |     |            |
| arregistró                            |                      | A solicitud de:                                         |                            |                 |                       | ₩ X            | D- Electrical       |     |            |
|                                       |                      | H 4 2 /2 P F                                            |                            |                 |                       | [11-20/20]     |                     |     |            |
|                                       |                      |                                                         |                            |                 |                       |                |                     |     |            |
|                                       |                      |                                                         |                            |                 |                       |                |                     |     |            |
|                                       |                      | 1                                                       |                            |                 |                       |                |                     |     |            |
|                                       |                      |                                                         |                            |                 |                       |                |                     |     |            |
|                                       |                      |                                                         |                            |                 |                       |                |                     |     |            |
|                                       |                      |                                                         |                            |                 |                       |                |                     |     |            |
|                                       |                      |                                                         |                            |                 |                       |                |                     |     |            |

El componente **"Transcripción libre"** hace referencia a la transcripción literal del acta original, dicha transcripción, figurara en el cuerpo del acta labrada.

Finalizada la carga de datos en esta solapa, haciendo click en **Siguiente** pasamos a **Documentos Requeridos.** Ésta solapa presenta un listado de documentos, de carga obligatoria u optativa, de acuerdo a las condiciones indicadas al inicio del registro.

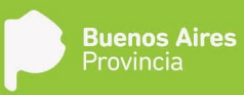

| Contraction of the contraction of the contract                                                                                                    | Sistema ReDiP ×                                                                                                | ×\+            |                                                        |                                             |           |              |            |
|----------------------------------------------------------------------------------------------------|----------------------------------------------------------------------------------------------------|----------------|--------------------------------------------------------|---------------------------------------------|-----------|--------------|------------|
| Control blor                                                                                                    | 🗲 🗊 redip.hml.gdeba.gba.gob.ar                                                                                 | r/redip-web/   |                                                        | C Q Buscar                                  |           | * 🗅 🕈 🕆      | 0 8        |
| Particle Digital de las Parsonas     Teclasorierão - Reporte do Etarial Munero Reforma - Reforma -                                                                                                    | 🚯 Escritorio Único -GDE 🐧 ReDi                                                                                 | ip HML 💮 ReDip | сара                                                   |                                             |           |              |            |
|                                                                                                    |                                                                                                    |                | Registro Digital de las Personas                       |                                             |           |              |            |
| Autor route Autor route     Teres     Constants     Constants     Constants     Constants        Constants        Constants           Constants <th></th> <th></th> <th>Tipo:Nacimiento - Nacimiento de Extraña Número Refat-</th> <th>Estadoriniriada 🥫 🚳 🍓</th> <th></th> <th></th> <th></th>                                                                                                    |                                                                                                    |                | Tipo:Nacimiento - Nacimiento de Extraña Número Refat-  | Estadoriniriada 🥫 🚳 🍓                       |           |              |            |
| Cardo conductad in targento       Cardo Conductión       Cardo Conductión       Cardo Condo Conductión       Cardo Conducti                                                                                                    | Ginnis minimal Alberta                                                                                         | nuoli 🦓 Buzia  | Jurisdicción                                           | Descartar Condiciones Atria Siguiente Salir | an.       | ] Q.         |            |
| India magina       Documento       Documento       Documento       Color       Accideos       Accideos                                                                                                    | Gistón indvidual de tareas                                                                                     |                | Carga General Documentos Requeridos Finalitor          |                                             |           |              |            |
| Tarca       Tarca       Tarca       Tarca       Tarca       Tarca       Add Nachmerbo de Entaña Junsdocofn       Image and tarca       Image and tarca <thimage and="" tarca<="" th="">       Image and t</thimage>                                                                                                    | 1 1 1 163 F H                                                                                                  |                | Documento                                              | Obligatorio Nro. Documento GEDO Acciones    |           |              | (1-10/628) |
| biolar registre 2017-117<br>biolar registre 2017-117<br>biolar registre 20       |                                                                                                    | Fecha Mod      | Acta Nacimiento de Extraña Jurisdicción                | . / <b>□</b> ×                              |           |              |            |
| Violat registrix       2017-11-1       Comunicación art.523       Comunicación art.523       Comunicación a                                                                                                    | hictor régisités                                                                                               | 2017-11-11     | Certificado Ministerio Relaciones Exteriores y Cultura | 🔓 P 🖪 🗙                                     | P. \      | D. Ejecular  |            |
| biodx registre       2017-11-1       Disposition       Disposition                                                                                                    | hvici er e gintra                                                                                              | 2017-11-17     | Comunicación art.583                                   | 🕞 19 🖻 🗙 🗙                                  |           | D Ejecutar   |            |
| bidar registro 2017-114<br>bidar registro 2017-117<br>bidar registro 2017-117<br>bidar registro 2017-114<br>bidar registro 2017-114<br>bidar registro 2017-1 | iniciai regiatro                                                                                               | 2017-11-17     | Disposición                                            | 🔒 19 🖻 🗙                                    |           | D Gente      |            |
| Documento Mader/Padra 2       Image: Applie Applie Ap                                                                                                    | Iniciar registro                                                                                               | 2017-11-11     | Documento Adicional                                    | 😡 // 🔍 🔀                                    |           | D- Ejecutar  |            |
| Biddar register       2017-11-0         Biddar register       2017-11-0         Dickamente de galen de a laz       Image a la dominante         Présta de Nacomiento       Image a la dominante         Présta de Nacomiento       Image a la dominante         Dickamente de galen de a laz       Image a la dominante         Présta de Nacomiento       Image a la dominante         Dickamente de galen de a laz       Image a la dominante         Dickamente de galen de a laz       Image a la dominante         Dickamente de la dominante       Image a la dominante         Dickamente de galen de a laz       Image a la dominante         Image a la dominante       Image a la dominante         Image a la dominante       Image a la dominante         Image a la dominante       Image a la dominante         Image a la dominante       Image a la dominante         Image a la dominante       Image a la dominante         Image a la dominante       Image a la dominante         Image a la dominante       Image a la dominante         Image a la dominante       Image a la dominante         Image a la dominante       Image a la dominante         Image a la dominante       Image a la dominante         Image a la dominante       Image a la dominante <td< td=""><td>micuar registro</td><td>2017-11-1</td><td>Documento Madre/Padre 2</td><td>🔒 P 🖻 🗙</td><td></td><td>D&gt; Ejecutia</td><td></td></td<>                                                                                                    | micuar registro                                                                                                | 2017-11-1      | Documento Madre/Padre 2                                | 🔒 P 🖻 🗙                                     |           | D> Ejecutia  |            |
| Notax registrin       2407-14-17         Notax registrin       2407-14-17         Notax registrin       2407-14-17         Notax registrin       2407-14-17         Settencia de Adopolin       2400 - 2400 - 2                                                                                                    | triktar registen                                                                                               | 2017-11-17     | Documento de quien dio a luz                           | 🕞 // 🖻 🗙                                    |           | D Epstates   |            |
| Moder registro       2017-17-17       Pattos de Nacomisento       Pattos de Nacomisento <t< td=""><td>Iniciar ne giatro</td><td>2017-11-17</td><td>Oficio Judicial</td><td>🗟 / 🗟 🗙</td><td></td><td>D- Epecator</td><td></td></t<>                                                                                                    | Iniciar ne giatro                                                                                              | 2017-11-17     | Oficio Judicial                                        | 🗟 / 🗟 🗙                                     |           | D- Epecator  |            |
| Noise registro 2017.15.10<br>Noise registro 2017.15.10<br>Noise registro (1-107.14)<br>Womsolfn aldonal a induir<br>en el adx                                                                                                    | WHICHIEL LE GINTERO                                                                                            | 2017-11-10     | Partida de Nacimiento                                  | 🕞 // 🔍 🗙                                    | 922)<br>1 | D: Eascutar  |            |
| biotarregisho 2017-15-10<br>ter en el adar<br>en el adar                                                                                                    | Iniciar registro                                                                                               | 2017-11-16     | Sentencia de Adopción                                  | 🕞 19 🖻 🗙                                    |           | Dr. Ejecuter |            |
|                                                                                                    | Nictar registro                                                                                                | 2017-11-16     | A 4 1 72 B B                                           | [1-10/14]                                   |           | D Electra    |            |
|                                                                                                    |                                                                                                    |                |                                                        |                                             |           |              |            |
|                                                                                                    |                                                                                                    |                | Información adicional a incluir<br>en el acta:         |                                             |           |              |            |
|                                                                                                    |                                                                                                    |                |                                                        |                                             |           |              |            |
|                                                                                                    |                                                                                                    |                | 1                                                      |                                             |           |              |            |
|                                                                                                    |                                                                                                    |                |                                                        |                                             |           |              |            |
| (MARCHAR)                                                                                                    | and and a second second second second second second second second second second second second second second se |                |                                                        |                                             |           |              |            |
|                                                                                                    |                                                                                                    | a 19           |                                                        |                                             |           |              | 17/11/201  |

Habiendo finalizado la vinculación de los documentos, hay un espacio destinado a información adicional a incluir en el acta, las mismas figuraran al pie del acta.

Se continúa a la solapa Finalizar, en donde se corroborarán los datos cargados.

| 🅤 🍵 Sistema ReDiP          | × +                   |                                                                                      |                                             |         |               |         |   | 0 ×        |
|----------------------------|-----------------------|--------------------------------------------------------------------------------------|---------------------------------------------|---------|---------------|---------|---|------------|
| 🗲 🗊 💋 redip.hml.gdeba.g    | jba.gob.ar/redip-web/ |                                                                                      | C Q Buscor                                  |         | * 🗅           | + ń     | Ø | £ 3        |
| 🚯 Escritoria Único -GDE 🧔  | ) ReDiP HML 🖨 ReDiP   | сара                                                                                 |                                             |         |               |         |   |            |
|                            |                       | Registro Digital de las Personas                                                     |                                             |         |               |         |   |            |
|                            |                       | TipotNacimiento - Nacimiento de Extraña Número Refue                                 | a 🔶 🕹 🖥                                     |         |               |         |   |            |
| gana and An                | izón anizoli 🦓 Buzó   | Jurisdicción                                                                         | Descartar Condiciones Atrás Signation Salar | ar.     |               | 19      | J |            |
| Buzón individual de tareas |                       | Carga General Documentes Requeridos Finalizar                                        |                                             |         |               |         |   |            |
| H                          |                       | Por favor verifique la información que se registrará en el acta.                     |                                             |         |               |         |   | - 1076263  |
| Tares                      | Fecha Mod             | 🔲 🔎 🌪 🦆 🚺 de1 - + Zoom automático :                                                  | 0 0 4 »                                     |         | Acciones      |         |   |            |
| kriktur röglitte           | 2017-11-11            |                                                                                      | 1                                           |         | D-Ejecular    |         |   |            |
| Inicial registra           |                       |                                                                                      |                                             |         | D Ejecutar    |         |   |            |
| Iniciar registro           |                       |                                                                                      |                                             |         | D Quarter     |         |   |            |
| iniciat regisito           |                       |                                                                                      |                                             |         | D-Ejecutar    |         |   |            |
| enictur registro           |                       | GOBIERNO DE LA PROVINCIA DE BUENOS AIRES                                             |                                             |         | D Ejecutar    |         |   |            |
| triidar registen           |                       | REGISTRO PROVINCIAL DE LAS PERSONAS                                                  | $\sim$                                      |         | D Eyenney     |         |   |            |
| inictar registro           |                       | tunt TOVO LICT)                                                                      | PO. 1017                                    | P. 1    | D- Epicutar   |         |   |            |
| ww.ueding.o.               |                       | ACTA:                                                                                | 80/2017                                     | 93)<br> | D Eacutar     |         |   |            |
| Iniciar registro           | 2017-11-16            | En la Localidad de Acevedo. Partido de Pergamino, de la Provincia de Buinos Aires. a | z los 17 diss del *                         |         | Dr. Eje coter |         |   |            |
| loictar registro           |                       | Usuario revisor                                                                      | Envier a revitar                            |         | ▷ Ejekutar    |         |   |            |
|                            |                       |                                                                                      |                                             |         |               |         |   |            |
|                            |                       | 😹 Imprimir acta borrador 🛛 🚵 Imprimir para digitalizar documento                     |                                             |         |               |         |   |            |
|                            |                       |                                                                                      |                                             |         |               |         |   |            |
|                            |                       |                                                                                      |                                             |         |               |         |   |            |
|                            |                       |                                                                                      |                                             |         |               |         |   |            |
|                            |                       |                                                                                      |                                             |         |               |         |   |            |
|                            |                       |                                                                                      |                                             |         |               |         |   |            |
|                            |                       |                                                                                      |                                             |         |               |         |   |            |
|                            |                       |                                                                                      |                                             | 1       |               |         |   | 0110       |
| 🥑 (C) 📋                    |                       |                                                                                      |                                             |         |               | - He 12 | • | 17/11/2017 |

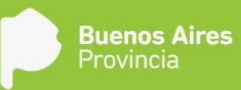

El botón **Imprimir acta borrador**, permite imprimir un acta boceto sin asignar datos topográficos a la misma para su posterior revisión y en caso de identificar algún error permitir su corrección.

El acta final se obtiene presionando el botón **Imprimir para digitalizar documento**, acción que asigna el número de tomo y acta, una vez asignados al acta los datos topográficos, no se podrán realizar correcciones a los datos de la misma a no ser que sea por medio de una Rectificación y siempre que se trate de error en la transcripción del acta original.

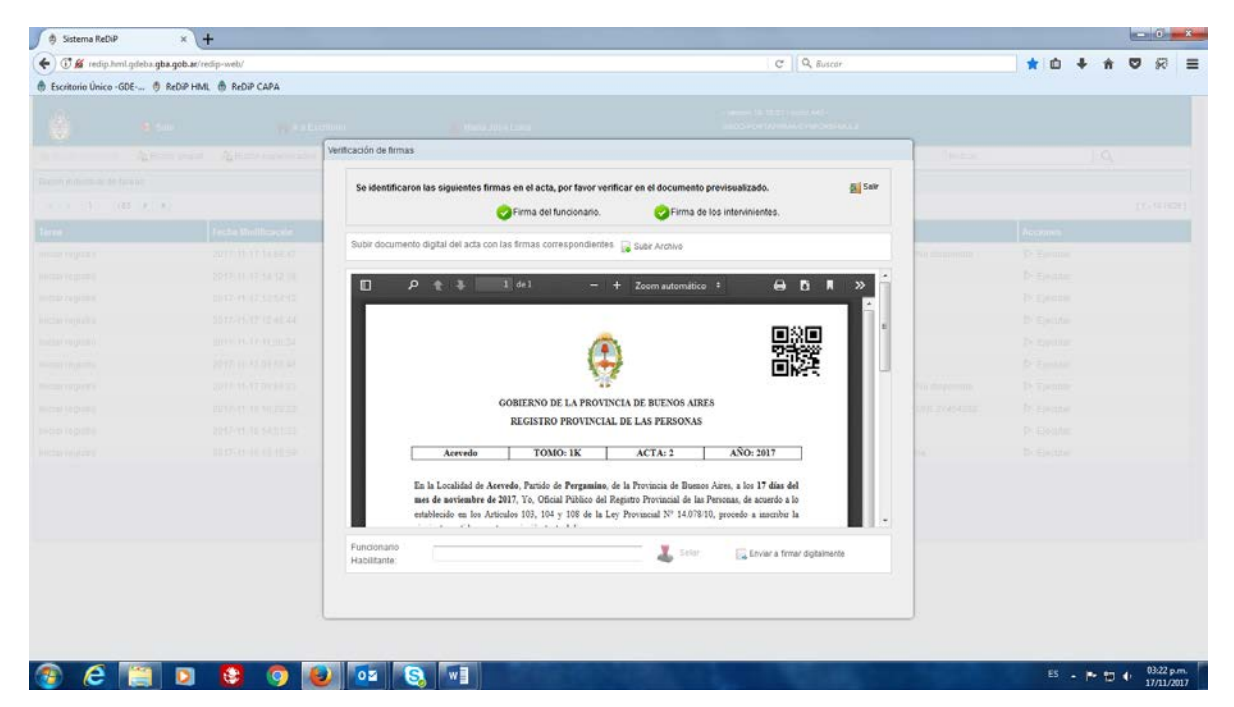

Se imprimen los ejemplares del acta, los cuales se firman ológrafamente y se sellan.

Luego se escanea el acta debidamente firmada y sellada, y se carga al sistema mediante la opción Subir Archivo. Se indica el usuario del Oficial Público y se hace click en Enviar a firmar digitalmente, para que éste la firme con Token desde GEDO.

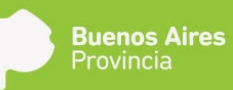

ES - - - - - - 08-48 a.m.

## Inscripción de Reconocimiento Administrativo

Son todos aquellos reconocimientos de los nacidos que no cuenten con filiación paterna, que sean solicitados tanto por el/los reconociente/s como por un declarante que presente el Instrumento público/privado en donde conste/n el/los reconocimiento/s. Solo podrá realizarse si no hay otro reconocimiento anterior.

| 🔅 Sistema ReDiP        | × H                  | ÷                    |                      |                                                                          |                                                              |                               |             |        |   | 0 | 0     | x      |
|------------------------|----------------------|----------------------|----------------------|--------------------------------------------------------------------------|--------------------------------------------------------------|-------------------------------|-------------|--------|---|---|-------|--------|
| 🗲 🗊 redip.hml.gd       | eba.gba.gob.ar/redip | -web/                |                      |                                                                          | C Q Buscor                                                   |                               | <b>*</b> d  | + 1    | ń | 0 | 8     | =      |
| Escritorio Único -G    | DE 🖲 ReDIP HML       | 🗄 REDIP CAPA         |                      |                                                                          |                                                              |                               | in a second |        |   |   | -     | 1.04.4 |
| Ô                      | el Salir             | n ra Eso             | ntorio               | 🚢 Mana Jose Luna                                                         | + version 18.10.00 + build 443 +<br>GEDO-PORTAFIRMA-OTHFORMA | w.e                           |             |        |   |   |       |        |
| 🗧 Butón Individual     | a Buctin grupal      | a Buzón supervisados | 🛄 Iniciar registro 👻 | 🚵 Digitalización de Registros 🗸 Administración 🖌                         | 💎 Búsqueda Avanzada 🖌                                        | Buscar.                       |             |        | 0 |   |       |        |
| auzón individual de ta | reas                 |                      | Certificado >        |                                                                          |                                                              |                               |             |        |   |   |       |        |
| N 4 1 /6               | 2                    |                      | Nacimiento +         | Padres Casados                                                           |                                                              |                               |             |        |   |   | (1-10 | /611]  |
| Terea                  |                      | Fecha Modificación   | Matrimonio +         | Padres No Casados                                                        |                                                              | Referencia                    | Accio       |        |   |   |       |        |
| Iniciar registro       |                      | 2017-11-15 14:01:25  | Matrimo              | Inscripción de Nacimiento por Disposición                                |                                                              | DNI: 30728321 / No disponible | D Ej        | cutar  |   |   |       |        |
| Iniciar registro       |                      | 2017-11-15 13:51:32  | Matrimo              | Inscripción Judicial Nacimiento                                          |                                                              | DNI: 30728321 / No disponible | [> E)       | cutar  |   |   |       |        |
| Iniciar registro       | ciar registro        | 2017-11-15 13:23:10  | Matrimo              | Reconscimiento de Extrana Junis dicción<br>Reconscimiento Administrativo | DNI: 40222888 / DNI: 23829804                                |                               |             | cutar  |   |   |       |        |
| niciar registro        |                      | 2017-11-15 12:52:52  | Matrimo              | Unificación de Reconocimientos                                           |                                                              | DNI: 31135732 / DNI: 27464202 | [> E)       | icutar |   |   |       |        |
| iniciar registro       |                      | 2017-11-15 12:39:33  | Matrimo              | Reconocimiento Extraña Junadicción                                       |                                                              | DNI: 5491916 / DNI: 10558890  | ▷ E)        | ocutar |   |   |       |        |
| Iniciar registro       |                      | 2017-11-15 11:23:56  | Defuncio             | Adopción                                                                 |                                                              | DNI: 25057455                 | D E)        | cutar  |   |   |       |        |
| iniciar registro       |                      | 2017-11-15 11:10:10  | Defunció             | Cambio de Género                                                         |                                                              | No disponible                 | Þ Ej        | cutar  |   |   |       |        |
| Iniciar registro       |                      | 2017-11-15 11.05.15  | Matrimo              | Rectification Judicial                                                   |                                                              | No disponible                 | Þe          | cutar. |   |   |       |        |
| niciar registro        |                      | 2017-11-15 11:01:15  | Digitaliz            | Rectificación Administrativa para Digitalizaciones                       |                                                              | No disponible                 | Þ EJ        | cutar  |   |   |       |        |
| niciar registro        |                      | 2017-11-14 13:27:49  | Matrimo              | Redificación Judicial para Digitalizaciones                              |                                                              | No disponible                 | Þ €)        | icutar |   |   |       |        |
|                        |                      |                      |                      | Nota de Referencia                                                       |                                                              |                               |             |        |   |   |       |        |
|                        |                      |                      |                      | Anular Registro                                                          |                                                              |                               |             |        |   |   |       |        |
|                        |                      |                      |                      | Adiculo 242                                                              |                                                              |                               |             |        |   |   |       |        |
|                        |                      |                      |                      | Validación Registro Digital<br>Artículo 242                              |                                                              |                               |             |        |   |   |       |        |

#### 

El primer paso para iniciar el registro es la búsqueda del acta sobre la cual se inscribirá el reconocimiento. Las opciones de búsqueda que presenta son por datos personales o por datos del acta.

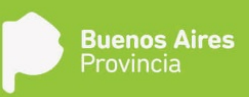

| Image: State State | + +          |     |   | *   | <b>h</b> |   | 8    | 1    |
|----------------------------------------------------------------------------------------------------|--------------|-----|---|-----|----------|---|------|------|
| Scataline Unicide Octification Robbit Hall (a) Robbit Hall (b) Robbit Hall (b)                                                                                                    | ×]           | ]   |   | 10  | q        |   |      |      |
| Image: Image:   Image: Image:   Image: <t< th=""><th>- I 9<br/>* ]</th><th>]</th><th></th><th>] (</th><th>q</th><th></th><th></th><th></th></t<>                                                                                                    | - I 9<br>* ] | ]   |   | ] ( | q        |   |      |      |
| Image: Image:             | •            | 1   |   | 100 | 9,       | 1 |      |      |
| Data methodyski finitisker       Nation methodyski finitisker       I data methodyski finitisker       I data methodyski finitisker                                                                                                    | ×            | 1   |   |     |          |   |      |      |
| Image: Image:      |              |     |   |     |          |   |      |      |
| Tarea       Inclar regulare       Nocar regulare       Inclar regulare       Inclar regulare       Inclar regulare       Inclar regulare       Inclar regulare       Inclar regulare       Inclar regulare       Inclar regulare       Inclar regulare                                                                                                    |              |     |   |     |          |   | 11-1 | 0761 |
| Induar registra<br>Induar registra<br>Induar registra<br>Induar registra<br>Induar registra<br>Induar registra<br>Induar registra                                                                                                    |              | h   |   |     |          |   |      |      |
| kectar register<br>Joctar register<br>Michar register<br>Michar register<br>Michar register<br>Michar register                                                                                                    |              | Г   |   |     |          |   |      |      |
| loktar registre<br>Instar registre<br>Initar registre<br>Initar registre<br>Initar registre<br>Initar registre                                                                                                    |              |     |   |     |          |   |      |      |
| Inician registre<br>Inician registre<br>Inician registre<br>Inician registre<br>Inician registre                                                                                                    |              | E   |   |     |          |   |      |      |
| minar regular<br>Indar regular<br>Indar regular<br>Indar regular                                                                                                    |              |     |   |     |          |   |      |      |
| ikidar register<br>ensar register<br>Nolar register                                                                                                    |              | E   |   |     |          |   |      |      |
| Alectar Ing Sites<br>Net Sit (eggste)<br>Net Sit (eggste)                                                                                                    |              |     |   |     |          |   |      |      |
| tixcar, registro<br>Niclar registro<br>Niclar registro                                                                                                    |              | E   |   |     |          |   |      |      |
| Iniciar registro                                                                                                    |              |     |   |     |          |   |      |      |
| hictar registor                                                                                                    |              | E   |   |     |          |   |      |      |
|                                                                                                    |              |     |   |     |          |   |      |      |
|                                                                                                    |              | E   |   |     |          |   |      |      |
|                                                                                                    |              |     |   |     |          |   |      |      |
|                                                                                                    |              |     |   |     |          |   |      |      |
|                                                                                                    |              | -12 | ξ |     |          |   |      |      |

Realizada la búsqueda del acta, la confirmamos haciendo click en Reconocer.

| C                                                                                                    | Ir a Escenario<br>ento Administrativo<br>Disquesta por datos del A<br>+ Tome 1 Ad  | da a 1 /                    | * Loca<br>Via: 2017 | C Q, Buter<br>Heads 16 10 20 India 44 -<br>Odici-How Karine Oksakila | * | × )  | * ( | 9 8 |
|----------------------------------------------------------------------------------------------------|------------------------------------------------------------------------------------|-----------------------------|---------------------|----------------------------------------------------------------------|---|------|-----|-----|
| Excitorio Unico -ODE                                                                                                    | r a Economo<br>ento Administrativo<br>Burqueda por datos del A<br>• Tomo: 1 Ad     | La Maria Jos<br>ta<br>n 1 / | e Loca<br>Vie: 2017 | veeloo 16.1630 - Sulio 443 -<br>OECO-DOI TARANSA CINEORIAASUS        |   | ×    | ٩.  |     |
| Carter      Construction      Construction       | y ra Escritorio<br>ento Administrativo<br>Busqueda por datos del A<br>• Tomo: 1 Ad | ttaris Jos<br>ta            | e Lana<br>Vie: 2017 | OFO-OOL 12/02/2014 43:                                               |   | ×    | 191 |     |
| Busqueda de personas - Reconción     minimitión da la tel     Desigueda de personas - Reconción     minimitión da la tel     Desigueda por datos Personals     Delegación. ATEST     Resultado de la telsqueda     Ronne     Delegación. JUEST     Resultado de la telsqueda     Ronne     Delegación. JUEST     Resultado de la telsqueda     Ronne     Delegación. JUEST                                                                                                    | ento Administrativo<br>Busqueda por datos del A<br>• Torno: 1 Act                  | 5a<br>a. 1 /                | Vio: 2017           |                                                                      |   | ×    | 191 |     |
| Control de la Durqueda por datos Personale     Control Delegación. ATEST     Resultado de la búsqueda     Control     Control     Con      | Busqueda por datos del Ar                                                          | ta<br>a. <u>1</u> /         | vio: 2017           |                                                                      |   |      |     |     |
| real 1/6 Delegación ATEST<br>real Resultado de la búsqueda<br>car registro<br>car registro<br>car registro<br>car registro<br>car registro<br>car registro<br>car o color 3                                                                                                    |                                                                                    | a 1 )                       | Año: 2017           |                                                                      |   |      |     |     |
| real Resultado de la búsqueda<br>car registrin<br>clar registrin<br>clar registrin<br>clar registrin<br>Juan Perez Rinatol                                                                                                    |                                                                                    |                             |                     |                                                                      |   |      |     |     |
| clar registre Juan Perez Rinaldi<br>clar registre Juan Perez Rinaldi                                                                                                    |                                                                                    |                             |                     |                                                                      |   |      |     |     |
| clar registro<br>clar registro<br>Divers contra                                                                                                    |                                                                                    | Tipo Doc                    | N* Documento CUIL   | Acciones                                                             |   | 1    |     |     |
| ciar registro                                                                                                    |                                                                                    | 044                         | 10600750            | Ver Parsona   D. Var Baristros   O. Baromorar                        |   | • =: |     |     |
| Charlenge Charlenge Charle |                                                                                    | DNA                         | 20236651            | J Ver Persona B Ver Recistros O Reconcer                             |   | n M  |     |     |
| Mariana Eshiani                                                                                                    |                                                                                    | DNE                         | 2647692             | L Ver Persona B Ver Recistres O Reconcer                             |   | 1    |     |     |
| tar register liver Perez Binaldi                                                                                                    |                                                                                    | ON                          | 19698758            | J Ver Persona   E Ver Registros   O Reconcer                         |   |      |     |     |
| dar registra                                                                                                    |                                                                                    | DNa                         | 19698758            | Ver Persona   D Ver Recistroa   O Reconocer                          |   |      |     |     |
|                                                                                                    |                                                                                    | DNI                         | 88888887            | L Ver Persona E Ver Registros O Reconocer                            |   |      |     |     |
| ciar registro                                                                                                    |                                                                                    |                             |                     | -                                                                    |   | *    |     |     |
| ctar registro                                                                                                    |                                                                                    |                             |                     |                                                                      |   | 20   |     |     |
|                                                                                                    |                                                                                    |                             |                     |                                                                      |   |      |     |     |
|                                                                                                    |                                                                                    |                             |                     |                                                                      |   |      |     |     |
|                                                                                                    |                                                                                    |                             |                     |                                                                      |   |      |     |     |

Las condiciones iniciales de inscripción son:

a. **Por instrumento**, en donde:

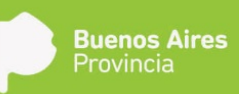

- i. SI: Requiere la carga obligatoria del instrumento y de los datos del mismo.
- ii. NO: No se requieren documentación adicional.

#### b. Reconocido Mayor / Madre Presente, en donde:

- iii. SI: No se requiere información ni documentación adicional. Permite la edición del apellido.
- iv. NO: No permite la edición del apellido del reconocido.
- c. **Presenta/n documento**, en donde:
  - v. SI: Se requiere documento del padre y del reconocido mayor o madre presenta si lo están.
  - vi. NO: Se requieren dos testigos que acrediten la identidad de quien no presenta documento.

Al indicar las condiciones iniciales, se desplegará la pestaña de carga general, veremos que los datos del acta seleccionada se autocompletarán en la solapa de **Carga General**.

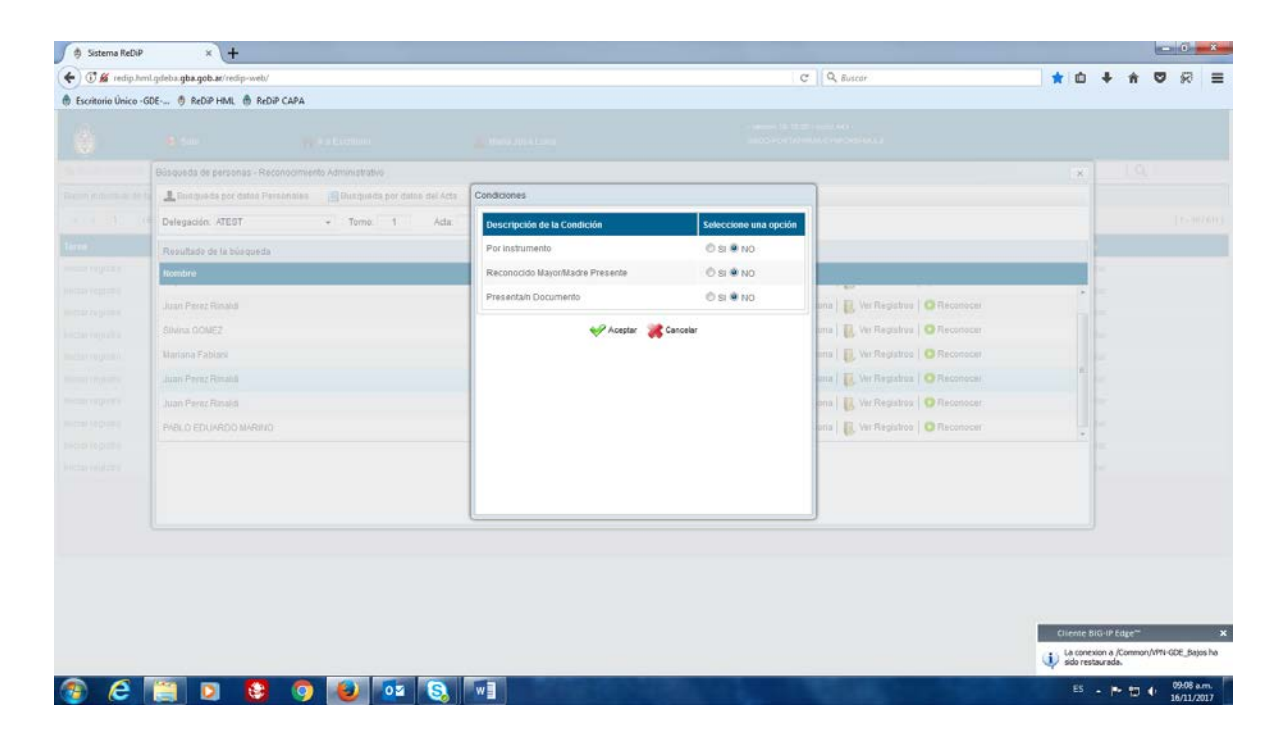

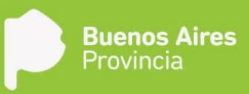

| 🔄 🛈 🔏 🛛 redip.hml.gdets      | a.gba.gob.at/redip-web/           |                                  |                                    | SON C Q Buscor                                                                                                  |           | 合 白 추 合 😇 🚍 |
|------------------------------|-----------------------------------|----------------------------------|------------------------------------|----------------------------------------------------------------------------------------------------|-----------|-------------|
| 🖥 Més visitados 📵 Primero    | os pasos 👋 CAPA Escritorio Único  | 💩 Real Academia Españ 🍈 Direcció | in Nacional de                     |                                                                                                    |           |             |
|                              |                                   |                                  |                                    |                                                                                                    |           |             |
| 1 B 66                       |                                   | Registro Digital de las Personas |                                    |                                                                                                    |           |             |
| a contra de                  | in propel Ja Bischn Supervisieden | Tipotiacimiento - Reconocimiento | -                                  |                                                                                                    | al Discat |             |
| luzün erdivitizai de terejek |                                   | Administrativo                   | Numero Neoir: Casadochicar registr | Descanar Condiciones Anto Siguier                                                                               | nte Salir |             |
| a a 10 748 a a               | k.                                | Carga General Documentos Roque   |                                    |                                                                                                    |           | 11+10/44    |
| area                         | Fecha Modificación                | Contenido del Acta               | Datos que completan el Acta        | Obligatorio                                                                                                    | Acción    | Acciones    |
| scar repoles                 | 2917-06-29 16 22 28               | Se inscribe el nacimiento de     | Juanta molina LUNA                 | in the second second second second second second second second second second second second second second second | -         | D: Ejecular |
| idar regalnu                 | 2017-08-29 15 51 26               | bie de                           |                                    |                                                                                                    |           | D. Epiminat |
| icar registro                | 2017-06-29 15:20 26               | ngo de                           |                                    |                                                                                                    | 20        | D. typeane  |
| licar repairo                | 2017-00-23 15 19:16               | weeyacan.                        |                                    |                                                                                                    | ~         | D. Ejecutar |
| isser registris              | 2017-06-29 15 07 18               | Nacido difunto:                  |                                    |                                                                                                    | 2         | (> therativ |
| icar registro                | 2017-05-29 14:41:41               | Médico;                          |                                    |                                                                                                    | 2         | D tjecutar  |
| inciar registro              | 2017.06.39.14.29.35               | Declarante                       |                                    |                                                                                                    | - P       | D- Kietutai |
| iziar registro.              | 2017-05-2014 (0.10                | Constatación de Parlo:           |                                    |                                                                                                    | 2         | D' Ejecular |
| iciir registrs               | 2017/06/29 14:12:09               | Hora de Nacimiento               |                                    |                                                                                                    | 🗟 🗙       | D Decite    |
| Roler népletre               | 2017-06-29 12:54:07               | Lugar de Nacimiento:             |                                    |                                                                                                    | 👳 🗙       | D. Ejecvar  |
|                              |                                   |                                  |                                    |                                                                                                    |           |             |
|                              |                                   |                                  |                                    |                                                                                                    |           |             |

Tras la carga de los componentes, haciendo click en **Siguiente** pasamos a la solapa **Documentos Requeridos.** Ésta presenta un listado de documentos, de carga obligatoria u optativa, de acuerdo a las condiciones indicadas al inicio del registro.

| 🖌 🛈 💋 redip.hml.pdeb       | ba.oba.oob.ar/redip-web/                 |                                               |                                                                                                    | 50% C Q. Buscor                     |                       |
|----------------------------|------------------------------------------|-----------------------------------------------|----------------------------------------------------------------------------------------------------|-------------------------------------|-----------------------|
| A Más visitados 🚇 Primer   | ros pasos 🚔 CAPA Escritorio Único        | 💩 Real Academia Españ 👘 Dirección Nacional de |                                                                                                    |                                     |                       |
| â                          | ~ ~ ~ ~ ~ ~ ~ ~ ~ ~ ~ ~ ~ ~ ~ ~ ~ ~ ~ ~  |                                               | - 140400 18 12 03 75A - 160                                                                                                    |                                     |                       |
|                            | an an an an an an an an an an an an an a | Registro Digital de las Personas              |                                                                                                    |                                     |                       |
| A Dar                      | de propel                                | Tipostacimento - Reconocimiento Número ReDiP: | Estadochiciar registro                                                                                                    |                                     |                       |
| Buzün erdivitual de termek |                                          |                                               | Desc                                                                                                    | ana contratres form adjustical care |                       |
| a a 1. 148 a               | <u>a.</u>                                | Carga General Documentos Requeridos / Paultar |                                                                                                    |                                     | 1 4 - 10 / 440        |
| Tarea                      | Fecha Modificación                       | Documento                                     | Obligatorio Nro. GDEBA                                                                                                    | Acciones                            | Acciones              |
| nciar registry             | 2017-06-29 16:22:26                      | Certificado                                   | and the second second s | 225×                                | Dr. Eperadar          |
| sistar regalnu             | 2017-08-29 15:51:20                      | Declaración Jurada Reconocimiento             |                                                                                                    |                                     | D: Epimitat           |
| ucar repairo               | 2017-06-29 15 29 28                      | Disposición                                   |                                                                                                    |                                     | D Epocate             |
| niciar registro            | 2017-00-23 15 19:16                      | Documento Adminial                            |                                                                                                    |                                     | D tjecater            |
| esser registre             | 2017-06-29 15 27:18                      | Documento MatrixPadre 1                       |                                                                                                    | 2454                                | (5) Electric          |
| niciar registro            | 2017-05-29 14:41:41                      | Processes Hadro Balan 2                       |                                                                                                    | 0.45.4                              | D- Ejecutar           |
| niciar registric           | 2017-06/29 14:29:35                      | Coconento madrematire z                       |                                                                                                    |                                     | D- Kietutei           |
| nislar hegilden.           | 2017-06-29 14 10:10                      |                                               |                                                                                                    |                                     | D' Epitidar           |
| niciar registra            | 2017-06-29 (41)2108                      | Otra en vitud de:                             |                                                                                                    |                                     | D Spectar             |
| Hickir hisplatry           | 2017-06-29 12:54:07                      | unit di uni vi sua del                        |                                                                                                    |                                     | D. Eponer             |
|                            |                                          |                                               |                                                                                                    |                                     |                       |
| vascript:                  | <b>e</b> S <b>e</b>                      |                                               |                                                                                                    |                                     | ES - 🏞 () 🗇 (439 p.m. |

Por último, tras presionar siguiente, se encuentra la solapa **Finalizar** donde se previsualiza el acta.

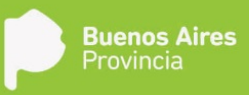

| 🗲 🛈 🔏 🛛 redip.hml.gdeba.g          | ba.gob.ar/redip-web/             |                                                                  | (SON) C Q Buscor                                                                                                    | ☆ ☆ ♣ ★ ♥ Ξ    |
|------------------------------------|----------------------------------|------------------------------------------------------------------|----------------------------------------------------------------------------------------------------|----------------|
| 🎽 Más visitados 📵 Primeros p       | pasos 👋 CAPA Escritorio Único    | 🚳 Real Academia Españ 👘 Dirección Nacional de                    |                                                                                                    |                |
|                                    |                                  |                                                                  |                                                                                                    |                |
| a ter                              | () Katso                         | Registro Digital de las Personas                                 |                                                                                                    |                |
| A Durde (                          | propel -Att Billion supervisedos | TipoMacmento - Reconocimento Vianese Defuto                      |                                                                                                    | e 19           |
| filizilin andrivitual die barteiek |                                  | Administrativo notifica casadocricar                             | Destantar Condiciones Atrás Explorer Salar                                                                                                    |                |
|                                    |                                  | Cargo General   Documentine Reportation   Finalizar              |                                                                                                    | 1 4 - 10 / 440 |
| area                               | Fecha Modificación               | Por favor verifique la información que se registrará en el acta. |                                                                                                    | Acciones       |
| ncar mpilm                         | 2917-06-29 15:22:28              | □ P t 3 1 de1 - + 20                                             | toom automático 🗧 🖨 🖪 🗮 ≫                                                                                                    | Dr Eperatur    |
| lictar registru                    | 2017-06-29 18 51 20              |                                                                  | E Contraction of the second second seco | D. Escontac    |
| war regetre                        | 2017-06-25 15 20 26              |                                                                  | A                                                                                                    | D- Epicanie    |
| icar regetre                       | 2017-00-29 15 19 16              |                                                                  |                                                                                                    | D tjecutar     |
| ezar registra                      | 2017-06-20-16-07-16              |                                                                  |                                                                                                    | 5- Recutar     |
| itcar registro                     | 2017-05-29 14:41:41              | GOBIERNO DE LA PROVINCIA D                                       | DE BUENOS AIRES                                                                                                    | D tecatar      |
| niciar registre                    | 2017.06.29.14.29.35              | REGISTRO PROVINCIAL DE L                                         | LAS PERSONAS                                                                                                    | D' Recuter     |
| nislar Hegilden.                   | 2017-06-20 14:10:10              |                                                                  | Nacimientos                                                                                                    | D' Eprister    |
| riciër registra                    | 2017-00-29 14:12:09              | ATEST TOMO: NÚ                                                   | MERO: AÑO: 2017                                                                                                    | D Decite       |
| Hicker Helpletre                   | 2017-06-29 12:54:07              |                                                                  | ~ ~ .                                                                                                    | D. Enouter     |
|                                    |                                  | Usuario revisor                                                  | S Ervier a<br>revisar                                                                                                    |                |
|                                    |                                  | 🏨 imprimir acta borrador 🛛 🚔 imprimir para digitalizar documento |                                                                                                    |                |
|                                    |                                  |                                                                  |                                                                                                    |                |
|                                    |                                  |                                                                  |                                                                                                    |                |
|                                    |                                  |                                                                  |                                                                                                    |                |
|                                    |                                  |                                                                  |                                                                                                    |                |
|                                    |                                  |                                                                  |                                                                                                    |                |

El botón **Imprimir acta borrador**, permite imprimir un acta boceto sin asignar datos topográficos a la misma para su posterior revisión y en caso de identificar algún error permitir su corrección.

El acta final se obtiene presionando el botón **Imprimir para digitalizar documento**, acción que asigna el número de tomo y acta, una vez asignados al acta los datos topográficos, no se podrán realizar correcciones a los datos de la misma a no ser que sea por medio de una Rectificación.

Se imprimen los ejemplares del acta, los cuales se firman ológrafamente y se sellan.

🥤 👌 Sistema ReDiP × D:\livecycle\tmp\pdfg-LIVECYCL × + - 0 - X-50%) C Q Buscor ☆ ☆ ☆ ☆ ♡ Ξ 🗲 🗊 🖋 redip.hml.gdeba.gba.gob.ar/redip-w 🧧 Más visitados 👼 Primeros pasos 🔅 CAPA Escritorio Único 💧 Real Academia Españ... 🍵 Dirección Nacional de Verificación de firma Se identificaron las siguientes firmas en el acta, por favor verificar en el documento previsualizado di Salir Sfirma dei funcionario. SFirma de los intervinientes. th 🔓 Subir Archive imprimir acta + .... P + 3 1 de 1 - + Zoom automático + GOBIERNO DE LA PROVINCIA DE BUENOS AIRES REGISTRO PROVINCIAL DE LAS PERSONAS ATEST TOMO: 1B NUMERO: 1 ANO: 2017 s la Localidad de Abanto, Partido de La Plata, de la Provincia de Bonnos Aires, a los 39 días del mes junio de 2017, Yo, Oficial Público del Rapistro Provincial de las Parsenas, procedo a inscribir el nainte RECONOCIMIENTO, una afecta al Acta Villa Elina, Tomes IK, Números I, Años 2017. Oficial públice L Selec 3) 🚞 🔯 赵 🔕 🔜 🖊 💌 ES - - + 10 04:41 p

Luego se escanea el acta debidamente firmada y sellada, y se carga al sistema mediante la opción

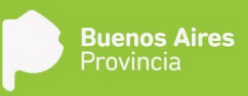

Subir Archivo. Se indica el usuario del Oficial Público y se hace click en **Enviar a firmar digitalmente**, para que éste la firme con Token desde GEDO.

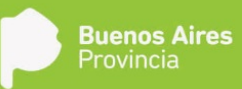

## Inscripción de Adopción

En la pantalla principal de ReDiP, se selecciona Iniciar Registro, luego el subtipo Adopción. Este subtipo se utiliza para todas las adopciones, simples, plenas e Integrativas.

| 🔅 Sistema ReDiP         | × H                  |                      |                              |                                                                                                    |                        |                |         |            |   | - 0 | ×      |
|-------------------------|----------------------|----------------------|------------------------------|----------------------------------------------------------------------------------------------------|------------------------|----------------|---------|------------|---|-----|--------|
| 🗲 🛈 💋 redip.cap.        | gdeba.gba.gob.ar/rec | sip-wetv/            |                              |                                                                                                    | ្ន                     | C Q Buscor     | 4       | ₫ +        | * |     | =      |
| Escritorio Único -GD    | E 🖲 ReDIP HML        | A REDIP CAPA         |                              |                                                                                                    |                        |                | 111496- |            |   |     | 113622 |
| Ô                       | 😝 Salif              | 📻 ir a Estr          | torio                        | 🚊 caparedip caparedip                                                                                                    | - vestor<br>RCE        |                |         |            |   |     |        |
| 🙀 Budin Indhebial       | A Buttle grupal      | h Buzón supervisados | 🛄 Iniciar registro 👻         | Digitalización de Registros 🖌 Administraci                                                                                    | in • 🦞 Búsque          | ida Avanzada 🖌 | Buscar. |            | Q |     |        |
| Buzón individual de tar | 1835                 |                      | Certificado +<br>Defunción + |                                                                                                    |                        |                |         |            |   |     |        |
| Tarea                   |                      | Fecha Modificación   | Nacimiento +                 | Padres Casados                                                                                                    |                        | Referencia     | A       | cciones    |   |     |        |
| Iniciar registro        |                      | 2017-11-13 13:31:24  | Nacimie                      | Padres No Casados                                                                                                    | Nacimiento             | No disponibi   | le D    | > Ejecutar |   |     |        |
| Iniciar registro        |                      | 2017-11-13 12:45:03  | Nacimie                      | Inscripción de Nacimiento por Disposición                                                                                     | miento por Disposición | DNI: 357884    | 21 D    | > Ejecutar |   |     |        |
| Iniciar registro        |                      | 2017-11-13 11:06:45  | Nacimie                      | Inscripción Judicial Nacimiento                                                                                               | 8                      | DNI: 575757    | 57 D    | Ejecutar   |   |     |        |
| Iniciar registro        |                      | 2017-11-08 21:18:07  | Defuncia                     | Nacimiento de Extraña Jurisdicción                                                                                            |                        | No disponibi   | e þ     | > Ejecutar |   |     |        |
|                         |                      |                      |                              | Reconocimiento Administrativo                                                                                                 |                        |                |         |            |   |     |        |
|                         |                      |                      |                              | Adoptión                                                                                                    |                        |                |         |            |   |     |        |
|                         |                      |                      |                              | Cambio de Género<br>Redificacion Administrativa<br>Redificacion Judicial<br>Nota de Referencia<br>Validación Registro Digital |                        |                |         |            |   |     |        |
|                         |                      |                      |                              | Redificacion Administrativa<br>Redificacion Judicial<br>Nota de Referencia<br>Validación Registro Digital                     |                        |                |         |            |   |     |        |

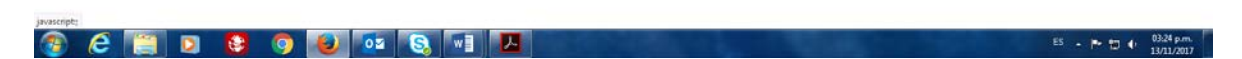

El primer paso para iniciar el registro es la búsqueda del acta para la inscripción de la adopción. Las opciones de búsqueda que presenta son por datos personales o por datos del acta.

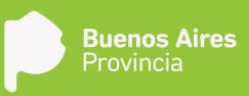

| 🔅 Sistema ReDiP          | × +                      |                                      |                                                        |                       |         |    |       |      | - 0    | ×    |
|--------------------------|--------------------------|--------------------------------------|--------------------------------------------------------|-----------------------|---------|----|-------|------|--------|------|
| (+) () redip.cap.gdel    | ha.gba.gob.at/redip-web/ |                                      |                                                        | C Q Buscar            |         | 合白 | +     | ÷ 5  | 2 8    | =    |
| e Escritoria Único -GD   | E 🗄 ReDip HML 🍈          | ReDiP CAPA                           |                                                        |                       |         |    |       |      |        |      |
|                          |                          |                                      |                                                        |                       |         |    |       |      |        |      |
| 6 mail 10 million (      | A Distributed A          | Buzón slupenés ados 👘 Iniciai regelt | re « 🚔 Digitalización de Registros « 🛛 Admonstración « | ¶²Edequeda Avanzada ⇒ | Buscar. |    |       | 9    |        |      |
| Russin individual de tar | Búsqueda de perso        | nas - Adopción                       |                                                        |                       |         |    | ×     |      |        |      |
| Tarea                    | Busqueda por             | datos Personales 🛛 📋 Busqueda por (  | tatos del Acta                                         |                       |         |    |       |      |        |      |
| Inicial registro         |                          |                                      |                                                        |                       |         |    |       |      |        |      |
| Inicial registeo         |                          |                                      |                                                        |                       |         |    |       |      |        |      |
| Iniciar régistro         |                          |                                      |                                                        |                       |         |    |       |      |        |      |
| Inicial telligisteri     |                          |                                      |                                                        |                       |         |    |       |      |        |      |
| Inicar registro          |                          |                                      |                                                        |                       |         |    |       |      |        |      |
|                          |                          |                                      |                                                        |                       |         |    |       |      |        |      |
|                          |                          |                                      |                                                        |                       |         |    |       |      |        |      |
|                          |                          |                                      |                                                        |                       |         |    |       |      |        |      |
|                          |                          |                                      |                                                        |                       |         |    |       |      |        |      |
|                          |                          |                                      |                                                        |                       |         |    |       |      |        |      |
|                          |                          |                                      |                                                        |                       |         |    |       |      |        |      |
|                          |                          |                                      |                                                        |                       |         |    |       |      |        |      |
|                          |                          |                                      |                                                        |                       |         |    |       |      |        |      |
|                          |                          |                                      |                                                        |                       |         |    |       |      |        |      |
|                          |                          |                                      |                                                        |                       |         |    | _     |      |        |      |
|                          |                          |                                      |                                                        |                       |         |    |       |      |        |      |
|                          |                          |                                      |                                                        |                       |         |    |       |      |        |      |
|                          |                          |                                      |                                                        |                       |         |    |       |      |        |      |
|                          |                          |                                      |                                                        |                       |         |    |       |      |        |      |
|                          |                          |                                      |                                                        |                       | -       | 1  |       | -    | 02.45  |      |
| 🌝 (e 🛛                   | 📋 🖸 🧯                    | 3 📀 🗳 🗠                              |                                                        | and the second second |         | ES | -  •• | 10 4 | 13/11/ | 2017 |

Una vez buscada el acta, se debe hacer click sobre "Adopción"

|                                                                                                    | 🌖 🔅 Sistema ReDiP      | × +                        |                      |                   |                            |                        |         |                                                                                                    |                  |   |     |      |     | - 0   | ×  |
|----------------------------------------------------------------------------------------------------|------------------------|----------------------------|----------------------|-------------------|----------------------------|------------------------|---------|----------------------------------------------------------------------------------------------------|------------------|---|-----|------|-----|-------|----|
| • Bochmio Unice-OEE • B RoDP HAL • RoDP CAPA       • RodDP HAL • RodDP CAPA       • RodDP HAL • RodDP CAPA         • Statu       • * Estatution       • Capacity Database       • Processes       • RodDP HAL • RodDP CAPA         • RodDP HAL • RodDP CAPA       • RodDP Lagades       • RodDP Lagades       <                                                                                                    | 🔶 🛈 redip.cap.go       | deba.gba.gob.ar/redip-web/ |                      |                   |                            |                        |         | C Q Buscor                                                                                                    |                  | 1 | r 🗅 | +    | ń ( | 9 8   | =  |
| Image: State Image: State State St                                                                                                    | 🕀 Escritoria Único - G | SDE 🖲 ReDIP HML 💮 ReDi     | НР САРА              |                   |                            |                        |         |                                                                                                    |                  |   |     |      |     |       |    |
|                                                                                                    |                        |                            |                      |                   |                            |                        |         |                                                                                                    |                  |   |     |      |     |       |    |
| Discler registrice       Biograndia de pretonais - Adopción       Image: Control de la control de la contro de la control de la control de la control de la control                                                                                                    |                        | A Buch graph A Bu          |                      | Actar registry +  | 📩 Diptalzación de Reg      | intros 🗧 🗌 Administ    | soln +  | 🖓 Bösqueda Avanzada 🖌                                                                                           | Buscar.          |   |     |      |     |       |    |
| Excount       Buttopuesto por datos Presconales       Buttopuesto por datos Presconales       Buttopuesto por datos Presconales       Decompresconales       Decompresconales                                                                                                    | Riccón individual de t | Búsqueda de personas       | - Adopción           |                   |                            |                        |         |                                                                                                    |                  |   |     | ×    |     |       |    |
| Indiar registion<br>mean registion<br>mean registion<br>indiar registion               metrix              metrix              mean registion<br>mean registion               metrix               mean registion<br>mean registion               mean registion               mean registion               mean registion                  Mean registion               mean registion               mean registion               Mean registion               Mean registion </td <td>Tarea</td> <td>Busqueda por dato</td> <td>os Personales 👘 Buso</td> <td>queda por datos (</td> <td>del Acta</td> <td></td> <td></td> <td></td> <td></td> <td></td> <td></td> <td></td> <td></td> <td></td> <td></td>                                                                                                    | Tarea                  | Busqueda por dato          | os Personales 👘 Buso | queda por datos ( | del Acta                   |                        |         |                                                                                                    |                  |   |     |      |     |       |    |
| Incarregisal<br>Incarregisal<br>Incar | Iniciar register:      | Buscar personas            | moron                | Q                 | (*) Ingrese el DNI o el No | mbre/Apellido de la pe | irsona. |                                                                                                    |                  |   |     |      |     |       |    |
| Victor registrin     Too Doc     Too Doc     M' Docemento     Cut.     Acciones       Inclui registrin     DH     1124/000     L Wr Personal L Wr Registria     O Adopción       SERGIO MORCON     DH     122/058/77     L Wr Personal L Wr Registria     O Adopción       Matin MORON PEREZ     DH     2020/02/00     L Wr Personal L Wr Registria     O Adopción       PEDRO MORON     DH     2222222     L Wr Personal L Wr Registria     O Adopción                                                                                                    | Inicial registro       | Resultado de la búsqu      | ueda                 |                   |                            |                        |         |                                                                                                    |                  |   |     |      |     |       |    |
| Inclus registri     DNI     112c0800     L Ver Personal     Ver Personal     Ver Registrial     O Adopción       SERGIÓ MORCON     DNI     12105077     L Ver Personal     Ver Registrial     O Adopción       Matin MORON PEREZ     DNI     20205253     L Ver Personal     Ver Registrial     O Adopción       PEDRO MORON     DNI     22222222     L Ver Personal     Ver Registrial     O Adopción                                                                                                    | koscular régisérő      | Nombre                     |                      |                   | Tipo Doc                   | Nº Documento           | CUL     | Acciones                                                                                                    |                  |   |     |      |     |       |    |
| SERGIO MORCON     DNI     12105877     L Var Personal     Ever Registress     © Adopolán       Matini MORON PEREZ     DNI     20202026     L Var Personal     Ever Registress     © Adopolán       PEDRO MORON     DNI     22222222     L Ver Personal     Ever Registress     © Adopolán                                                                                                    | Inictar registeri      | ANAMORON                   |                      |                   | DNI                        | 11245890               |         | 💄 Ver Persona   🚺 Ver Regis                                                                                     | ros 🛛 🖸 Adopción |   |     | -1   |     |       |    |
| Matrin MORON PEREZ     DNI     20202050     L Wer Personal     E Wer Registros     O Adopción       PEDRO MORON     DNI     22222222     L Wer Personal     E Wer Registros     O Adopción                                                                                                    |                        | SERGIO MORON               |                      |                   | DN                         | 12165877               |         | 💄 Ver Persona   🕕 Ver Regia                                                                                     | ros 🛛 😋 Adopción |   |     |      |     |       |    |
| PEDRO MORON Dra 2222222 Ver Persona 🔃 Ver Registrea O Adepuidr                                                                                                    |                        | Martin MORON PEREZ         | 2                    |                   | DNI                        | 26262626               |         | 🔔 Ver Persona   🚺 Ver Regis                                                                                     | ros 🛛 🔿 Adopción |   |     |      |     |       |    |
|                                                                                                    |                        | PEDRO MORON                |                      |                   | DNI                        | 22222222               |         | L Ver Persona D Ver Regis                                                                                       | ros O Adopción   |   |     |      |     |       |    |
|                                                                                                    |                        |                            |                      |                   |                            |                        |         |                                                                                                    |                  |   |     |      |     |       |    |
|                                                                                                    | n e                    | 📋 D 😫                      | <b>()</b>            | 01 S              | w 🗾 🔼                      |                        |         | Contraction of the second second second second second second second second second second second second second s |                  |   | ES  | - 10 | -   | 03:52 | p. |

Ingresaremos en la solapa "Carga general" que se auto completa con los datos del acta.

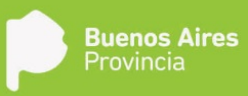

|                      | × (+                       |                                    |                        |                        |                       |                  |        |            |                 | 1   | . 6 | × |
|----------------------|----------------------------|------------------------------------|------------------------|------------------------|-----------------------|------------------|--------|------------|-----------------|-----|-----|---|
| 🗲 🛈 redip.cap.gd     | leba.gba.gob.ar/redip-web/ |                                    |                        |                        | C Q Suso              | ie)              |        | <b>☆</b> ( | <b>△</b> +      | * 0 | 8   | = |
| Escritorio Único -G  | 5DE 🖲 ReDiP HML 🕚 ReDiP    | CAPA                               |                        |                        |                       |                  |        | 80880803   | 977 - 1951<br>- |     |     |   |
|                      |                            | Registro Digital de las Personas   |                        |                        |                       |                  |        |            |                 |     |     |   |
|                      |                            | Tipo:Nacimiento - Adopción         | Número ReDIP:          | Estadodniclar registro | <b>6</b>              |                  |        |            |                 |     |     |   |
|                      | A Bartin anatel A Barti    |                                    |                        | 1000 Proprietor (1000  | Descartar Condiciones | Allin Siguente S | iccar. |            |                 |     |     |   |
| kaón individual de t | 2/8 AG                     | Carga General Transcripcón. Do     |                        |                        |                       |                  |        |            |                 |     |     |   |
| area (               | Fecha Mo                   | Contenido del Acta                 | Datos que completan el | Acta                   | 06                    | igatorio Acción  |        | Acce       | 0095            |     |     |   |
| eciar registro       | 2017-11-1                  | Se inscribe la Adopción Simple de: | Martin MORON PEREZ     |                        | 1000                  | A 💀 🛪            |        | Þe         | Secular         |     |     |   |
| icial registro       |                            | Hijo adoptivo de:                  | Lupita PEREZ           |                        |                       | 4 💀 X            |        | DE         | jecotar         |     |     |   |
|                      |                            | Hijo adoptivo de:                  |                        |                        |                       | 12 ×             |        | DE         |                 |     |     |   |
|                      |                            | Hijo adoptivo de:                  |                        |                        |                       | 🔯 X              |        |            |                 |     |     |   |
|                      |                            | Hijo adoptivo de:                  |                        |                        |                       | 🗊 X              |        |            |                 |     |     |   |
|                      |                            | Delegación:                        | Abasto                 |                        |                       | 4 😨 X            |        |            |                 |     |     |   |
|                      |                            | Datos de la Adopción               |                        |                        |                       | 4 😳 🗙            |        |            |                 |     |     |   |
|                      |                            |                                    |                        |                        |                       |                  |        |            |                 |     |     |   |
|                      |                            |                                    |                        |                        |                       |                  |        |            |                 |     |     |   |
| kriste               |                            |                                    |                        |                        |                       |                  |        |            |                 |     |     |   |

#### En el componente "Datos de la adopción" se debe seleccionar si se trata de una

- a. Adopción simple
- b. Adopción plena, que no sea integrativa de multifiliación. En este caso, luego del labrado del acta se debe inmovilizar el acta afectada a través del procedimiento de inmovilización de acta.
- c. Adopción integrativa

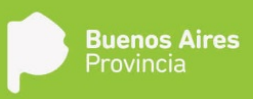

| 🅤 🔅 Sistema ReDiP 🛛 🛪           | +           |                                   |                      |                                |           |             |              |        |      |        | - 0               | ×            |
|---------------------------------|-------------|-----------------------------------|----------------------|--------------------------------|-----------|-------------|--------------|--------|------|--------|-------------------|--------------|
| ( edip.cap.gdeba.gba.gob.ar/e   | redip-web/  |                                   |                      |                                | 1.0       | C Q Buscar  |              | 5      | 204  | ÷ 1    |                   | =            |
| 💮 Escritorio Único -GDE 🖑 ReDiP | HML 💮 ReDiP | CAPA                              |                      |                                |           |             |              |        |      |        |                   |              |
|                                 |             | Registro Digital de las Personas  |                      |                                |           |             | a. (a)       |        |      |        |                   | Í            |
|                                 |             | Tipo:Nacrivento - Adopción        | Némero ReDIP:        | Estadodniciar registro         | Descartar | Condiciones | Squeens Case | (edge) |      |        |                   |              |
|                                 |             | Carga General Thinkscoold T Lo    | Datos de la Adopción |                                |           | 1           |              |        |      |        |                   |              |
|                                 |             | Contenido del Acta                | Tipo de adopción     |                                |           | Obligatorio | Acción       |        |      |        |                   |              |
|                                 |             | Se inscribe la Adopción Simple de | Fecha retroactividad | Integrativa<br>Adopción Simple |           | 4           | ≣ ×          |        |      |        |                   |              |
|                                 |             | Hijo adoptiva da:                 |                      | Adopción Piena                 |           | 4.          | 12 ×         |        |      |        |                   |              |
|                                 |             | Hijo adoptivo de:                 |                      | Accord a san                   |           |             | 🖾 ×          |        |      |        |                   |              |
|                                 |             | Hijo adopīvo da:                  |                      |                                |           | J           |              |        |      |        |                   |              |
|                                 |             |                                   |                      |                                |           |             |              |        |      |        |                   |              |
|                                 |             |                                   |                      |                                |           |             | E X          |        |      |        |                   | i i          |
|                                 |             |                                   |                      |                                |           |             |              |        |      |        |                   |              |
|                                 |             |                                   |                      |                                |           |             |              |        |      |        |                   |              |
|                                 |             |                                   |                      |                                |           |             |              |        |      |        |                   |              |
|                                 |             |                                   |                      |                                |           |             |              |        |      |        |                   |              |
|                                 |             |                                   |                      |                                |           |             |              |        |      |        |                   |              |
|                                 |             |                                   |                      |                                |           |             |              |        |      |        |                   |              |
|                                 |             |                                   |                      |                                |           |             |              |        |      |        |                   |              |
|                                 |             |                                   |                      |                                |           |             |              |        |      |        |                   |              |
|                                 |             |                                   |                      |                                |           |             |              |        |      |        |                   |              |
|                                 |             |                                   |                      |                                |           |             |              |        |      |        |                   | 1            |
| 📀 ၉ 📋 🖸                         |             | 🧿 赵 🔯 🔕                           | w                    |                                |           |             |              |        | ES . | * 10 4 | 03:55 p<br>13/11/ | p.m.<br>2017 |

Una vez cargada la información, haciendo click en **Siguiente** se continúa en la solapa **Transcripción**, la cual se completa con los datos del Oficio que solicita la inscripción.

| (i) redip.cap.gdeba.gd | ba.gob.ar/redip-web/     |                                  |                              |                                                                                                    | C Q Suscor                                                                                                    |            | 合 山 🗍       | * 5 | 8         |
|------------------------|--------------------------|----------------------------------|------------------------------|----------------------------------------------------------------------------------------------------|----------------------------------------------------------------------------------------------------|------------|-------------|-----|-----------|
| Escritorio Único -GDE  | 🗄 ReDiP HML 🍈 ReDiP      | CAPA                             |                              |                                                                                                    |                                                                                                    |            |             |     |           |
|                        |                          | Registro Digital de las Personas |                              |                                                                                                    |                                                                                                    |            |             |     |           |
| () •                   | Bertin graphi - Al Barti | Tipo:Nacimiento - Adopción       | Número ReDIP:                | Estadodniciar registro                                                                                                    | Descartar Condiciones Atriàs Sigu                                                                              | ente Salir | i.          | 9   |           |
|                        |                          | Carga General Transcripc         | ión Docsimientos Reguleridos |                                                                                                    |                                                                                                    |            |             |     |           |
|                        | Eartha Mer               | - Datos propios                  |                              |                                                                                                    |                                                                                                    | 14         | Acciment    |     |           |
| iciar moisteo          | 2017-11-1                |                                  | Acta Antece                  | Sente: Acevedo, Tomo: 1, Número: 1, Año: 20                                                                                                    | 17                                                                                                    |            | D. Electrat |     |           |
|                        |                          | Fecha de Registro                | ( 20)                        |                                                                                                    |                                                                                                    |            | Di Fiscolar |     |           |
| would registro         |                          | Datos                            |                              | N* Juzgado                                                                                                    |                                                                                                    |            | D Ejecutar  |     |           |
| nictar registeri       |                          | Juzgado                          |                              |                                                                                                    |                                                                                                    |            | D Epecutar  |     |           |
|                        |                          | Nº de Secretaria                 |                              |                                                                                                    |                                                                                                    |            |             |     |           |
|                        |                          | Fecha Oficio                     | Doctoria:                    | Apellidos Doctoria:                                                                                                    |                                                                                                    |            |             |     |           |
|                        |                          | N*Folio                          | Datos de la ca               | usa                                                                                                    |                                                                                                    | 1          |             |     |           |
|                        |                          | Transcripción                    |                              |                                                                                                    |                                                                                                    |            |             |     |           |
|                        |                          |                                  |                              |                                                                                                    |                                                                                                    |            |             |     |           |
|                        |                          |                                  |                              |                                                                                                    |                                                                                                    |            |             |     |           |
|                        |                          |                                  |                              |                                                                                                    |                                                                                                    |            |             |     |           |
|                        |                          |                                  |                              |                                                                                                    |                                                                                                    |            |             |     |           |
|                        |                          |                                  |                              |                                                                                                    |                                                                                                    |            |             |     |           |
|                        |                          |                                  |                              |                                                                                                    |                                                                                                    |            |             |     |           |
|                        |                          |                                  |                              |                                                                                                    |                                                                                                    |            |             |     |           |
|                        |                          |                                  |                              |                                                                                                    |                                                                                                    |            |             |     |           |
|                        |                          | 1111                             |                              |                                                                                                    |                                                                                                    | 1115       |             |     |           |
|                        |                          |                                  |                              |                                                                                                    |                                                                                                    |            |             |     |           |
|                        |                          |                                  |                              |                                                                                                    |                                                                                                    |            |             |     |           |
|                        |                          | (C) (E) (C)                      |                              | and the second second s | the second second second second second second second second second second second second second second second s |            | E5 . )      |     | 04:08 p.m |

Luego, haciendo click en **Siguiente** pasamos a la solapa **Documentos Requeridos.** Ésta presenta un listado de documentos, de carga obligatoria u optativa, de acuerdo a las condiciones indicadas al inicio del registro.

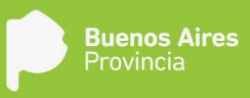

| 🖉 🌒 Sistema ReDiP         | * \+                    |                                             |                           |                                             |                                      |
|---------------------------|-------------------------|---------------------------------------------|---------------------------|---------------------------------------------|--------------------------------------|
| ( ) redip.cap.gdeb        | a gba.gob.at/redip-web/ |                                             |                           | C Q Suscar                                  | 습 🕹 🛊 🐨 🐼 🚍                          |
| 🚯 Escritorio Único -GDE   | 🖲 ReDiP HML 🍈 ReDiP     | САРА                                        |                           |                                             |                                      |
| a.                        |                         | Registro Digital de las Personas            |                           |                                             |                                      |
|                           |                         | Tipo:Nacimiento - Adopción Número ReD       | P: Estadodniciar registro | 📴 0 🔶 🍋 🛤                                   |                                      |
|                           | A Bizon graph A Bizon   |                                             |                           | Descartar Condiciones Atràs Siguiente Salar | ecar. Q                              |
| Bittón individual de tare | 46                      | Carga General Transcripción Documentos Requ | eridos Finalizar          |                                             | -                                    |
| Tatea                     |                         | Documento                                   | Obligatorio Nro. Document | e GEDO Acciones                             | Acciones                             |
| Iniciar registro          | 2017-11-1               | Comunicación art.583                        |                           |                                             | D. Ejesstar                          |
| Inicial registro          |                         | Oficio Judicial                             | 4                         | 1 8 1 K                                     | D- Ejecotar                          |
| Inicial régistro          |                         | L.                                          |                           |                                             | D Ejecutor                           |
| Iniciar registra          |                         |                                             |                           |                                             | D Ejectiter                          |
|                           |                         | Observaciones:                              |                           |                                             |                                      |
|                           |                         |                                             |                           |                                             |                                      |
|                           |                         | Otrain Pública:                             |                           |                                             |                                      |
|                           |                         | Louis and                                   |                           |                                             |                                      |
|                           |                         |                                             |                           |                                             |                                      |
|                           |                         |                                             |                           |                                             |                                      |
|                           |                         |                                             |                           |                                             |                                      |
|                           |                         |                                             |                           |                                             |                                      |
|                           |                         |                                             |                           |                                             |                                      |
|                           |                         |                                             |                           |                                             |                                      |
|                           |                         | 1                                           |                           |                                             |                                      |
|                           |                         |                                             |                           |                                             |                                      |
|                           |                         |                                             |                           |                                             |                                      |
|                           |                         |                                             |                           |                                             |                                      |
|                           |                         |                                             |                           |                                             |                                      |
|                           |                         |                                             |                           |                                             |                                      |
| 🌝 (C 🕕                    |                         | 🧿 🐸 🗠 🖏 📲 🛛                                 |                           | A CONTRACTOR OF THE OWNER                   | ES - P 10 () 04:11 pm.<br>13/11/2017 |

Habiendo finalizado la vinculación de los documentos, hay un espacio destinado a realizar observaciones que el oficial público crea pertinentes, las mismas figuraran al pie del acta.

Se introduce el nombre del oficial público y se continúa a la solapa **Finalizar**, en donde se corroborarán los datos cargados.

| 👋 Sistema ReDiP              | × +                  |                                |                                                                                     |                                                               |                                                               |                  |
|------------------------------|----------------------|--------------------------------|-------------------------------------------------------------------------------------|---------------------------------------------------------------|---------------------------------------------------------------|------------------|
| 🔶 🛈 💋 redip.cap.gdeba.gba.g  | gob.ar/redip-web/    |                                |                                                                                     |                                                               | C Q Buscar                                                    | 4 0 + A 🛡 🕅 🗄    |
| 🕈 Escritorio Único -GDE 🐧 Re | eDiP HML 💮 ReDiP (   | САРА                           |                                                                                     |                                                               |                                                               |                  |
|                              |                      | Registro Digital de las Person | 88                                                                                  |                                                               |                                                               |                  |
|                              |                      | Tipo:Nacimiento - Adopción     | Número ReDiP:                                                                       | Estadodniciar registro                                        | 📴 🛛 💠 💀 🛤                                                     |                  |
| S Desire in Annual An Ducing | n gruptel 🔆 🦓 Duzzie |                                |                                                                                     |                                                               | Descartar Condiciones Atrás Societte Salir                    | iscan. Q         |
| Rośn individual de tarejas   |                      | Carpa General.   Transcrip     | Final                                                                               | lizar                                                         |                                                               |                  |
|                              | Fecha Mod            | Por favor verifique la inform  | ación que se registrará en el acta.                                                 |                                                               |                                                               | Accores          |
| victar regilate              | 2017-11-1            |                                | ρ 🛊 🐌 🔢 de1                                                                         | - + Zoom automático                                           | • 🖨 🖪 🖷 »                                                     | D Ejecutar       |
| ticiar registro              | 2017-11-13           |                                |                                                                                     |                                                               |                                                               | D- Ejecutar      |
| niciai registro              | 2017-11-13           |                                |                                                                                     | 1.00                                                          | *                                                             | D- Ejecotar      |
|                              |                      |                                | GORIERNO DE<br>RECISTRO J<br>Abasto TOMO<br>En la Localidad de Abasto, Perisió de L | LA PROVINCIA DE BUENOS AIR<br>PROVINCIAL DE LAS PERSONAS<br>t | 25<br><u>XS0: 2017</u><br>es. a lor 12 días del laes <b>-</b> |                  |
|                              |                      | Usuario re                     | wisor                                                                               |                                                               | 🔯 Enviar a revisar                                            |                  |
|                              |                      | (au Imp                        | rimir acta borrador 🛛 📥 İmprimir para dig                                           | italizar documento                                            |                                                               |                  |
|                              |                      |                                |                                                                                     |                                                               |                                                               |                  |
|                              |                      |                                |                                                                                     |                                                               |                                                               |                  |
|                              |                      |                                |                                                                                     |                                                               |                                                               |                  |
|                              |                      |                                |                                                                                     |                                                               |                                                               |                  |
|                              |                      |                                |                                                                                     |                                                               |                                                               |                  |
|                              |                      |                                |                                                                                     |                                                               |                                                               | -)<br>(r 0413 pm |

El botón **Imprimir acta borrador**, permite imprimir un acta boceto sin asignar datos topográficos a la misma para su posterior revisión y en caso de identificar algún error permitir su corrección.

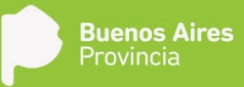

El acta final se obtiene presionando el botón **Imprimir para digitalizar documento**, acción que asigna el número de tomo y acta, una vez asignados al acta los datos topográficos, no se podrán realizar correcciones a los datos de la misma a no ser que sea por medio de una Rectificación.

🥤 🍵 Sistema ReDiP × + 🗲 🛈 💋 redip.cap.gdet a gba.gob.ar/ G C Q Busco 🗄 Escritorio Único -GDE-... 🖑 ReDiP HML 💮 ReDiP CAPA Se identificaron las siguientes firmas en el acta, por favor verificar en el documento previsualizado. Sale Firma del funcionario. Firma de los intervinientes. Subir documento digital del acta con las firmas correspondientes. 🙀 Subir Archivo . . A GOBIERNO DE LA PROVINCIA DE BUENOS AIRES REGISTRO PROVINCIAL DE LAS PERSONAS TOMO: 1H ACTA: 2 AÑO: 2017 En la Localidad de Abaste, Partido de La Plata, de la Provincia de Buenos Aires, a los 13 días del m de noviembre de 2017, Ines DEL MAZO, Oficial Público del Registro Provincial de las Personas de la Provincia de Buenos Azres, procedo a inscribir lo siguiente: 👗 Selar Enviar a firmar digitalmente Oficial público 🛞 C 📋 D 😫 🧿 🗾 🔤 🖓 🗐 🗖 E5 - 🏲 🔁 🗣 04:14 p.m. 13/11/2017

Se imprimen los ejemplares del acta, los cuales se firman ológrafamente y se sellan.

Luego se escanea el acta debidamente firmada y sellada, y se carga al sistema mediante la opción Subir Archivo. Se indica el usuario del Oficial Público y se hace click en **Enviar a firmar digitalmente**, para que éste la firme con Token desde GEDO.

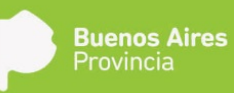

## Inscripción de Cambio de Género

La inscripción del cambio de género genera una nueva acta de nacimiento, reemplazando a la anterior, pero permitiendo sólo modificación del género y prenombre/s de la partida original, manteniendo el número de documento original. Para realizar el cambio es necesario no haber realizado cambios de género anteriormente. Si se solicita un segundo cambio de género, el trámite debe ser canalizado por vía judicial.

Una vez realizado el cambio de género, se debe proceder a inmovilizar el acta afectada a través del procedimiento de inmovilización de acta.

| 🅤 🍵 Sistema ReDiP      | ×H                    | ÷                     |                      |                                                                                                    |                                      |               |         |    |        |     |   |    | 0 | × |
|------------------------|-----------------------|-----------------------|----------------------|----------------------------------------------------------------------------------------------------|--------------------------------------|---------------|---------|----|--------|-----|---|----|---|---|
| 🗲 🛈 redip.cap.gde      | iba.gba.gob.ar/redip- | web/                  |                      |                                                                                                    | C Q Busco                            | 6)            |         | 습  | ۵      | +   | ÷ | •  | 8 | = |
| 🚯 Escritorio Único -Gl | DE 🖲 ReDIP HML        | 🚯 ReDIP CAPA          |                      |                                                                                                    |                                      |               |         |    |        |     |   |    |   |   |
| Ô                      | 😝 Sale                | 🙀 ir a Eso            | itorio               | 🛓 caparedip caparedip                                                                                     | - version 18.15.3 - build 410<br>RCE |               |         |    |        |     |   |    |   |   |
| 👙 Budin Indhébuar      | A Buttle grupal       | ha Buzón supervisados | 🛄 Iniciar registro 👻 | 🚵 Digitalización de Registros 🗸 🛛 Administració                                                           | ón 🖌 👘 Búsqueda Avanzada 🗸           |               | Buscar. |    |        |     | Q | ]. |   |   |
| Buzón indivídual de ta | reas                  |                       | Certificado >        |                                                                                                    |                                      |               |         |    |        |     |   |    |   |   |
| Tarea                  |                       | Fecha Modificación    | Nacimiento +         | Padres Casados                                                                                            |                                      | Referencia    |         | Ac | cioner | ,   |   |    |   |   |
| Iniciar registro       |                       | 2017-11-13 13:31:24   | Nacimie              | Padres No Casados                                                                                         | Nacimiento                           | No disponible |         | ₽  | Ejecu  | tar |   |    |   |   |
| Iniciar registro       |                       | 2017-11-13 12:45:03   | Nacimie              | Inscripción de Nacimiento por Disposición                                                                 | miento por Disposición               | DNI: 35788421 |         | ⊳  | Ejecu  | tár |   |    |   |   |
| Iniciar registro       |                       | 2017-11-13 11:06:45   | Nacimie              | Inscripción Judicial Nacimiento                                                                           | 5                                    | DNI: 57575757 |         | ⊳  | Ejecu  | tar |   |    |   |   |
| Iniciar registro       |                       | 2017-11-08 21:18:07   | Defuncia             | Nacimiento de Extraña Juris dicción                                                                       |                                      | No disponible |         | Þ  | Ejecu  | tər |   |    |   |   |
|                        |                       |                       |                      | Reconocimiento Extraña Juris dicción<br>Adopción                                                          |                                      |               |         |    |        |     |   |    |   |   |
|                        |                       |                       |                      | Cambio de Género                                                                                          |                                      |               |         |    |        |     |   |    |   |   |
|                        |                       |                       |                      | Redificacion Administrativa<br>Redificacion Judicial<br>Nota de Referencia<br>Validación Registro Digital |                                      |               |         |    |        |     |   |    |   |   |
|                        |                       |                       |                      |                                                                                                    |                                      |               |         |    |        |     |   |    |   |   |

#### jauszepisz 🚱 🔗 📳 🖸 😌 🧐 🙋 💁 🚱 📜 📲 👘 🕄 🖉 😢 😒 🖓 🖉

El primer paso para iniciar el registro es la búsqueda del acta sobre la que se realizará el cambio de género. Las opciones de búsqueda que presenta son por datos personales o por datos del acta.

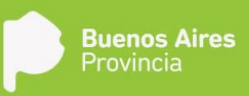

|                                                                                                    | 🇳 Sistema ReDiP              | × \+                   |                                    |                                             |                        |         |    |      |      | - 6   | ×            |
|----------------------------------------------------------------------------------------------------|------------------------------|------------------------|------------------------------------|---------------------------------------------|------------------------|---------|----|------|------|-------|--------------|
| Rotonio biolo colti O RODP LAR _ O ROD CADA                                                                                                    | () (i) redip.cap.gdeba.g     | gba.gob.ar/redip-web/  |                                    |                                             | C Q Buscor             |         | 合白 | +    | ń (  |       | =            |
|                                                                                                    | 🚯 Escritorio Único -GDE      | . 🔿 ReDiP HML 🍈 ReDiP  | CAPA                               |                                             |                        |         |    |      |      |       |              |
| A Decision Calenda      A Decision Calenda      A |                              |                        |                                    |                                             |                        |         |    |      |      |       |              |
| intermediate is the state of a product of pressonals is in the pressonal is in the pressonal is                           | Section 1                    | L Black graph AL Black | n skoevs ados 👘 📑 Iniciar registro | Bigfalzación de Registros - Admonstración - | V Eduqueda Avintanta 🗸 | Buscar. |    |      | 9,   |       |              |
| Atta       Image: State regions       Image: State regions       Image: State re                                                                                                    | Riccón individual de tare as | Búsqueda de personas - | Cambio de Género                   |                                             |                        |         |    | ×    |      |       |              |
|                                                                                                    | Tarea                        | Busqueda por datos     | Personales 👘 🗐 Busqueda por dat    | os del Acta                                 |                        |         |    |      |      |       |              |
|                                                                                                    | Iniciar registro             |                        |                                    |                                             |                        |         |    |      |      |       |              |
|                                                                                                    | inicial registro             |                        |                                    |                                             |                        |         |    |      |      |       |              |
|                                                                                                    | Iniciar régistro             |                        |                                    |                                             |                        |         |    |      |      |       |              |
|                                                                                                    | Iniciar registers            |                        |                                    |                                             |                        |         |    |      |      |       |              |
|                                                                                                    |                              |                        |                                    |                                             |                        |         |    |      |      |       |              |
|                                                                                                    |                              |                        |                                    |                                             |                        |         |    |      |      |       |              |
|                                                                                                    |                              |                        |                                    |                                             |                        |         |    |      |      |       |              |
|                                                                                                    |                              |                        |                                    |                                             |                        |         |    |      |      |       |              |
|                                                                                                    |                              |                        |                                    |                                             |                        |         |    |      |      |       |              |
|                                                                                                    |                              |                        |                                    |                                             |                        |         |    |      |      |       |              |
|                                                                                                    |                              |                        |                                    |                                             |                        |         |    |      |      |       |              |
|                                                                                                    |                              |                        |                                    |                                             |                        |         |    |      |      |       |              |
|                                                                                                    |                              |                        |                                    |                                             |                        |         |    |      |      |       |              |
|                                                                                                    |                              |                        |                                    |                                             |                        |         |    |      |      |       |              |
|                                                                                                    |                              | C                      |                                    |                                             |                        |         |    | _    |      |       |              |
|                                                                                                    |                              |                        |                                    |                                             |                        |         |    |      |      |       |              |
|                                                                                                    |                              |                        |                                    |                                             |                        |         |    |      |      |       |              |
|                                                                                                    |                              |                        |                                    |                                             |                        |         |    |      |      |       |              |
|                                                                                                    |                              |                        |                                    |                                             |                        |         |    |      |      |       |              |
|                                                                                                    | avascript;                   |                        |                                    |                                             |                        |         |    |      |      |       |              |
| 👂 💪 🚞 🖸 🧯 🎯 🙋 唑 🔕 🕨 📲                                                                                                    | 🌝 🥭 📋                        | 1 🖸 🔮                  | o 😺 🚺                              | S 🛃 🔤                                       |                        |         |    | - 14 | 10 4 | 02:17 | p.m.<br>2017 |

Realizada la búsqueda del acta, la confirmamos haciendo click en Cambio de Género.

| C redp. cap.gdeba.gbb.gob.<br>Escritorio Unico -GDE § Ret | arhedponets/<br>GRPHML 💩 ReDiP CAPA                           |                 |                       | ( ) ( 0. pum                          |               |      |   |     |   | - |
|-----------------------------------------------------------|---------------------------------------------------------------|-----------------|-----------------------|---------------------------------------|---------------|------|---|-----|---|---|
| 6 Escritorio Único -GDE 6 Re                              | KOP HML 🔮 REDIP CAPA                                          |                 |                       | C. L. S. BOSCOL                       |               | \$ D | + | * 5 | 8 | - |
| Contraction of the same                                   |                                                               |                 |                       |                                       |               |      |   |     |   |   |
| Gitter martine in Al Barden                               |                                                               |                 |                       |                                       |               |      |   |     |   |   |
|                                                           | i grupiki 🐴 Buzilin supervis ados 🗌 Iniciai registro + 🚠 Digt | aluación de Reg | atos - Admostración - | 🏆 Edequeda Avanzada 🤟                 | Buscar.       |      | _ |     |   |   |
| coin individual de tareas Búsqu                           | ueda de personas - Cambio de Género                           |                 |                       |                                       |               |      | × |     |   |   |
| 104.) L                                                   | Busqueda por datos Personales 📑 Busqueda por datos del Acta   |                 |                       |                                       |               |      |   |     |   |   |
| ciar registro Dele                                        | egación: Acevedo - Tomo 1 Acta:                               | 1 A             | la: 2017              |                                       |               |      |   |     |   |   |
| cal registro Res                                          | sultado de la búsqueda                                        |                 |                       |                                       |               |      |   |     |   |   |
| diar registro Norr                                        | nbre                                                          | Tipo Doc        | N* Documento CUIL     | Acciones                              |               |      |   |     |   |   |
| Maria Maria                                               | la Josefa                                                     | DNI             | 33909600              | 💄 Ver Persona   📙 Ver Registros   🧿 C | Cambio Género |      |   |     |   |   |
| grot                                                      | ge Gonzalez                                                   | DNI E4.         | 43567654              | 💄 Ver Persona   🚺 Ver Registros   🧿 🕻 | Cambio Género |      |   |     |   |   |
| Laur                                                      | ra Romero                                                     | DNI             | 36029541              | 💄 Ver Persona   🔋 Ver Registros   😋 O | ambio Género  |      |   |     |   |   |
| pedr                                                      | tro pablo                                                     | DNI             | 7878787               | 💄 Ver Persona   🚺 Ver Registros   🧿 🛙 | Cambio Género |      |   |     |   |   |
| Mart                                                      | tin MORON PEREZ                                               | DNI             | 26262626              | 💄 Ver Persona   퇹 Ver Registros   🧿 🕻 | ambio Género  |      | 1 |     |   |   |
| فسند                                                      | 3- 0F0F7                                                      | D10             |                       | 🕴 Max Damana   🛤 Max Damatakan   👧 r  | ambie Cience  |      | • |     |   |   |

A continuación veremos que los datos del acta seleccionada se autocompletarán en la solapa de **Carga General**.

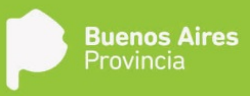

| Contendo de la teres                                                                                                    | Is Personas ambio de Género Nimero Re Cocumantes Reguendes Pinat comunento de: No anto: Cocumantes de: Aaco Aaco Aaco Aaco Aaco Aaco Aaco Aaco | IDIP: Estadodnicar registro  Completan el Acta  Atin MORON PEREZ  00                                              | Cendickors                 | Acción      | Account<br>D. Ejectur                                                                                                    | <u>.</u> |
|----------------------------------------------------------------------------------------------------|----------------------------------------------------------------------------------------------------|----------------------------------------------------------------------------------------------------|----------------------------|-------------|----------------------------------------------------------------------------------------------------|----------|
| Consolidad de las filiadas     Consolidad de las filiadas                                                                                                    | s Personas Nimero Re<br>ambio de Género Nimero Re<br>Decunantes Reguendos Pinat<br>sta Da<br>enviento de: Ma<br>anto: OS<br>anto: OS           | EDIP: Estadochicar registro  Completian el Acta  Arin Morcon PEREZ  00                                            | Descartar Considences 2014 | Squeese Sar | Acciones<br>Acciones<br>D. Eprinter                                                                                                    | 9        |
| Received on test and a section on test a section on test a se                                                                                                    | ambio de Género Nimero Re<br>Osculmentes Regueidas Pinat<br>cta Os<br>comiento de: Ma<br>existe OS<br>existe Santo<br>Asc                      | IDIP: Estadodricar registro  Tos que completan el Acta  Infin MORON PERICZ  00  10  10  10  10  10  10  10  10  1 | Cendicianes Condicianes    | to Acción   | Car.<br>Acciones<br>D- Ejecutar                                                                                                    | <u>A</u> |
| Tarken instruktisati dei tarken en<br>Tarken instruktisati dei tarken en<br>telodar registre 2017/11-14<br>telodar registre 2017/11-14<br>telodar registre 2017/11-14<br>telodar registre 2017/11-14<br>telodar en tacken en<br>telodar en tarken en<br>telodar en tarken en<br>telodar en tarken en<br>telodar en tarken en<br>telodar en tarken en<br>telodar en tarken en<br>telodar en<br>telodar en tarken en<br>telodar en<br>telodar en<br>te | Documentos Regueridos - Finat<br>sta De<br>cimitento de: Ma<br>info: De<br>anto: Ce                                                            | nos que complétan el Acta<br>des que complétan el Acta<br>des Marcos PEREZ<br>00<br>00                            | Obligator<br>A             | lo Acción   | Acciones<br>D- Ejecutor                                                                                                    |          |
| Tanas         Facha Mor         Contentido del Acta           Inidiar registro         2017-11-1         De insostre e risos           Inidiar registro         2017-11-1         De insostre e risos           Iniciar registro         2017-11-1         Lugar de Nacimiente<br>Lugar de Nacimiente<br>Delegación:           Iniciar registro         2017-11-1         Delegación:           Hijo de:         Hijo de:         Hijo de:                                                                                                    | cta pe<br>cimiento de: Ala<br>iento: OS<br>ento: Ce<br>Ald                                                                                     | tos que completan el Acta<br>rtin MORON PEREZ<br>00<br>ntro Médico Quiníngico Monovaliente Ottalmológico          | Obligator<br>4             | io Acción   | Acciones<br>D. Ejecutar                                                                                                    |          |
| Indiar registro 2017111 d<br>Iniciar registro 2017151 d<br>Iniciar registro 2017151 d<br>Iniciar registro 20171                                                                                    | cimiento de Ma<br>iento: 05<br>ento: Ce<br>Alc                                                                                                 | rtin MORON PEREZ<br>100<br>Intro Médico, Quinirgico Monovaliente Offalmológico                                    | *                          |             | D Ejecutar                                                                                                    |          |
| Incarregistro 2017/15-12<br>Incarregistro 2017/15-12<br>Incarregistro 2017/15-10<br>Delegador:<br>Hijo de:<br>Hijo de:<br>Hijo de:                                                                                                    | ento: 05<br>Alc                                                                                                    | 100<br>Intro Médico Quinirgico Monovalente Offalmológico                                                          |                            | 57 X        | The second second |          |
| Instan register 2017-11-00 Lugar de Rasemaent<br>Hijo de :<br>Hijo de :<br>Hijo de :<br>Hijo de :<br>Constatación de Pa                                                                                                    | ento: Ce<br>Alc                                                                                                    | ntro Médico Quiníngico Monovalente Offalmológico                                                                  |                            |             | D Elector                                                                                                    |          |
| Delegación<br>Hijo de:<br>Hijo de:<br>Constatación de Pa                                                                                                    | Alc                                                                                                    |                                                                                                    |                            | 🔯 🗙         | D Ejecuter                                                                                                    |          |
| Hijo de:<br>Hijo de:<br>Constatación de Pa                                                                                                    |                                                                                                    | io Bonzi                                                                                                    | 4                          | 🔁 🗙         |                                                                                                    |          |
| Hijo de:<br>Constatación de Pau                                                                                                    | Lu                                                                                                    | pita PEREZ                                                                                                    |                            | ≣₂ ×        |                                                                                                    |          |
| Constatación de Pa                                                                                                    |                                                                                                    |                                                                                                    |                            | ₽×          |                                                                                                    |          |
|                                                                                                    | Parlo                                                                                                    |                                                                                                    |                            | 12 ×        |                                                                                                    |          |
| Fecha registro:                                                                                                    | 90                                                                                                    | le octubre de 2017                                                                                                |                            | -           |                                                                                                    |          |
| Medico.                                                                                                    |                                                                                                    |                                                                                                    |                            | s≈ *        |                                                                                                    |          |
| Declarante:                                                                                                    | 1.000                                                                                                    |                                                                                                    |                            | ₩ <b>*</b>  |                                                                                                    |          |
|                                                                                                    | /2                                                                                                    |                                                                                                    |                            | [1-10/11]   |                                                                                                    |          |

En el componente **Se inscribe el nacimiento de**, sólo se podrá cambiar el sexo y los prenombres.

Luego, haciendo click en **Siguiente** pasamos a la solapa **Documentos Requeridos.** Ésta presenta un listado de documentos, de carga obligatoria (disposicion) y optativa, de acuerdo a las condiciones indicadas al inicio del

|     | •   |     |     |
|-----|-----|-----|-----|
| re  | σια | str | 'n. |
| i C | ימ  | 50  | υ.  |

| Bootenie Unice -GGE-     Carga Cardina      Carga Cardina     Carga Cardina     Carga Cardin     Carga Cardin     Cardin     Carga Cardin                                                                                                    | de las Personas                                                                                                    | Estadobriclar registro<br>Obligatorio Itro. Docur | Descatter<br>Condiciones<br>Acciones<br>Acciones<br>Acciones<br>Acciones<br>Acciones<br>Acciones<br>Acciones<br>Acciones<br>Acciones | ncar. Q.                                         |
|----------------------------------------------------------------------------------------------------|----------------------------------------------------------------------------------------------------|---------------------------------------------------|----------------------------------------------------------------------------------------------------|--------------------------------------------------|
| Replato Digital Replato Digital Replato Digita                                                                                                    | de las Personas  - Cambro de Género Neimero ReDiP:  I Documentos Requeridos Finistar  rento de Estraña Jurisdicción  en art.593 | Estadoxhiclar registro<br>Obligatorio Nro. Docur  | Descattur Condiciones Athia Siguratia Salr                                                                                           | ncar. Q                                          |
| Stati      Commentation     Commentation     Commentatin     Commentation     Commentation     Commentation     Commenta                                                                                                    | o - Cambio de Género Neimero ReDIP:     il Documentos Requeridos Finisticar      in de Estraña Jurisdicción     én art.553      | Estadothiciar registro Obligatorio Mro. Docur     | Descartar Consciences Atria Siguranta Sair                                                                                           | ncar. Q.<br>Account<br>D. Episoter<br>D. Paradar |
| Andre modulégal de barass<br>area presente de la construction de la construction de la cons                                                                                                    | I Documentos Regueridos Finalizar                                                                                               | Obligatorio Nro. Docur                            | neeto GEDO . Acciones<br>a de Ca, X<br>(a de Ca, X                                                                                   | Accionen<br>D Ejecular<br>D Ejecular             |
| Index inclusional de lareas<br>recair registro<br>ectar registro<br>ectar registro                                                                                                    | ento de Extraña Juris dicción                                                                                                   | Obligatorio Nro. Docur                            | nesto GEDO Acciones                                                                                                    | Accises<br>D: Ejectar                            |
| stear Produktion<br>Color Produktion<br>Color | ento de Estraña Jurisdicción<br>én art.583                                                                                      | Obligatorio Nro. Docur                            | nento GEDO Acciones                                                                                                    | D Ejecutar<br>D Ejecutar                         |
| dar registro 2017-11-1<br>car registro 2017-11-1<br>car registro 2017-11-1<br>Disposito<br>Car registro 2017-11-0<br>Disposito<br>Documento<br>Documento<br>Documento                                                                                                    | ento de Extraña Juris dicción<br>én art.583                                                                                     |                                                   | . ≠                                                                                                    | D- Ejecutar<br>D- Fiscotar                       |
| Carregistio 2017/15-13 Cementado<br>carregistio 2017/15-13 Disposición<br>Carregistin 2017/15-14 Disposición<br>Dispusición<br>Discumento<br>Discumento<br>Discumento                                                                                                    | in art 583                                                                                                    |                                                   | 🕞 19 🖪 🗙                                                                                                    | Di Friedati                                      |
| clar registro 2017-15-1<br>clar registri 2017-15-1<br>Depositolin<br>Documento<br>Documento<br>Documento                                                                                                    |                                                                                                    |                                                   |                                                                                                    |                                                  |
| Commento<br>Documento<br>Documento<br>Documento                                                                                                    | A Malazzaria                                                                                                    |                                                   | 🕞 & 🖻 🗙 🗙                                                                                                    | D Ejecutar                                       |
| Documento<br>Documento<br>Documento                                                                                                    | Adicional                                                                                                    |                                                   | 🔒 🖉 🖻 🗙                                                                                                    | > Ejecuter                                       |
| Documento<br>Documento                                                                                                    | Identidad Original                                                                                                    |                                                   | 😼 // 🖻 🔀 🗙                                                                                                    |                                                  |
| Documento                                                                                                    | Madre/Padre 2                                                                                                    |                                                   | 🔒 d 🖻 🗶                                                                                                    |                                                  |
| Econularia                                                                                                    | de quien dio a luz                                                                                                    |                                                   | 🗟 / 🖻 🗮 🗙                                                                                                    |                                                  |
| - Pertinging                                                                                                    | 571/12                                                                                                    |                                                   | 6 P 6 ×                                                                                                    |                                                  |
| Oficio Judici                                                                                                    | si                                                                                                    |                                                   | ₽ □ ×                                                                                                    |                                                  |
| Partida de N                                                                                                    | acimiento                                                                                                    |                                                   | 🗟 P 🗟 🗙                                                                                                    |                                                  |
|                                                                                                    |                                                                                                    |                                                   |                                                                                                    |                                                  |
| Observacion                                                                                                    | 1980                                                                                                    |                                                   |                                                                                                    |                                                  |
| Oficial Públi                                                                                                    | 00:                                                                                                    |                                                   |                                                                                                    |                                                  |

Habiendo finalizado la vinculación de los documentos, hay un espacio destinado a realizar observaciones que el oficial público crea pertinentes, las mismas figuraran al pie del acta.

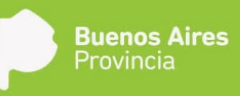

Se introduce el nombre del oficial público y se continúa a la solapa **Finalizar**, en donde se corroborarán los datos cargados.

| 🔅 Sistema ReDiP             | × +                    |                                                        |                                                                            |                                           | - 0 - ×       |
|-----------------------------|------------------------|--------------------------------------------------------|----------------------------------------------------------------------------|-------------------------------------------|---------------|
| 🗲 🛈 🖋 redip.cap.gdeba.gba   | a.gob.ar/redip-web/    |                                                        |                                                                            | C Q Buscor                                | ☆ û ♣ ★ ♥ 🕫 Ξ |
| 💮 Escritorio Único -GDE 👘 I | ReDIP HML 💮 REDIP CAPA |                                                        |                                                                            |                                           |               |
|                             | Registro Dig           | ital de las Personas                                   |                                                                            |                                           |               |
|                             | TipotNacim             | ento - Cambio de Género Número ReDiP:                  | Estadodniciar registro                                                     | 😼 🚳 💠 🛤                                   |               |
| S Party Indiana A Duci      | sin gruptel - 20 Duzón |                                                        |                                                                            | Descartar Condiciones Atras Scoutte Salar | ncon. Q       |
| Dusin individual de tareas  | Carga Ge               | meral Documentos Requeitore Finalizar                  |                                                                            |                                           |               |
|                             | Techa Mod Por favor v  | verifique la información que se registrarà en el acta. |                                                                            |                                           | Accores       |
| triccar registro            | 2017-11-12             | D P t & 1 de1                                          | - + Zoom automático                                                        | : 🔒 🖪 🕷 »                                 | D Ejecular    |
| iniciar registro            | 2017-11-13             |                                                        |                                                                            | <u>.</u>                                  | D Ejecutar    |
| Iniciai registro            | 2017-11-13             |                                                        | -                                                                          |                                           | D- Ejecutar   |
|                             |                        | GOBIERNO I<br>REGISTRI<br>Aldo Benri TOM               | DE LA PROVINCIA DE BUENOS AIR<br>O PROVINCIAL DE LAS PERSONAS<br>10: ACTA: | 15<br>                                    |               |
|                             |                        | Usuario revisor                                        | Sgitalizar documento                                                       | Envir a revisar                           |               |
|                             |                        |                                                        |                                                                            |                                           |               |

El botón **Imprimir acta borrador**, permite imprimir un acta boceto sin asignar datos topográficos a la misma para su posterior revisión y en caso de identificar algún error permitir su corrección.

El acta final se obtiene presionando el botón **Imprimir para digitalizar documento**, acción que asigna el número de tomo y acta, una vez asignados al acta los datos topográficos, no se podrán realizar correcciones a los datos de la misma a no ser que sea por medio de una Rectificación.

Se imprimen los ejemplares del acta, los cuales se firman ológrafamente y se sellan.

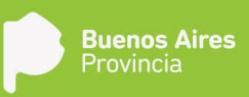

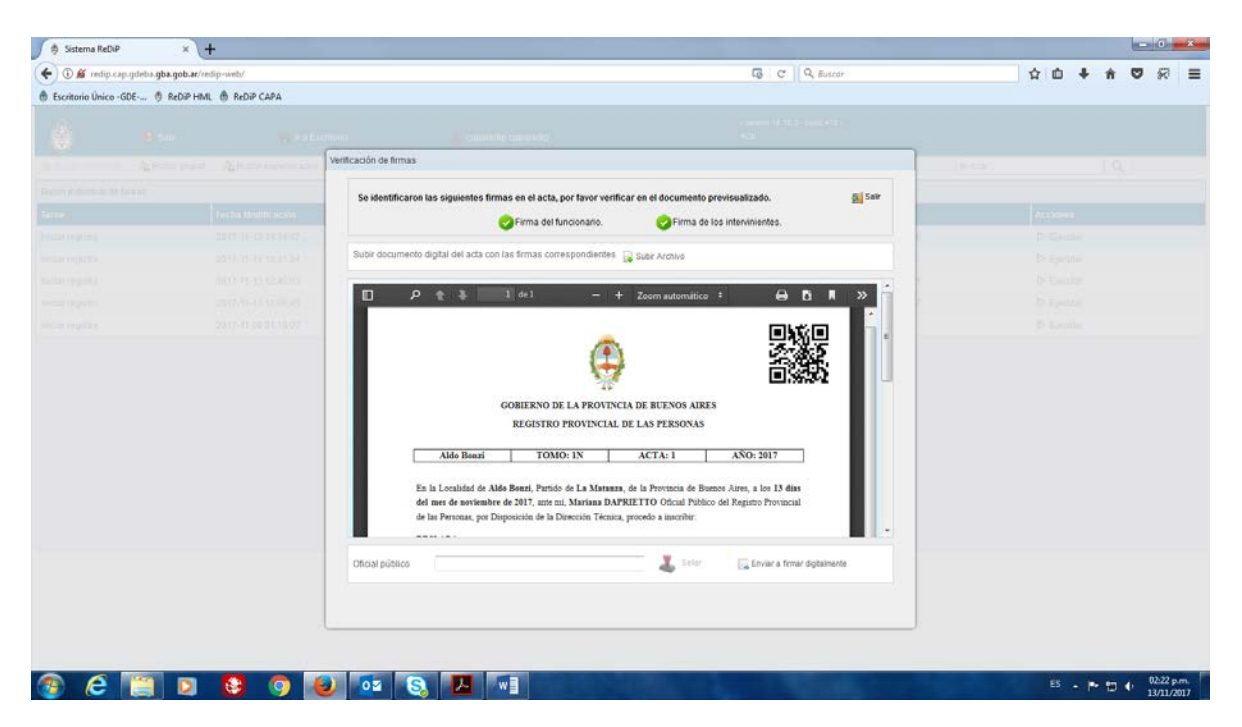

Luego se escanea el acta debidamente firmada y sellada, y se carga al sistema mediante la opción Subir Archivo. Se indica el usuario del Oficial Público y se hace click en **Enviar a firmar digitalmente**, para que éste la firme con Token desde GEDO.

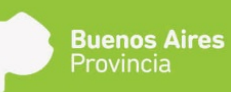

## Procedimientos para Reconocimientos

#### Premisas generales

- El reconocimiento se puede pedir e inscribir en cualquier delegación, independientemente de cuál sea la sede de origen del acta de nacimiento a la que refiere.
- Las actas de reconocimiento ReDiP, al igual que las de papel, tendrán el mismo tomo que las de nacimiento (y por ende serán correlativas en cada delegación y se archivarán juntas).

## Casuística para Reconocimientos de actas de PBA

#### Si la Delegación que hace el reconocimiento tiene ReDiP:

El acta de reconocimiento se hace en ReDiP (subtipo Reconocimiento Administrativo). Esto requiere que el acta de nacimiento a la que hace referencia esté en ReDiP.

- a. Si el acta antecesora se generó en ReDiP:
   Se hace el acta de reconocimiento en ReDiP, que marginará automáticamente el acta antecesora.
- **b.** Si el acta antecesora se generó en papel:

Se incorporará a ReDiP una copia del acta de nacimiento sólo a los efectos de hacer el acta de reconocimiento, pero <u>la que quedará viva será el acta en papel</u>, hasta tanto se digitalicen y se cierren los libros.

El ciudadano inicia el trámite con una copia del acta de nacimiento. Esta copia se incorporará a ReDiP mediante la **"Digitalización de Registros" y el subtipo "Digitalización de Nacimientos"**, pero con una leyenda que diga **"Carece de valor para expedición**". De modo que:

- 1. Se recibe/hace la copia del acta de nacimiento.
- 2. Se incorpora la leyenda <u>a la copia</u> que diga "Carece de valor para expedición"
- 3. Se digitaliza la copia <u>con la leyenda.</u>
- 4. Se genera el registro digital en ReDiP (Subtipo Digitalización de Nacimientos): se sube la imagen de la copia digitalizada, se cargan los datos básicos, se envía a revisar, se cargan los datos de quien dio a luz, y se envía a cerrar el acta. No se valida este registro digital.
- 5. Se genera el acta de reconocimiento, la que hace referencia al acta digitalizada del punto anterior.

6. Se marginará el acta de nacimiento papel antecesora con la leyenda actual: "*Corresponde al asiento* (Datos topográficos del acta de reconocimiento)", teniendo en cuenta que:

- a. Si los dos ejemplares del libro del acta original están en la delegación, se marginan ambos ejemplares. No se notifica a nadie.
- b. Si un ejemplar del libro del acta original está en la delegación, se margina ese ejemplar, <u>y se</u> notifica a Notas Marginales de Sede Central mediante <u>CCOO</u> con los datos del acta de reconocimiento para que marginen el otro ejemplar.

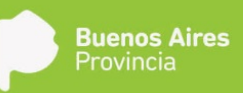

 c. Si el acta original pertenece a otra delegación, <u>se notifica a Notas Marginales de Sede Central por</u> <u>CCOO y a la Delegación por bolsín (o también por CCOO, si ya tienen GDEBA), para que se</u> <u>marginen los dos ejemplares del acta.</u>

#### Si la delegación que hace el reconocimiento no tiene ReDiP:

Hace el acta de reconocimiento en papel en el libro de nacimientos en curso, y notifica según:

#### a. Si el acta antecesora se generó en ReDiP:

Notifica por bolsín <u>a Sede Central – Depto. De Notas Marginales</u>, quien al recibir la notificación de reconocimiento margina el acta de nacimiento ReDiP mediante el <u>Subtipo Nota de Referencia</u>, indicando los datos topográficos del acta de reconocimiento, y actualiza los datos que correspondan en la base de personas de ReDiP.

#### b. Si el acta antecesora se generó en papel:

- a. En caso de <u>que el acta corresponda a otra delegación</u>, <u>notifica</u> mediante bolsín tanto a Sede Central – Depto. De Notas Marginales como a la Delegación de inscripción de origen, quienes marginarán las actas respectivas.
- b. Si es la <u>delegación de inscripción de origen y ambos libros se encuentran en la</u> <u>delegación;</u> margina ambos libros <u>y no notifica</u> (tal cual lo hacen ahora).
- c. Si es la <u>delegación de inscripción de origen y sólo tiene un libro en la delegación</u>, margina el libro de la inscripción de origen y <u>notifica</u> mediante bolsín a Sede Central Depto. De Notas Marginales para que se margine el ejemplar del acta que se encuentra en el archivo.

## Casuística para Reconocimientos de Extraña

#### <u>Jurisdicción</u>

Se pueden solicitar e inscribir reconocimientos que refieren a actas de nacimiento de otras jurisdicciones (tanto nacionales como extranjeras). El reconocimiento se inscribe en el libro de nacimientos en curso de la delegación, y luego se notifica a Sede Central, para que ésta se ocupe de informar a la jurisdicción de origen.

#### Si la delegación que hace el reconocimiento tiene ReDiP:

El acta de reconocimiento se hace en ReDiP (subtipo Reconocimiento Extraña Jurisdicción). Esto no requiere que el acta de nacimiento a la que hace referencia esté en ReDiP. Se notificará mediante CCOO a Sede Central para que informe al Registro correspondiente.

#### Si la delegación que hace el reconocimiento no tiene ReDiP:

Hace el acta de reconocimiento en papel en el libro de nacimientos en curso, y notifica mediante bolsín a Sede Central para que informe al Registro correspondiente.

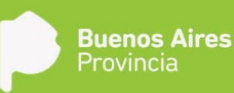

## Procedimientos para Cambio de Género

#### <u>Premisas</u> generales

- El cambio de género implica una nueva inscripción de nacimiento, en el mismo tomo del año en curso (y por ende correlatividad por delegación), y bloquea el acta de nacimiento antecesora.
- Los cambios de género se inscriben únicamente en la delegación de origen del acta de nacimiento a la que refieren.
- Si la Delegación tiene ReDiP, la hará por sistema; de lo contrario, la hará en el libro papel en curso.
- Si el acta de nacimiento original nació en ReDiP, se marginará y bloqueará automáticamente; de lo contrario, se deberá marginar y bloquear manualmente.

#### Tramitación del Expediente

- El cambio de género requiere una Disposición de la Dirección Técnica, y por lo tanto de la caratulación de un Expediente, que siempre pasa por la Sede Central.
- El cambio de género se inscribe sólo en la delegación de origen, pero puede solicitarse en cualquier delegación, con la presentación de una copia del acta de nacimiento original. En todos los casos, la delegación deberá caratular un expediente, adjuntar la copia del acta, y enviarlo a la Dirección Técnica, para su tramitación y distribución a la delegación de origen.
- Una vez labrada la nueva inscripción, se deberá notificar al ciudadano, y devolver el expediente a la Dirección Técnica para su guarda (y eventual notificación a la delegación por la que ingresó la solicitud, si ésta difiere de la delegación de origen).

#### Casuística de inscripción

#### Si la Delegación que hace el cambio de género tiene ReDiP:

El acta nueva se hace en ReDiP (subtipo Cambio de Género). Esto requiere que el acta de nacimiento a la que hace referencia esté en ReDiP.

#### Si el acta antecesora se generó en ReDiP:

Se labra el cambio de género en ReDiP, que marginará y bloqueará automáticamente el acta antecesora.

#### Si el acta antecesora se generó en papel:

Se incorporará a ReDiP una copia del acta de nacimiento sólo a los efectos de hacer el cambio de género, mediante el subtipo Digitalización de Nacimientos, pero con una leyenda que diga *"Carece de valor para expedición"*. De modo que:

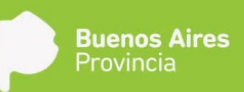

- 1. Se recibe/hace la copia del acta de nacimiento original.
- 2. Se incorpora la leyenda <u>a la copia</u> que diga "Carece de valor para expedición" <u>(no al acta original del libro).</u>
- 3. Se digitaliza la copia <u>con la leyenda.</u>
- 4. Se genera el registro digital en ReDiP (Subtipo Digitalización de Nacimientos): se sube la imagen de la copia digitalizada, se cargan los datos básicos, se envía a revisar, se cargan todos los datos que figuran en el acta original, y se envía a cerrar el acta. No se valida este registro digital.
- 5. Se inscribe el cambio de género, el cual generará un acta nueva de nacimiento con todos los datos ingresados del acta original, permitiendo sólo la edición del nombre y del sexo.
- 6. Se marginará e inmovilizará manualmente el acta de nacimiento papel antecesora con la leyenda que corresponda, teniendo en cuenta que:
- a. Si los dos ejemplares del libro del acta original están en la delegación, se marginan e inmovilizan ambos ejemplares.
- b. Si un ejemplar del libro del acta original está en la delegación, se margina e inmoviliza ese ejemplar, y se envía el EE a Sede Central Depto. De Notas Marginales para que haga lo mismo con el otro ejemplar.
- c. Si la delegación que hace el cambio de género no tiene ReDiP:

Se continúa con el procedimiento actual en papel.

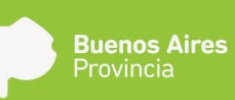

## Procedimientos para Inscripciones Judiciales y por Disposición

#### Premisas generales

- Casos a los que aplica: Inscripciones que ingresan por el Programa del Derecho de Identidad de la Niñez, Inscripciones respecto de las cuales se ha elevado consulta a Sede Central, e inscripciones ordenadas por sentencia judicial por reclamación e impugnación de filiación y las relacionadas con el uso de TRHA y de adopción.
- Se trata de nuevas inscripciones que se realizan por Oficio Judicial o Disposición del Registro, que pueden afectar o no a un acta de nacimiento anterior. Para los casos que la inscripción vincula un acta antecesora, luego de su labrado el acta antecesora deberá ser bloqueada y/o inmovilizada se acuerdo a los que disponga el Oficio Judicial o la Disposición de la que se trate.
- Estas inscripciones siempre pasan por Sede Central, quien notifica a la Delegación correspondiente para su labrado.

#### <u>Casuística</u>

#### Si la Delegación que hace la inscripción tiene ReDiP:

El acta se hace en ReDiP (a través de los subtipos Inscripción por Disposición e Inscripción Judicial de Nacimiento).

Si el trámite afecta a un acta anterior, no hace falta que ésta esté en ReDiP.

a. Si el acta antecesora se generó en ReDiP:

Se labra la inscripción en ReDiP, que marginará e inmovilizará automáticamente el acta antecesora.

**b.** Si el acta antecesora se generó en papel:

Se labra la inscripción en ReDiP, sin vincular a un registro antecesor. Habrá que bloquear y/o inmovililzar el acta antecesora en los libros, teniendo en cuenta que:

b.1-Si los dos ejemplares del libro del acta original están en la delegación, bloquean y/o inmovililzan ambas actas de los ejemplares, a través de su marginación habitual. Se incorporan las dos imágenes al EE y se envía a Sede Central – Depto. De Rectificaciones para su envío a Guarda.

b.2- Si un ejemplar del libro del acta original está en la delegación, se bloquean y/o inmovililzan el acta de ese ejemplar, a través de su marginación habitual y se envía el EE a Sede Central – Depto. De Notas Marginales para que haga lo mismo con el acta del otro ejemplar. Al enviar el EE a Sede Central se incorpora en el mismo, la imagen del acta bloqueada/inmovilizada.

#### Si la delegación que hace la inscripción no tiene ReDiP:

Se continúa con el procedimiento actual en papel.

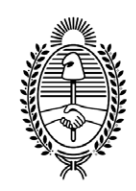

## G O B I E R N O DE LA P R O V I N C I A DE B U E N O S A I R E S

#### Hoja Adicional de Firmas Anexo

Número:

Referencia: D REDIP NACIMIENTO - Anexo I

El documento fue importado por el sistema GEDO con un total de 60 pagina/s.